# Business Continuity for Containerized Applications in a Hybrid Cloud Environment

Using a Hitachi VSP 5200 storage system, Red Hat OpenShift Cluster, and Kasten K10

Hitachi Vantara September 2023

# Table of **Contents**

| Notices and Disclaimer                                                                         | 2       |
|------------------------------------------------------------------------------------------------|---------|
| About This Guide                                                                               | 3       |
|                                                                                                | 2       |
|                                                                                                | 3<br>0  |
| Document Revisions                                                                             | نع<br>د |
| Comments                                                                                       |         |
| Executive Summary                                                                              | 4       |
| Introduction                                                                                   | 5       |
| Solution Overview                                                                              | 6       |
| Benefits                                                                                       | 6       |
| Key Components                                                                                 | 6       |
| Validation                                                                                     | 8       |
| Validation Method                                                                              | 8       |
| High Level Diagrams                                                                            | 9       |
| Hardware and Software                                                                          | 10      |
| Test Scenarios                                                                                 | 11      |
| Guidelines and Recommendations                                                                 | 13      |
| Validation Results                                                                             | 14      |
| Test 1: Prepare the Environment                                                                | 14      |
| Test 2: Deploy a Stateful Application in Red Hat OpenShift Cluster                             | 33      |
| Test 3: Migrate Stateful Applications Across OpenShift Clusters Using Kasten K10 Multi-Cluster | 38      |
| Test 4: Migrate a Stateful Application Across OpenShift Cluster Manually                       | 52      |
| Test 5: Recover from a Ransomware Attack                                                       | 59      |

# **Notices and Disclaimer**

© 2023 Hitachi Vantara LLC. All rights reserved.

No part of this publication may be reproduced or transmitted in any form or by any means, electronic or mechanical, including photocopying and recording, or stored in a database or retrieval system for commercial purposes without the express written permission of Hitachi, Ltd., or Hitachi Vantara (collectively, "Hitachi"). Licensee may make copies of the Materials provided that any such copy is: (i) created as an essential step in utilization of the Software as licensed and is used in no other manner; or (ii) used for archival purposes. Licensee may not make any other copies of the Materials. "Materials" mean text, data, photographs, graphics, audio, video, and documents.

Hitachi reserves the right to make changes to this Material at any time without notice and assumes no responsibility for its use. The Materials contain the most current information available at the time of publication.

Some of the features described in the Materials might not be currently available. Refer to the most recent product announcement for information about feature and product availability or contact Hitachi Vantara at https://support.HitachiVantara.com/en\_us/contact-us.html.

Notice: Hitachi products and services can be ordered only under the terms and conditions of the applicable Hitachi agreements. The use of Hitachi products is governed by the terms of your agreements with Hitachi Vantara.

By using this software, you agree that you are responsible for:

1) Acquiring the relevant consents as may be required under local privacy laws or otherwise from authorized employees and other individuals to access relevant data; and

2) Verifying that data continues to be held, retrieved, deleted, or otherwise processed in accordance with relevant laws.

Notice on Export Controls: The technical data and technology inherent in this Document may be subject to U.S. export control laws, including the U.S. Export Administration Act and its associated regulations, and may be subject to export or import regulations in other countries. Reader agrees to comply strictly with all such regulations and acknowledges that Reader has the responsibility to obtain licenses to export, re-export, or import the Document and any Compliant Products.

EXPORT CONTROLS: Licensee will comply fully with all applicable export laws and regulations of the United States and other countries, and Licensee shall not export, or allow the export or re-export of, the Software, API, or Materials in violation of any such laws or regulations. By downloading or using the Software, API, or Materials, Licensee agrees to the foregoing and represents and warrants that Licensee is not located in, under the control of, or a national or resident of any embargoed or restricted country.

Hitachi is a registered trademark of Hitachi, Ltd., In the United States and other countries.

AIX, AS/400e, DB2, Domino, DS6000, DS8000, Enterprise Storage Server, eServer, FICON, Flash Copy, IBM, Lotus, MVS, OS/390, PowerPC, RS6000, S/390, System z9, System z10, Tivoli, z/OS, z9, z10, z13, z/VM, BCPii<sup>™</sup> and z/VSE are registered trademarks or trademarks of International Business Machines Corporation.

Active Directory, ActiveX, Bing, Excel, Hyper-V, Internet Explorer, the Internet Explorer logo, Microsoft, the Microsoft Corporate Logo, MS-DOS, Outlook, PowerPoint, SharePoint, Silverlight, SmartScreen, SQL Server, Visual Basic, Visual C++, Visual Studio, Windows, the Windows logo, Windows Azure, Windows PowerShell, Windows Server, the Windows start button, and Windows Vista are registered trademarks or trademarks of Microsoft Corporation. Microsoft product screenshots are reprinted with permission from Microsoft Corporation.

All other trademarks, service marks, and company names in this document or web site are properties of their respective owners.

# **About This Guide**

This reference architecture documents how to set up backup and restoration operations between two OpenShift clusters using Kasten K10 Multi-Cluster Manager and Hitachi Storage Plug-in for Containers. Additionally, the document includes test procedures to validate the resiliency of the solution, which you can leverage for your own proof-of-concept before deploying the solution.

#### **Intended Audience**

This document is intended for Hitachi Vantara staff and IT professionals of Hitachi Vantara customers and partners who are responsible for planning and deploying such solutions.

#### **Document Revisions**

| Revision Number | Date           | Author              | Details         |
|-----------------|----------------|---------------------|-----------------|
| v1.0            | September 2023 | Hitachi Vantara LLC | Initial Release |

#### References

- Red Hat OpenShift Container Platform Installing on AWS v4.11
- Red Hat OpenShift Container Platform Installing on vSphere v4.11https://access.redhat.com/documentation/enus/openshift\_container\_platform/4.11/html/installing/installing-on-vsphere
- Hitachi Storage Plug-in for Containers Quick Reference Guide v3.11.0
- Hitachi Virtual Storage Platform 5000 Series: System Administrator Guide
- Veeam Kasten K10 Guide

#### Comments

Send any comments on this document to <u>GPSE-Docs-Feedback@hitachivantara.com</u>. Include the document title, including the revision level, and refer to specific sections and paragraphs whenever possible. All comments become the property of Hitachi Vantara Corporation.

Thank you.

# **Executive Summary**

This reference architecture documents the process of cloud-based migration of a containerized application with the Kubernetes volume snapshot function using Hitachi Storage Plugin for Containers (HSPC) and Kasten K10 Multi-Cluster Manager by Veeam when a Hitachi Virtual Storage Platform (VSP) storage system is used as a storage backend. HSPC leverages Thin Image (TI) point-in-time snapshots that are instantaneous and space efficient. Using the MySQL stateful application as an example, this document describes how to use HSPC for backup and restore, disaster recovery, and data mobility. In addition, it includes some real-world use cases. The environment used for this validation includes two Red Hat® OpenShift clusters, one at the near-cloud VMware environment and another in Amazon Web Services (AWS). For both the clusters, storage is provided from a VSP 5200 storage system located at the near-cloud data center. Keeping the application data in a centralized location has a number of benefits including costs, performance, and security. The near-cloud data center is a colocation operated by Equinix.

The Equinix colocation was selected because it offered high-speed and low latency connections to the major hyperscalers, such as AWS. Hitachi Vantara collaborated with Equinix to offer a near-cloud hybrid offering called **Hitachi Cloud Connect for Equinix**.

This offering allows clients to locate Hitachi products such as the VSP storage systems at Equinix International Business Exchange<sup>™</sup> (IBX) data centers worldwide. Moreover, there is an option for clients to procure this solution through one agreement and invoice, greatly simplifying and accelerating their time to market. By using Equinix IBX data centers and Equinix Fabric<sup>™</sup> to interconnect sources of data to applications, organizations can locate their data residing on VSP storage systems next to clouds to leverage hybrid- or multi-cloud capabilities while still maintaining physical control of the data.

If you want to discuss hosting these types of solutions at Equinix, contact your Hitachi Vantara sales team. For more information, visit the Hitachi Cloud Connect for Equinix webpage at: <u>https://hitachivantara.com/en-us/products/storage/flash-storage/cloud-connect-for-equinix.html</u>.

# Introduction

Red Hat OpenShift is a hybrid-cloud application platform that leverages the power of Kubernetes and combines reliable and proven services to make the process of developing, modernizing, deploying, running, and managing applications more streamlined. OpenShift ensures a uniform user experience, whether applications are deployed on public-cloud, on-premises, hybrid-cloud, or edge architecture.

The installation program of OpenShift Container Platform offers flexibility to deploy on a wide range of platforms. You can deploy OpenShift Container Platform on bare metal, AWS, Azure, GCP, VMware vSphere, and so on.

You can install OpenShift Container Platform using either installer-provisioned (IPI) or user-provisioned infrastructure (UPI) methods. In this solution, Red Hat OpenShift cluster version 4.11.25 was deployed using the installer-provisioned method.

The Hitachi Storage Plug-in for Containers is a software component comprising of libraries, settings, and commands that enable you to create a container for running stateful applications. The software enables stateful applications to persist and maintain data after the lifecycle of the container has ended. HSPC provides persistent volumes (PV) from Hitachi storage systems.

Kasten K10 is an enterprise grade robust data management platform by Veeam that helps organizations to back up and restore container-based applications on Kubernetes/OpenShift. The capabilities include automating and orchestrating data backup, recovery, disaster recovery, and application mobility across multiple Kubernetes clusters and cloud environments. Kasten K10 offers support for a variety of Kubernetes distributions, as well as public and private cloud providers and storage solutions.

The environment used for this validation includes a Red Hat OpenShift cluster, at the near-cloud data center, and a Red Hat OpenShift cluster in AWS. Both clusters share the same VSP 5200 storage system located in the near-cloud data center for persistent volume requirement for stateful applications. Keeping the data at the near-cloud location ensures data availability to any cloud vendor at close proximity and avoids cloud locking. The near-cloud data center is a colocation operated by Equinix.

To summarize, our hybrid cloud environment consists of the following two domains. The relationship between the two sites is shown in *Figure 1*.

- A near-cloud Equinix colocation data center (named SV5), located in San Jose, California.
- A cloud hosted by AWS in Northern California.

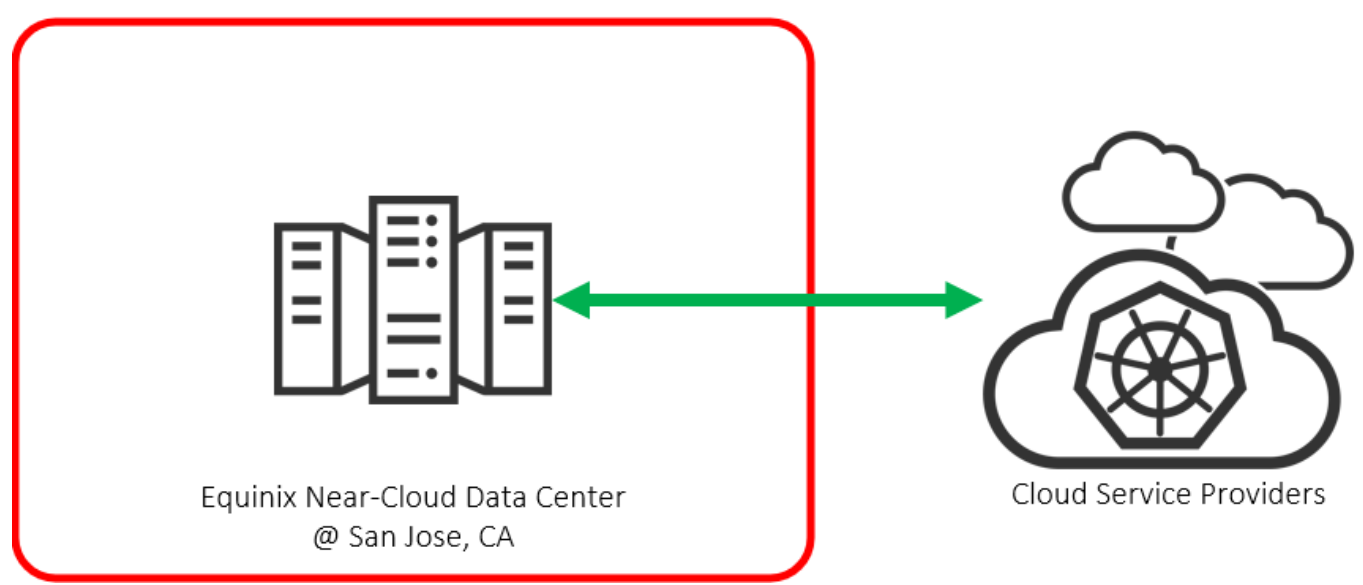

Figure 1: Hybrid Cloud Environment

**Note**: The information shared here is specific to our requirements. It can be used as a guideline or a starting point; however, you can conduct a proof-of-concept in a non-production, isolated test environment matching your production environment before implementing this solution.

#### **Solution Overview**

HSPC integrates the OpenShift Container Platform with the Hitachi storage system by using the Container Storage Interface (CSI). Integrating backup software Kasten K10 with HSPC enables protection from data loss and on demand application mobility in the OpenShift Container Platform by using the Hitachi storage system functions (such as Thin Image snapshots and ShadowImage clones).

In addition, implementing HSPC enables the availability of high-performance and high-reliability persistent volumes.

#### **Benefits**

The following lists the benefits of business continuity solution using Red Hat OpenShift Cluster, Hitachi storage system, and Kasten K10 Multi-Cluster:

- The solution allows business to resume operations quickly when a disaster brings down a cluster environment.
- On-demand application mobility: Provides the flexibility to quickly snap data copies in multiple environments for on-demand analytics, data mining, DR testing, development testing, and similar use cases.
- The backup and restore operation of Kubernetes clusters in a hybrid cloud environment can be centralized with a single pane of glass UI provided by Kasten K10 Multi-Cluster manager.
- Recover against ransomware attacks: Granular, schedule-based snapshots with immutability (using Data Retention Utility) enables the administrator to recover from a point-in-time snapshot before the attack.
- The substantial reduction in cloud egress costs can be achieved by sharing the same near-cloud storage between AWS and the near-cloud cluster.

#### **Key Components**

The following lists the major components of the solution. For specifications, see the Hardware and Software section.

- Red Hat OpenShift Container Platform: This solution involved two Red Hat OpenShift Clusters. The first cluster consisted of
  three Control Plane nodes and two Worker nodes that were configured in the VMware environment at the near-cloud data
  center. The second cluster consisted of three Control Plane nodes and two Worker nodes; however, this was configured in
  AWS. Some of the key components of Red Hat OpenShift Container Platform are:
  - OpenShift Control Plane node: Runs services required for controlling the OpenShift Container Platform cluster and manages node workloads.
  - OpenShift Worker node: Responsible for running containerized workloads, managing resources, and communicating
    with the control plane to ensure that the desired state of the cluster is maintained.
  - Namespace: Provides a way to organize and isolate resources within a cluster, making it easier to manage and secure workloads
  - Persistent Volume and Persistent Volume Claim (PVC): A part of the storage of the cluster that is statically provided by the cluster administrator or dynamically provided by using the "StorageClass" object.
- HSPC: A CSI plugin from Hitachi used to provision persistent volume from the Hitachi storage system to Red Hat OpenShift or Kubernetes cluster to preserve and maintain data after the container life cycle ends.
  - CSI-controller: Mainly incorporates the CSI controller service for storage operation. This service is deployed as "Deployment" and is run only on the control plane.
  - CSI-node: Mainly incorporates the CSI node service that manages volumes in each node. This service is deployed as "DaemonSet". This component is required for all nodes.
- Veeam Kasten K10 Multi-Cluster Manager: Kasten K10 provides a user-friendly data management platform to perform backup or restore, disaster recovery, and mobility of containerized applications. The K10 Multi-Cluster manager provides a platform for K10 operations across multiple OpenShift clusters in a hybrid-cloud environment.
- VSP Storage System: A VSP 5200 storage system was used for persistent volume in Red Hat OpenShift clusters deployed in near-cloud and AWS for stateful application.
- Network Switch: Cisco Nexus 9000 Series switch was used to connect to AWS Direct Connect. The following accessories are required for establishing a WAN between the two sites:
  - 10/25Gbase-LR-S Optics: Long Range transceivers are required to connect long distances.
  - Single-Mode Fiber Cables: Required for long-distance communications.
- Equinix Fabric: Connected equipment at the Equinix near-cloud data center to AWS cloud.

• AWS Cloud: Equipment at Equinix was connected to AWS cloud using a 10 Gbps Direct Connect link. On AWS, a Virtual Private Cloud was created in the region us-west-1. Some of the key services used in AWS cloud are EC2, S3, Route53, Classic load balancer, and Network load balancer.

# Validation

This section describes the method, test environment, hardware and software, and test scenarios used in the validation.

#### Validation Method

This solution consists of the following test cases.

Test case 1 involves setting up the environment, which includes two Red Hat OpenShift Container Platform clusters - one in near-cloud and the other in AWS.

To validate test case 2, a persistent volume was allocated from the VSP 5200 storage system located in near-cloud to deploy a stateful MySQL application in both Red Hat OpenShift Container Platforms in near-cloud and AWS.

To validate test case 3, fresh data was inserted into the MySQL application, and after restoring the backup, the database records were verified at the AWS location to ensure the data consistency. The Kasten K10 Multi-Cluster user interface was used to perform this use case. A Global Location Profile was created with AWS S3 bucket as the storage provider, followed by creating Global Policies to automate the workflows for managing data (such as snapshot and restore). The subsequent step was to add Distributions, which defines the clusters where K10 resources must be allocated. Finally, snapshot and restore operations were carried out using the Global Policies.

Instead of Kasten K10 Multi-Cluster, a manual approach with Kubernetes commands was used to validate test case 4. Before performing the backup operation, fresh data was inserted into the MySQL application. A snapshot of the persistent volume was created with Kubernetes Volume Snapshot function with HSPC. In the target cluster, a PVC of the snapshot volume was created and used as a source to create a clone volume. The stateful MySQL application was restored using this cloned PVC in the target cluster.

Test case 5 shows how business continuity can be performed if a ransomware attack corrupts the application data. To validate this test case, a stateful MySQL application was used and the Data Retention Utility (DRU) feature was set on the snapshot volume to restrict read and write. If a ransomware attack corrupts the application's data, the data can be restored from the snapshot. You can perform the recovery process in either of the Red Hat OpenShift Container Platform clusters (near-cloud or AWS). The process involves creating a PVC of the DRU-enabled snapshot, creating a snap-on-snap copy of that PVC, and then restoring the stateful MySQL application using the cloned PVC in the target cluster.

# **High Level Diagrams**

Figure 2 shows the test environment used to run the validation.

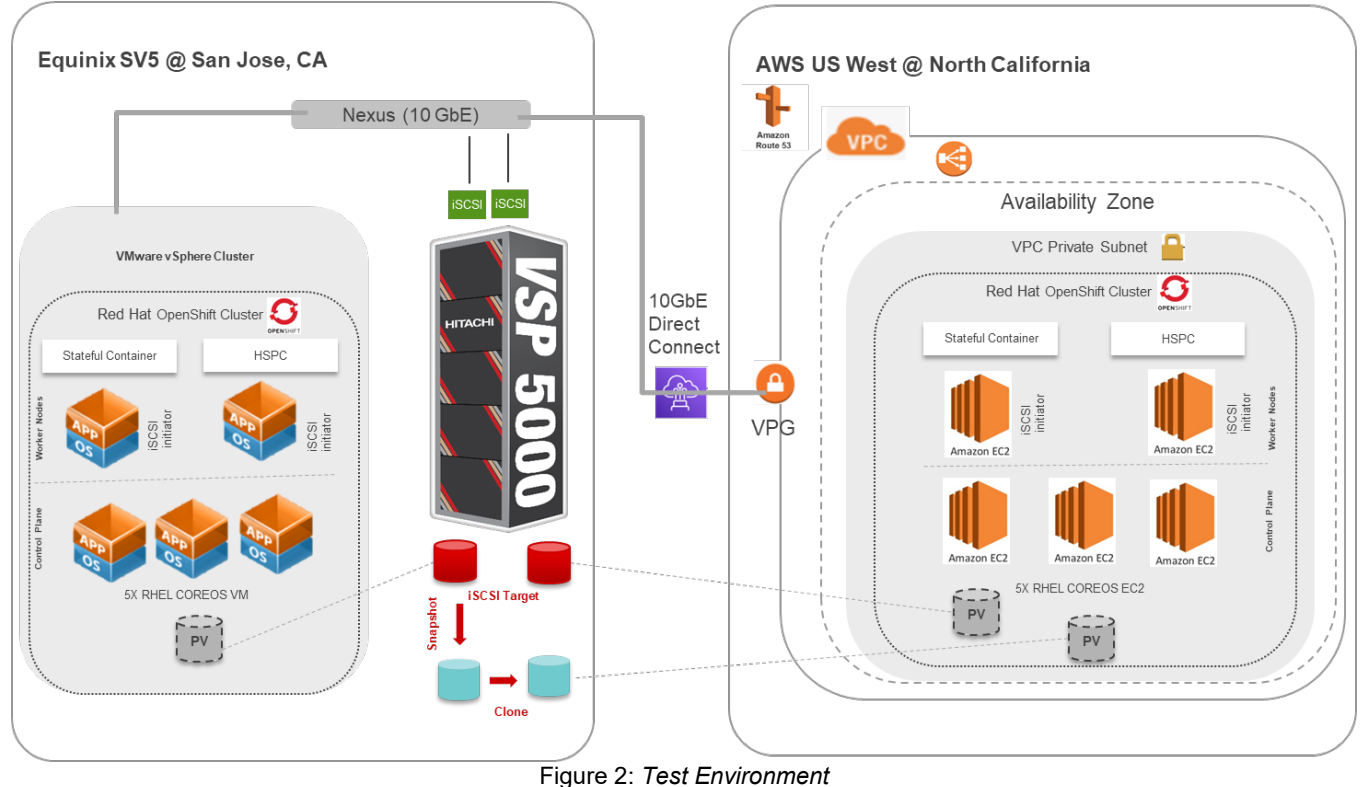

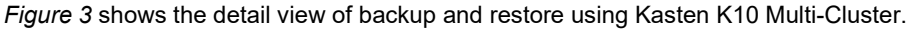

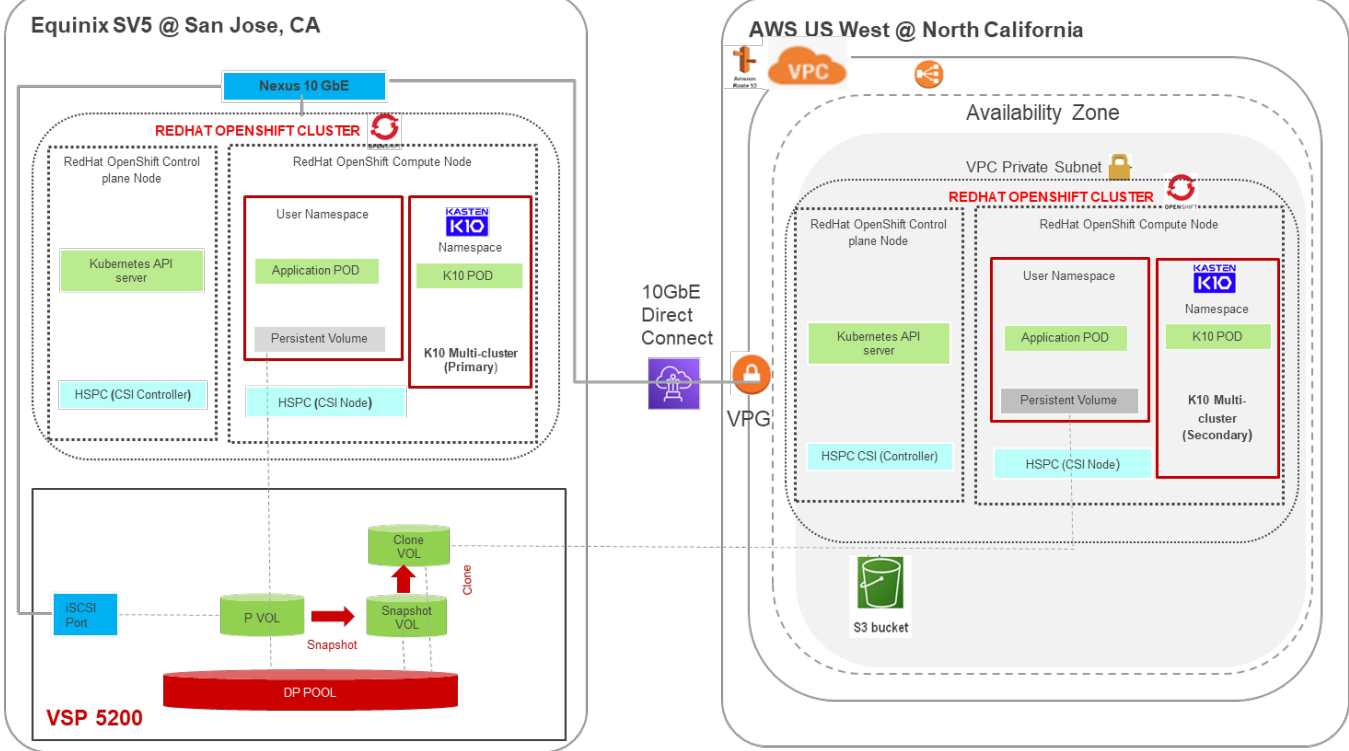

Figure 3: Test Environment for Kasten K10 Multi-Cluster

## Hardware and Software

Table 1 provides the hardware specifications for the equipment used in this validation.

| Image: Property of the property of the propert |              | Item                             | Description                                                                                                    | Version                                                                                                    | Function                                                                                  |
|----------------------------------------------------------------------------------------------------|--------------|----------------------------------|----------------------------------------------------------------------------------------------------|----------------------------------------------------------------------------------------------------|-------------------------------------------------------------------------------------------|
| Hitachi Advanced<br>Server DS220(2) 18-core Intel Xeon Gold<br>6140 @ 2.3 GHz<br>128 GB cache<br>(1) Intel Ethernet Network<br>Adapter XXV710BMC 4.70.06 BIOS<br>S5BH3B22.H004-node vSphere cluster used<br>to deploy 5-nodes near-cloud<br>Red Hat OpenShift cluster.Cisco Nexus<br>C93180YC-FXCisco Nexus C93180YC-FX 10<br>GbE SwitchNXOS 9.3(4)Network switch at the data<br>center that serviced the<br>Direct Connect to AWS.AWS EC2(4) Intel Xeon Platinum 8000<br>series processor, 16 GB RAMInstance type: t3.xlarge<br>AMI Name: rhcos-5-nodes Red Hat OpenShift<br>cluster in the cloud.                                                                                                    | ata Center   | Hitachi VSP 5200                 | 1 TB cache<br>(2) 20-core MPUs<br>(4) RAID6 6D+2P parity groups<br>(1) 10 GbE iSCSI port                                                                  | SVOS RF 9.8.6<br>90-09-01-00/01                                                                                       | Storage system used to store application data.                                            |
| VitigCisco Nexus<br>C93180YC-FXCisco Nexus C93180YC-FX 10<br>GbE SwitchNXOS 9.3(4)Network switch at the data<br>center that serviced the<br>Direct Connect to AWS.AWS EC2(4) Intel Xeon Platinum 8000<br>series processor, 16 GB RAMInstance type: t3.xlarge<br>AMI Name: rhcos-5-nodes Red Hat OpenShift<br>cluster in the cloud.                                                                                                    | Near-Cloud D | Hitachi Advanced<br>Server DS220 | <ul> <li>(2) 18-core Intel Xeon Gold</li> <li>6140 @ 2.3 GHz</li> <li>128 GB cache</li> <li>(1) Intel Ethernet Network</li> <li>Adapter XXV710</li> </ul> | BMC 4.70.06 BIOS<br>S5BH3B22.H00                                                                                      | 4-node vSphere cluster used<br>to deploy 5-nodes near-cloud<br>Red Hat OpenShift cluster. |
| AWS EC2       (4) Intel Xeon Platinum 8000<br>series processor, 16 GB RAM       Instance type: t3.xlarge       5-nodes Red Hat OpenShift         AMI Name: rhcos-       cluster in the cloud.                                                                                                    | Equinix      | Cisco Nexus<br>C93180YC-FX       | Cisco Nexus C93180YC-FX 10<br>GbE Switch                                                                                                    | NXOS 9.3(4)                                                                                                    | Network switch at the data<br>center that serviced the<br>Direct Connect to AWS.          |
| See       411.86.202212072103-         0-x86_64       AMI ID: ami-         0298a5395cfd69001       0298a5395cfd69001                                                                                                    | AWS          | AWS EC2                          | (4) Intel Xeon Platinum 8000<br>series processor, 16 GB RAM                                                                                               | Instance type: t3.xlarge<br>AMI Name: rhcos-<br>411.86.202212072103-<br>0-x86_64<br>AMI ID: ami-<br>0298a5395cfd69001 | 5-nodes Red Hat OpenShift cluster in the cloud.                                           |
| AWS S3     (1) Standard S3 bucket     N/A     Kasten K10 Multi-Cluster       Global Location profile.                                                                                                    |              | AWS S3                           | (1) Standard S3 bucket                                                                                                    | N/A                                                                                                    | Kasten K10 Multi-Cluster<br>Global Location profile.                                      |

Table 1: Hardware Components

Table 2 provides the software specifications used in this validation.

| Item                                       | Version           | Function                                                                                                    |
|--------------------------------------------|-------------------|----------------------------------------------------------------------------------------------------|
| VMware vSphere                             | 7.0 U2 (17867351) | Hypervisor operating system                                                                                                    |
| VMware vCenter Server<br>Appliance         | 7.0 U3 (18700403) | Management interface for vSphere cluster                                                                                                    |
| Red Hat OpenShift Cluster                  | 4.11.25           | Red Hat OpenShift Cluster deployed in near-cloud and AWS.                                                                                                    |
| Red Hat Enterprise Linux<br>CoreOS (RHCOS) | 4.11              | RHCOS is the Operating System for Control Plane and Worker nodes.                                                                                                    |
| Hitachi Storage Plug-in for<br>Containers  | 3.11              | HSPC plugin integrates Kubernetes or OpenShift with<br>Hitachi storage systems using Container Storage<br>Interface.                                                                                                 |
| Kasten K10 Multi-Cluster                   | 5.5.8             | Kasten K10 Multi-Cluster Manager is a data management<br>platform from Veeam which provides backup operation,<br>disaster recovery, and application mobility for OpenShift<br>applications across multiple clusters. |
| MySQL                                      | 5.7.41            | A stateful database application used to validate data consistency on both Equinix and AWS.                                                                                                    |

Table 2: Software Components

#### **Test Scenarios**

Table 3 lists the test scenarios performed in the validation.

| # | Description                                                                                                    | Success Criteria                                                                                                    |
|---|----------------------------------------------------------------------------------------------------|----------------------------------------------------------------------------------------------------|
| 1 | <ol> <li>Prepare the environment:         <ol> <li>Deploy two Red Hat OpenShift Clusters: One in a VMware environment in near-<br/>cloud and another in AWS.</li> <li>Define storage, network, and iSCSI connection.</li> <li>Use one Dynamic Provisioning (DP) pool to provision persistent volume for stateful<br/>application in near-cloud and AWS.</li> <li>Deploy HSPC in both clusters.</li> <li>Deploy Kasten K10 and K10 Multi-Cluster in both clusters.</li> <li>Discover AWS cluster from Kasten K10 Multi-Cluster Manager deployed in near-<br/>cloud.</li> </ol> </li> </ol>                                                                                                    | Environment is set up as per specifications.                                                                                                    |
| 2 | <ul> <li>Deploy a stateful application in the RHOCP clusters. This test case is performed in near-<br/>cloud as well as in AWS. The persistent volume is provisioned to both the Red Hat<br/>OpenShift Container Platform clusters from the same Hitachi VSP 5200 storage system<br/>located in near-cloud.</li> <li>Define the storage class for the VSP 5200 storage system with the required settings.</li> <li>Deploy MySQL database as a stateful application on Red Hat OpenShift Container<br/>Platform with persistent volume claim.</li> <li>Create a new table and ingest new records.</li> </ul>                                                                                                    | Persistent volume from the<br>VSP storage system is<br>provisioned in Red Hat<br>OpenShift Container<br>Platform cluster in near-<br>cloud as well as AWS<br>successfully. Stateful<br>application is deployed<br>successfully. |
| 3 | <ol> <li>Migrate a stateful application across OpenShift clusters using Kasten K10 Multi-Cluster:</li> <li>Ingest data into MySQL application in near-cloud.</li> <li>Create an S3 bucket in AWS.</li> <li>Create a global location profile using this bucket.</li> <li>Create a global snapshot policy.</li> <li>Create a global distribution for snapshot policy and add both clusters.</li> <li>Run the snapshot policy for the MySQL application to take the backup.</li> <li>Create a global distribution for restore.</li> <li>Create a global distribution for import policy and add both clusters.</li> <li>Run the policy to restore the application in the target cluster.</li> <li>Verify that the MySQL application is being restored and the ingested data is visible to the target MySQL environment.</li> </ol>                                                                                                    | Backup taken in near-cloud<br>Red Hat OpenShift<br>Container Platform cluster<br>can be restored in Red Hat<br>OpenShift Container<br>Platform cluster in AWS<br>using Kasten K10 Multi-<br>Cluster.                            |
| 4 | <ul> <li>Migrate a stateful application across OpenShift Clusters using HSPC (this test case is performed manually instead of Kasten K10):</li> <li>1. Ingest data into MySQL application in near-cloud.</li> <li>2. Create a Kubernetes volume snapshot.</li> <li>3. Create PV and PVC of the snapshot volume.</li> <li>4. Create a clone PVC using the PVC created in step 3 as the source PVC.</li> <li>5. Use the clone as a volume source to deploy MySQL stateful application in the Red Hat OpenShift Container Platform cluster on AWS.</li> <li>6. Verify that the ingested data is visible to the target MySQL environment.</li> </ul>                                                                                                    | Snapshot created in near-<br>cloud Red Hat OpenShift<br>Container Platform cluster<br>can be manually restored in<br>the Red Hat OpenShift<br>Container Platform cluster<br>in AWS.                                             |
| 5 | <ol> <li>Kecover from ransomware attack: This test case is performed manually instead of<br/>Kasten K10. The Data Retention Utility feature is set on the snapshot volume to protect<br/>the backup from any write operations and define the data retention term for the protected<br/>volumes.</li> <li>Ingest data into MySQL application in near-cloud.</li> <li>Create a Kubernetes volume snapshot.</li> <li>Set DRU attribute in the snapshot volume using Command Control Interface (CCI).</li> <li>Assume that application is affected by ransomware in near-cloud and must restore<br/>the data from the snapshot taken in step 2.</li> <li>Create a Kubernetes volume snapshot volume created in step 2.</li> <li>Create a Kubernetes volume snapshot (snap-on-snap) of the PVC created in step 5.<br/>This creates a cascaded snapshot volume.</li> <li>Create a clone PVC using the PVC created in step 7 as the source PVC.</li> </ol> | Nevert to clean stateful<br>MySQL application from<br>snapshot data with DRU.                                                                                                    |

| # | Description                                                                                                    | Success Criteria |
|---|----------------------------------------------------------------------------------------------------|------------------|
|   | <ol> <li>Use the clone PVC as a volume source to deploy MySQL stateful application in the<br/>Red Hat OpenShift Container Platform cluster in AWS.</li> <li>Verify that the ingested data is visible to the target MySQL environment.</li> </ol> |                  |
|   |                                                                                                    |                  |
|   | Table 3: Test Scenarios                                                                                                    |                  |

# **Guidelines and Recommendations**

This section describes the lessons learned from this validation, along with guidelines and recommendations.

- While installing a Red Hat OpenShift cluster in a private environment (for example, in an existing Amazon Virtual Private Cloud with a specific AWS Identify and Access Management user), use "*CredentialMode*" to set as "Manual" in the install-config.yaml file. The default mode is "Mint", which assumes that you have administrative privileges.
- While running the OpenShift installation, install-config.yaml file is used by the installer. You must keep a backup of this file. If the installation fails and must be re-run, copy the OpenShift installer and install-config.yaml to a new directory and then run from there. You must not re-use the same directory, or else X.509 certificate error occurs.
- Prepare a separate node outside the cluster for cluster deployment and install OpenShift CLI (oc) command to interact with OpenShift Container Platform for administration.
- While migrating an application using Kasten K10 across clusters, a location profile is mandatory. Without the location profile, import policy would not generate, and restoration is not possible to other clusters. However, to restore an application in the same cluster, a location profile is not required.
- While building a POD with persistent volume, HSPC automatically performs a series of tasks such as provisioning the volume, creating an iSCSI target (or FC host group), attaching the volume to it, discovering the volume on the target node, and then attaching the volume as a block device or creating a file system on it.
- In Kubernetes environment, a "VolumeSnapshot" object cannot be attached to a POD because it is not a persistent volume. To access the snapshot data, create a clone volume and then attach the clone volume to a POD.
- Retention time cannot be reduced while DRU setting is active on a volume.

# **Validation Results**

This section shows the steps and screenshots for each test scenario.

#### **Test 1: Prepare the Environment**

This test case describes the configuration of the components used in the validation.

The test environment consists of two multi-node Red Hat OpenShift Clusters deployed using IPI method in a near-cloud VMware environment and AWS. You must configure the following components for validation of test cases:

- Configure physical LAN and iSCSI connections for OpenShift clusters.
- Provision DP pool to be used for persistent volume from VSP 5200 storage system.
- Deploy two Red Hat OpenShift Clusters: One in near-cloud VMware environment and another in AWS.
- Install HSPC.
- Deploy Kasten K10 Multi-Cluster.

#### Deploy Red Hat OpenShift Cluster in Near-Cloud

In this configuration, the cluster is installed using the IPI method in a VMware environment.

#### Prerequisites

Note that the following prerequisites are outside the scope of this document, so we do not describe them in detail. For more information, see: <u>https://docs.openshift.com/container-platform/4.11/installing/installing\_vsphere/installing-vsphere-installer-provisione</u>.

- The OpenShift Container Platform installer requires access to port 443 on the vCenter and ESXi hosts. Verify that port 443 is accessible.
- In OpenShift Container Platform 4.11, internet access is required to install the cluster using IPI method.
- Use DHCP for the network and ensure that the DHCP server is configured to provide persistent IP addresses to the cluster machines. All nodes must be in the same VLAN.
- The installation in vSphere requires two static IP addresses:
  - The API IP address is used to access the cluster API.
- The Ingress IP address is used for cluster ingress traffic. You must create DNS records for these two static IP addresses in the appropriate DNS server.
- Use a separate Red Hat Enterprise Linux virtual machine to trigger the OpenShift deployment. This node is also used as the Kubernetes admin node.
- Install OpenShift CLI (oc) on the admin node to interact with OpenShift Container Platform from a command-line interface.

#### Add vCenter Root CA Certificates

The installation program requires access to vCenter API; therefore, you must add vCenter trusted root CA certificates in the admin node system trust before installing the OpenShift Container Platform cluster.

```
# wget https://vcsa.juno.com/certs/download.zip
```

```
# unzip download.zip
# cp certs/lin/* /etc/pki/ca-trust/source/anchors
cp: overwrite `/etc/pki/ca-trust/source/anchors/f67dd544.0'? y
cp: overwrite `/etc/pki/ca-trust/source/anchors/f67dd544.r0'? y
# update-ca-trust extract
```

#### Generate a Key Pair for Cluster Node SSH Access

```
1. To generate a key pair, run the following command:
    # ssh-keygen -t ed25519 -N '' -f ~/.ssh/id_ed25519
    # eval "$(ssh-agent -s)"
    Agent pid 1199721
```

2. To view the public SSH key, run the following command:

\$ cat ~/.ssh/id\_ed25519.pub

#### **Obtain the Installation Program**

You can download the latest OpenShift Installer from the Red Hat OpenShift Cluster Manager site. To download older versions such as v4.11.25, see: <u>https://mirror.openshift.com/pub/openshift-v4/clients/ocp/4.11.25/</u>.

- 1. Open the Infrastructure Provider page on the Red Hat OpenShift Cluster Manager site.
- 2. Navigate to download OpenShift Installer.
- 3. Pull secret and OpenShift command line interface.

Clusters > Cluster Type > VMware vSphere > Installer-provisioned infrastructure

# Install OpenShift on vSphere with installer-provisioned infrastructure

| openonintinista                                                             | ller                                                                                       |                                                                                                    |
|-----------------------------------------------------------------------------|--------------------------------------------------------------------------------------------|----------------------------------------------------------------------------------------------------|
| Download and extr<br>where you will stor<br>available for Linux             | ract the install program fo<br>e the installation configur<br>and macOS at this time.      | or your operating system and place the file in the directory<br>ration files. Note: The OpenShift install program is only |
| Linux                                                                       | ▼ x86_64                                                                                   | Download installer                                                                                                    |
| Developer Preview                                                           | Download pre-release bu                                                                    | uilds                                                                                                    |
| Pull secret                                                                 |                                                                                            |                                                                                                    |
|                                                                             |                                                                                            |                                                                                                    |
| Download or copy                                                            | your pull secret. You'll be                                                                | prompted for this information during installation.                                                                        |
| Download or copy                                                            | your pull secret. You'll be<br>ecret Dopy pull sec                                         | prompted for this information during installation.<br>cret                                                                |
| Download or copy Download pull se Command line ir                           | your pull secret. You'll be<br>ecret Dopy pull sec                                         | prompted for this information during installation.<br>cret                                                                |
| Download or copy<br>Download pull so<br>Command line ir<br>Download the Ope | your pull secret. You'll be<br>ecret Copy pull sec<br>nterface<br>enShift command-line too | prompted for this information during installation.<br>cret<br>ols and add them to your PATH.                              |

#### Create an Install Config File

To install the OpenShift Cluster, prepare the install config file as follows:

```
# ./openshift-install create install-config --log-level=debug
DEBUG OpenShift Installer 4.11.25
DEBUG Built from commit b1b244444835f9a3fd2c5e6717db9ba6d18607be
? Platform vsphere
? vCenter vcsa.juno.com
? Username administrator@vsphere.local
? Password [? for help] **********
INFO Connecting to vCenter vcsa.juno.com
? Datacenter SV10
INFO Defaulting to only available cluster: DR
? Default Datastore vsp-5200-lun-fef0
? Network VM Network
? Virtual IP Address for API 172.23.31.180
? Virtual IP Address for Ingress 172.23.31.181
```

DEBUG Generating Base Domain ... ? Base Domain juno.com ? Cluster Name ocpcluster DEBUG Generating Pull Secret... ? Pull Secret [? for help] DEBUG Generating Install Config... INFO Install-Config created in: . (Command output is truncated) # cat install-config.yaml apiVersion: v1 baseDomain: juno.com compute: - architecture: amd64 hyperthreading: Enabled name: worker platform: {} replicas: 2 controlPlane: architecture: amd64 hyperthreading: Enabled name: master platform: {} replicas: 3 metadata: creationTimestamp: null name: ocpcluster networking: clusterNetwork: - cidr: 10.128.0.0/14 hostPrefix: 23 machineNetwork: - cidr: 10.0.0/16 networkType: OpenShiftSDN serviceNetwork: - 172.30.0.0/16 platform: vsphere: apiVIP: 172.23.31.180 cluster: DR datacenter: SV10 defaultDatastore: vsp-5200-lun-fef0 ingressVIP: 172.23.31.181 network: VM Network password: password1 username: administrator@vsphere.local vCenter: vcsa.juno.com publish: External pullSecret: '{"auths":{"cloud.openshift.com":{"auth":"b3BlbnNoaWZ0LXJlbGVhc2UtZGV2K2hkc19pbGFiX2tvbDFkZXV jbHJsbmV3c2N5bmgwMn10Y31sMWVhbTpKOTNZSUpWVkFWMVRRNDBCNDRMSjdNREFSTU81VUNZNjRSV0JGTDZaWV1WRDRK ==","email":"abc1.xz@hds.com"}} sshKey: | ssh-ed25519 AAAAC3NzaC11ZDI1NTE5AAAAIDgf0Kgeb0X/IGyLR9N3NCVzPmPEdhN0XOt2/ScIloNm root@linuxnfscl2 (Command output is truncated)

#### **Create a Cluster**

Navigate to the directory that contains the installation program and run the following openshift-install command:

# ./openshift-install create cluster -log-level=debug

×

#### After installation, access the console from: https://console-openshift-console.apps.ocpcluster.juno.com.

| $\leftrightarrow$ $\rightarrow$ C (1 | Not secure   https://www.secure   https://www.secure   https://www.secure   https://www.secure.com//www.secure   https://www.secure.com//www.secure   https://www.secure.com//www.secure.com///www.secure.com//www.secure.com//www.secure.com//www.secure.com//www.secure.com//www.secure.com///www.secure.com//www.secure.com//www.secure.com//www.secure.com//www.secure.com//www.secure.com///www.secure.com///www.secure.com///www.secure.com///www.secure.com///www.secure.com///www.secure.com///www.secure.com///www.secure.com//www.secure.com///www.secure.com///www.secure.com///www.secure.com///www.secure.com///www.secure.com///www.secure.com////www.secure.com///www.secure.com////www.secure.com//////////////////////////////////// | //console-openshift-con                 | isole.apps.ocpcl | uster.juno.com/k8s/clus | ter/nodes           |                                 |                                |                                   | Q                       |              |                         |
|--------------------------------------|----------------------------------------------------------------------------------------------------|-----------------------------------------|------------------|-------------------------|---------------------|---------------------------------|--------------------------------|-----------------------------------|-------------------------|--------------|-------------------------|
| E Cope                               | <b>l Hat</b><br>enShift                                                                                                    |                                         |                  |                         |                     |                                 |                                |                                   | <b>III 🌲</b> 8          | •            | kube:admin <del>•</del> |
| Search                               | <b>^</b>                                                                                                    |                                         |                  | You are logged          | d in as a temporary | administrative user. Update the | e <u>cluster OAuth configu</u> | r <u>ation</u> to allow others to | log in.                 |              |                         |
| API Explorer<br>Events               |                                                                                                    | Nodes                                   |                  |                         |                     |                                 |                                |                                   |                         |              |                         |
| Operators                            | >                                                                                                    | ▼ Filter ▼ Na                           | ame 👻 Sea        | ch by name 7            |                     |                                 |                                |                                   |                         |              |                         |
| Workloads                            | >                                                                                                    | Name 1                                  | Status 💲         | Role 1                  | Pods 1              | Memory 1                        | CPU 1                          | Filesystem 1                      | Created 1               | Instance typ | e 1                     |
| Networking                           | >                                                                                                    | N ocpcluster-<br>bnwlq-<br>master-0     | Ready            | master                  | 46                  | 6.37 GIB / 15.64 GIB            | 1.672 cores / 4 cores          | 13.23 GiB / 119.8 GiB             | Feb 1, 2023, 7:25<br>AM | -            | ŧ                       |
| Storage                              | >                                                                                                    | ocpcluster-<br>bnwlq-<br>master-1       | Ready            | master                  | 63                  | 8.31 GiB / 15.64 GiB            | 1.971 cores / 4 cores          | 10.92 GiB / 119.8 GiB             | Feb 1, 2023, 7:25<br>AM | -            | :                       |
| Observe                              | >                                                                                                    | N ocpcluster-<br>bnwlq-<br>master-2     | 🕏 Ready          | master                  | 37                  | 5.18 GIB / 15.64 GIB            | 1.308 cores / 4<br>cores       | 11.04 GiB / 119.8 GiB             | Feb 1, 2023, 7:25<br>AM | -            | i                       |
| Compute<br>Nodes                     | ~                                                                                                    | N ocpcluster-<br>bnwlq-<br>worker-289lj | Ready            | worker                  | 21                  | 3.5 GiB / 15.5 GiB              | 0.776 cores / 4<br>cores       | 7.46 GiB / 119.8 GiB              | Feb 1, 2023, 7:36<br>AM | -            |                         |
| Machines<br>MachineSets              |                                                                                                    | N ocpcluster-<br>bnwlq-<br>worker-m26vf | 🕏 Ready          | worker                  | 18                  | 3.24 GIB / 15.5 GIB             | 0.687 cores / 4<br>cores       | 7.03 GIB / 119.8 GIB              | Feb 1, 2023, 7:36<br>AM | -            | i                       |

#### Install Hitachi Storage Plug-in for Containers

After successfully deploying the OpenShift cluster, install the HSPC software.

#### **Deploy HSPC using OperatorHub**

To deploy the HSPC plugin in OpenShift using OperatorHub, complete the following steps:

- 1. Log in to Red Hat OpenShift console and select **Operators** and click on **OperatorHub**.
- 2. Search "Hitachi Storage Plug-in for Containers" in All Items option and click on "Hitachi Storage Plug-in for Containers" displayed in the search result.
- 3. In Hitachi Storage Plug-in for Containers page, click on Install.

```
HITACHI Hitachi Storage Plug-in for Containers
```

1.11.0 provided by Hitachi

![](_page_17_Picture_13.jpeg)

- 4. In the Install Operator window, enter the following information and click Install.
  - Installation mode: Select A specific namespace on the cluster.
  - Installed Namespace: Namespace where you want to install HSPC. Select the kube-system namespace.
  - Update approval: Select Manual.

![](_page_17_Picture_18.jpeg)

 Wait until the installed operator status is ready to use. From the Red Hat OpenShift console, navigate to Operators and click **Installed Operators**. The following screenshot shows the status of the operator after a successful installation.
 Project: kube-system

| Installe                 | d Operators                                                             |                                                 |                                              |                                                            |                            |
|--------------------------|-------------------------------------------------------------------------|-------------------------------------------------|----------------------------------------------|------------------------------------------------------------|----------------------------|
| Installed Ope            | erators are represented by ClusterSer                                   | viceVersions within this Namespace. For more in | formation, see the Understanding Operators d | ocumentation g. Or create an Operator and ClusterServiceVe | rsion using the Operator S |
| Name 👻                   | Search by name /                                                        |                                                 |                                              |                                                            |                            |
| Name                     | I                                                                       | Managed Namespaces 1                            | Status                                       | Last updated                                               | Provided /                 |
| HTACHI<br>Ingle (In Sec) | Hitachi Storage Plug-in for<br>Containers<br>1.11.0 provided by Hitachi | KS kube-system                                  | Succeeded Up to date                         | Feb 7, 2023, 7:23 AM                                       | HSPC                       |

6. From the console, navigate to Workloads, click **Pods**, and ensure that the status of the operator pod is running.

|                 |          | h.                                      |                           | You are logged in as a temp | orary administrative use | r. Update the <u>cluster OAuth configuration</u> to allo | w others to log in. |             |                      |
|-----------------|----------|-----------------------------------------|---------------------------|-----------------------------|--------------------------|----------------------------------------------------------|---------------------|-------------|----------------------|
| ↔ Administrator | Ľ.       | Project: kube-system 👻                  |                           |                             |                          |                                                          |                     |             |                      |
| Home            | >        |                                         |                           |                             |                          |                                                          |                     |             |                      |
|                 |          | Pods                                    |                           |                             |                          |                                                          |                     |             |                      |
| Operators       | <u> </u> |                                         |                           |                             |                          |                                                          |                     |             |                      |
| Workloads       | ~        | ▼ Filter ▼ Name                         | Search by name      I     |                             |                          |                                                          |                     |             |                      |
| Pods            |          | Name 1                                  | Status 1                  | Ready 1                     | Restarts 1               | Owner 1                                                  | Memory 1            | CPU 1       | Created 1            |
| Deployments     |          | hspc-operator-contro<br>fr4Edb47f_cf0p7 | ller-manager- 🏾 🎗 Running | 1/1                         | 0                        | hspc-operator-controller-manager-                        | 36.9 MiB            | 0.002 cores | Feb 7, 2023, 7:23 AM |

7. Create an HSPC Instance. From the console, navigate to Operators and click **Installed Operators**. Open the Operator details window and click **Create instance**.

| ,<br>Events                                 | Project: kube-system 🔹                                             |                                                                                                    |                               |
|---------------------------------------------|--------------------------------------------------------------------|----------------------------------------------------------------------------------------------------|-------------------------------|
| Events                                      | Installed Operators > Operator details                             |                                                                                                    |                               |
| Operators 🗸                                 | Hitachi Storage Plug-in for Containers<br>1110 provided by Hitachi |                                                                                                    | Actions 💌                     |
| OperatorHub                                 |                                                                    |                                                                                                    |                               |
| Installed Operators                         | Details YAML Subscription Events HSPC                              |                                                                                                    |                               |
| Workloads >                                 | Provided APIs                                                      | <b>Provider</b><br>Hitachi                                                                                        |                               |
| Networking >                                | (ISPC) HSPC                                                        | Created at<br>Feb 1, 2023, 10:45 AM                                                                               |                               |
| Storage 🗸                                   | HSPC is the Schema for the hspcs API                               | Links                                                                                                    |                               |
| PersistentVolumes<br>PersistentVolumeClaims | O Create instance                                                  | Knowledge Base<br>https://knowledge.hitachivantara.com/Docu<br>ters_and_Drivers/Storage_Adapters_and_D<br>ners IX | uments/Adap<br>Irivers/Contai |
|                                             |                                                                    | -                                                                                                    |                               |

8. From the Create HSPC window, enter any name and click Create.

| Configure via: O YAML view YAML view                                                                      |                                    |
|----------------------------------------------------------------------------------------------------|------------------------------------|
| 1 Note: Some fields may not be represented in this form view. Please select "YAML view" for full control. | HSPC<br>provided by Hitachi        |
| Name *                                                                                                    | HSPC is the Schema for the hspcs A |
| hspc                                                                                                    |                                    |
| abels                                                                                                    |                                    |
| app=frontend                                                                                              |                                    |
| controller                                                                                                | >                                  |
| Controller overwrite parameters of the deployment hspc-csi-controller.                                    |                                    |
| magePullSecrets                                                                                           | >                                  |
| magePullSecrets for pulling images from RedHat registries                                                 |                                    |
| lode                                                                                                    | >                                  |
| Node overwrite parameters of the daemonset hspc-csi-node.                                                 |                                    |

# 9. Verify that the Ready status of HSPC is **true**.

# oc get hspc -n kube-system
NAME READY AGE
hspc true 3m42s

#### Create Storage Class and Volume SnapshotClass

After installing the HSPC plugin, create Storage Class to provision persistent volume from the VSP 5200 storage system. A Volume SnapshotClass is required to take point in time snapshot. Complete the following steps:

- 1. Create a secret for HSPC.
  - a. From the Red Hat OpenShift console, navigate to Workloads, click **Secret**, and then click **Create** to open a **YAML** window.
  - b. Enter the storage URL, username, and password in base64 format and click **Create** to generate secret. The following shows a sample secret YAML:

```
apiVersion: v1
kind: Secret
metadata:
   name: secret-vsp5200
   namespace: default
type: Opaque
data:
   url: aHR0cHM6Ly8xNzIuMjMuMzAuMTA=
   user: a3ViZXJuZXRlcw==
   password: a3ViZXJuZXRlcw==
```

Status of the secret from the Red Hat OpenShift console: Secrets

| Name secret-vsp5200 X Clear all filters |             |        |        |                       |
|-----------------------------------------|-------------|--------|--------|-----------------------|
| Name 1                                  | Namespace 1 | Туре 💲 | Size 1 | Created 1             |
| S secret-vsp5200                        | NS default  | Opaque | 3      | Feb 7, 2023, 10:19 AM |

- 2. Create a storage class for the VSP 5200 storage system.
  - a. From the Red Hat OpenShift console, navigate to Storage, click **StorageClasses**, and then click **create StorageClass**.
  - b. Enter the storage information (Pool ID, Port Number, and so on) and click **Create**. The following shows a sample storage class YAML:

```
apiVersion: storage.k8s.io/v1
kind: StorageClass
metadata:
 name: sc-vsp5200
  annotations:
    kubernetes.io/description: Hitachi Storage Plug-in for Containers
provisioner: hspc.csi.hitachi.com
reclaimPolicy: Delete
volumeBindingMode: Immediate
allowVolumeExpansion: true
parameters:
  serialNumber: "40028"
 poolID: "0"
 portID : CL1-C
 connectionType: iscsi
  csi.storage.k8s.io/fstype: ext4
  csi.storage.k8s.io/node-publish-secret-name: "secret-vsp5200"
  csi.storage.k8s.io/node-publish-secret-namespace: "default"
  csi.storage.k8s.io/provisioner-secret-name: "secret-vsp5200"
  csi.storage.k8s.io/provisioner-secret-namespace: "default"
  csi.storage.k8s.io/controller-publish-secret-name: "secret-vsp5200"
  csi.storage.k8s.io/controller-publish-secret-namespace: "default"
  csi.storage.k8s.io/node-stage-secret-name: "secret-vsp5200"
  csi.storage.k8s.io/node-stage-secret-namespace: "default"
  csi.storage.k8s.io/controller-expand-secret-name: "secret-vsp5200"
  csi.storage.k8s.io/controller-expand-secret-namespace: "default"
```

Status of the storage class:

| StorageClasses          |                      |                  |
|-------------------------|----------------------|------------------|
| Name 👻 Search by name / |                      |                  |
| Name 1                  | Provisioner 1        | Reclaim policy 1 |
| SC sc-vsp5200 - Default | bsoc csi bitachi com | Delete           |

- 3. Create a volume snapshot class for the VSP 5200 storage system.
  - a. From the Red Hat OpenShift console, navigate to Storage, click VolumeSnapshotClass, and then click create VolumeSnapshotClass.
  - b. Populate "VolumeSnapshotClass" YAML with the required information and click **Create**. The following shows a sample YAML:

```
apiVersion: snapshot.storage.k8s.io/v1
kind: VolumeSnapshotClass
metadata:
   name: snapshotclass-sample
driver: hspc.csi.hitachi.com
deletionPolicy: Delete
```

| parameters:                                                             |
|-------------------------------------------------------------------------|
| poolID: "0"                                                             |
| <pre>csi.storage.k8s.io/snapshotter-secret-name: "secret-vsp5200"</pre> |
| <pre>csi.storage.k8s.io/snapshotter-secret-namespace: "default"</pre>   |

#### Status of the VolumeSnapshotclass:

| VolumeSnapshotClasses    |                      |                   |  |  |  |  |
|--------------------------|----------------------|-------------------|--|--|--|--|
| Name   Search by name  X |                      |                   |  |  |  |  |
| Name 1                   | Driver 1             | Deletion policy 1 |  |  |  |  |
| VSC snapshotclass-sample | hspc.csi.hitachi.com | Delete            |  |  |  |  |

#### Install Kasten K10 in Red Hat OpenShift Cluster

This section describes the process of deploying Kasten K10 in the near-cloud OpenShift cluster. Kasten K10 is integrated with HSPC plugin to provision backup and restore target. When the installation is complete, additional steps are performed to enable Multi-Cluster on Kasten K10.

- 1. Install the Helm package manager.
  - a. To deploy Kasten K10, your client machine in the OpenShift Container Platform must have access to the helm command. To download the script for installing Helm, run the curl command:

| [root@linuxnfscl2 sv | w3]# curl  | -fsSL -o get | helm.sh http | s://raw.githubuser | content.com/helm/h | elm/main/scripts/get-helm-3 |
|----------------------|------------|--------------|--------------|--------------------|--------------------|-----------------------------|
| [root@linuxnfscl2 st | w3]#       |              |              |                    |                    |                             |
| [root@linuxnfscl2 st | w3]# chmod | 700 get_helm | n.sh         |                    |                    |                             |

b. Run the script.

| [root@linuxnfscl2 sw3]# ./get_helm.sh                           |
|-----------------------------------------------------------------|
| Downloading https://get.helm.sh/helm-v3.11.1-linux-amd64.tar.gz |
| /erifying checksum Done.                                        |
| Preparing to install helm into /usr/local/bin                   |
| nelm installed into /usr/local/bin/helm                         |
| [root@linuxnfscl2 sw3]#                                         |
|                                                                 |

2. Configure Helm chart repositories: Add a Helm chart repository to obtain the Kasten K10 chart.

```
[root@linuxnfscl2 sw3]# helm repo add kasten https://charts.kasten.io/
WARNING: Kubernetes configuration file is group-readable. This is insecure. Location: /sw5/auth/kubeconfig
"kasten" has been added to your repositories
[root@linuxnfscl2 sw3]#
```

- 3. Add an annotation to "VolumeSnapshotClass".
  - a. Add the Kasten K10 annotation as follows:

[root@linuxnfscl2 sw3]# oc annotate volumesnapshotclass snapshotclass-sample k10.kasten.io/is-snapshot-class=true volumesnapshotclass.snapshot.storage.k8s.io/snapshotclass-sample annotated [root@linuxnfscl2 sw3]#

b. Verify the status after adding the Kasten K10 annotation.

| [root@linuxnfscl2 | sw3]# oc describe volumesnapshotclass snapshotclass-sample |
|-------------------|------------------------------------------------------------|
| Name:             | snapshotclass-sample                                       |
| Namespace:        |                                                            |
| Labels:           | <none></none>                                              |
| Annotations:      | k10.kasten.io/is-snapshot-class: true                      |
| API Version:      | <pre>snapshot.storage.k8s.io/v1</pre>                      |
| Deletion Policy:  | Delete                                                     |
| Driver:           | hspc.csi.hitachi.com                                       |
| Kind:             | VolumeSnapshotClass                                        |

(Output is truncated)

- 4. Create a namespace (kasten-io) for installing Kasten K10.
- 5. Set the storage class sc-vsp5200 as default for installing Kasten K10.

Status of the Storage Class before:

| [root@linuxnfscl | 2 sw3]# oc get storageclass  |               |                      |                      |       |
|------------------|------------------------------|---------------|----------------------|----------------------|-------|
| NAME             | PROVISIONER                  | RECLAIMPOLICY | VOLUMEBINDINGMODE    | ALLOWVOLUMEEXPANSION | AGE   |
| sc-vsp5200       | hspc.csi.hitachi.com         | Delete        | Immediate            | true                 | 5d201 |
| thin (default)   | kubernetes.io/vsphere-volume | Delete        | Immediate            | false                | 11d   |
| thin-csi         | csi.vsphere.vmware.com       | Delete        | WaitForFirstConsumer | true                 | 11d   |
| [root@linuxnfscl | 2 sw3]#                      |               |                      |                      |       |
|                  |                              |               |                      |                      |       |

To set the storage class sc-vsp5200 as default, run the following oc patch command:

| [root@linuxnfscl2 sw3] | # oc patch storageclass sc-vsp5: | 200 -p '{"metada | ta": {"annotations": {" | storageclass.kubernetes | .io/is-default-class": "true"}}}' |
|------------------------|----------------------------------|------------------|-------------------------|-------------------------|-----------------------------------|
| storageclass.storage.k | 8s.io/sc-vsp5200 patched         |                  |                         |                         |                                   |
| [root@linuxnfscl2 sw3] | <del>1</del>                     |                  |                         |                         |                                   |
| [root@linuxnfscl2 sw3] | # oc get storageclass            |                  |                         |                         |                                   |
| NAME                   | PROVISIONER                      | RECLAIMPOLICY    | VOLUMEBINDINGMODE       | ALLOWVOLUMEEXPANSION    | AGE                               |
| sc-vsp5200 (default)   | hspc.csi.hitachi.com             | Delete           | Immediate               | true                    | 5d20h                             |
| thin (default)         | kubernetes.io/vsphere-volume     | Delete           | Immediate               | false                   | 11d                               |
| thin-csi               | csi.vsphere.vmware.com           | Delete           | WaitForFirstConsumer    | true                    | 11d                               |
| [                      |                                  |                  |                         |                         |                                   |

- 6. Before installing Kasten K10, run a Pre-Flight Checks script.
  - a. To verify whether the Kubernetes settings meet the Kasten K10 requirements, run Pre-Flight Checks before installing Kasten K10 in Red Hat OpenShift container environment. Pre-Flight checks verify the following items:
    - Whether available "StorageClass" is cataloged.
    - Whether a CSI provisioner exists and basic verification is conducted.
  - b. For Pre-Flight checks, run the following command:

```
# curl https://docs.kasten.io/tools/k10 primer.sh | bash
  % Total
           % Received % Xferd Average Speed Time
                                                       Time
                                                               Time Current
                                Dload Upload Total
                                                       Spent
                                                               Left Speed
                            0 31615
100 7967 100 7967 0
                                         0 --:--: -- --: -- --: -- 31615
Namespace option not provided, using default namespace
Checking for tools
 --> Found kubectl
 --> Found helm
 --> Found jq
(Output is truncated)
Validating Provisioners:
hspc.csi.hitachi.com:
 Is a CSI Provisioner - OK
 Missing/Failed to Fetch CSIDriver Object
  Storage Classes:
   sc-vsp5200
     Valid Storage Class - OK
  Volume Snapshot Classes:
   k10-clone-snapshotclass-sample
    snapshotclass-sample
     Has k10.kasten.io/is-snapshot-class annotation set to true - OK
     Has deletionPolicy 'Delete' - OK
```

```
(Output is truncated)
```

serviceaccount "k10-primer" deleted
clusterrolebinding.rbac.authorization.k8s.io "k10-primer" deleted
job.batch "k10primer" deleted

c. To verify the snapshot behavior, run the following command by specifying storage class with "-s" option. Verify that the command does not return any error.

```
# curl -s https://docs.kasten.io/tools/k10_primer.sh | bash /dev/stdin -c "storage
csi-checker -s sc-vsp5200 --runAsUser=1000"
Namespace option not provided, using default namespace
Checking for tools
--> Found kubectl
--> Found helm
--> Found jq
(Output is truncated)
```

```
Running K10Primer Job in cluster with command-
     ./k10tools primer storage csi-checker -s sc-vsp5200 --runAsUser=1000
serviceaccount/k10-primer created
(Output is truncated)
Creating application
 -> Created pod (kubestr-csi-original-podj7glq) and pvc (kubestr-csi-original-
pvcvnk5t)
Taking a snapshot
 -> Created snapshot (kubestr-snapshot-20230504121654)
Restoring application
 -> Restored pod (kubestr-csi-cloned-podhc245) and pvc (kubestr-csi-cloned-
pvcfpcv8)
Cleaning up resources
CSI Snapshot Walkthrough:
 Using annotated VolumeSnapshotClass (snapshotclass-sample)
 Successfully tested snapshot restore functionality. - OK
serviceaccount "k10-primer" deleted
clusterrolebinding.rbac.authorization.k8s.io "k10-primer" deleted
job.batch "k10primer" deleted
```

d. Verify that a snapshot and clone are correctly created on the Storage Navigator.

| Сору Туре: ТІ       | •              |                   |                  |                   |        |         |                     |             |             | IE       |
|---------------------|----------------|-------------------|------------------|-------------------|--------|---------|---------------------|-------------|-------------|----------|
| TI History (Page.1) |                |                   |                  |                   |        |         |                     |             |             |          |
| AFilter ON OFF      |                |                   |                  |                   |        |         |                     |             |             |          |
|                     | Primary Volume |                   | Secondary Volume |                   | Mirror |         |                     | Description |             |          |
| Date and Time       | LDEV ID        | Provisioning Type | LDEV ID          | Provisioning Type | Unit   | Pool ID | Diff Compare Volume | Code        | Description |          |
| 2023/02/13 09:57:09 | 00:01:BE       | DP                | 00:01:BF         | DP                | 3      | 0       | -                   | 2021        | SMPL END    |          |
| 2023/02/13 09:57:08 | 00:01:BE       | DP                | 00:01:BF         | DP                | 3      | 0       |                     | 2020        | SMPL START  |          |
| 2023/02/13 09:57:00 | 00:01:BF       | DP                | 00:01:C0         | DP                | 3      | 0       |                     | 2092        | CLONE END   |          |
| 2023/02/13 09:56:33 | 00:01:BF       | DP                | 00:01:C0         | DP                | 3      | 0       |                     | 2091        | CLONE START | Clone    |
| 2023/02/13 09:56:32 | 00:01:BF       | DP                | 00:01:C0         | DP                | 3      | 0       |                     | 2001        | PAIR        |          |
| 2023/02/13 09:56:21 | 00:01:BE       | DP                | 00:01:BF         | DP                | 3      | 0       |                     | 2011        | PSUS        | Snapshot |
| 2023/02/13 09:56:18 | 00:01:BE       | DP                | 00:01:BF         | DP                | 3      | 0       | *                   | 2001        | PAIR        |          |

7. Install Kasten K10. To deploy Kasten K10 in OpenShift using OperatorHub, complete the following steps:

- a. Log in to Red Hat OpenShift console, select Operators, and click **OperatorHub**.
- b. Under All Items, search for "Kasten" and click Kasten K10 (Enterprise Term).
- c. In the Kasten K10 (Enterprise Term) page, click Install, which opens the Install Operator window.
- d. In the Install Operator window, enter the following information and click Install.
  - Installation mode: Select A specific namespace on the cluster.
  - Installed Namespace: Namespace where the Kasten K10 must be installed. Select kasten-io.

| Jpdate channel * 💿                                                                                                    | Kasten K10 (Enterprise - Term)             |                                                                       |
|----------------------------------------------------------------------------------------------------|--------------------------------------------|-----------------------------------------------------------------------|
| stable                                                                                                    | provided by Kasten by Veeam, kasten.io     |                                                                       |
| nstallation mode *                                                                                                    | Ki0restore                                 | <b>(</b> ) K10                                                        |
| All namespaces on the cluster (default)                                                                                        |                                            |                                                                       |
| I his mode is not supported by this Operator                                                                                   | in case of a variety of disasters such as  | management system for all your                                        |
| Operator will be available in a single Namespace only.                                                                         | the accidental deletion of K10, failure of | persistence enabled container-based                                   |
|                                                                                                    | underlying storage that K10 uses for its   | applications.                                                         |
| installed Namespace *                                                                                                    | destruction of the Kubernetes cluster on   | **Note: The complete list of values                                   |
| Operator recommended Namespace: PR kasten-io                                                                                   | which K10 is                               | supported by the K10 spec field in the<br>"YAMI. View" are documented |
| A 44                                                                                                    |                                            |                                                                       |
| Namespace aiready exists<br>Namespace kasten-io already exists and will be used. Other users can already have access to this n | amespace                                   |                                                                       |
|                                                                                                    |                                            |                                                                       |
| Select a Namesoace                                                                                                    |                                            |                                                                       |
| Selecta Namespace                                                                                                    |                                            |                                                                       |
| Update approval * 💿                                                                                                    |                                            |                                                                       |
| Automatic                                                                                                    |                                            |                                                                       |
|                                                                                                    |                                            |                                                                       |

 e. Wait until the installed operator status is ready to use. In the Red Hat OpenShift console, navigate to Operators and click Installed Operators.
 Installed Operators

| motane        | a operators                                                      |                                                |                                             |                                              |                                               |                   |
|---------------|------------------------------------------------------------------|------------------------------------------------|---------------------------------------------|----------------------------------------------|-----------------------------------------------|-------------------|
| Installed Ope | erators are represented by Cluste                                | erServiceVersions within this Namespace. For r | nore information, see the Understanding Ope | rators documentation 🖉. Or create an Operati | or and ClusterServiceVersion using the Operat | or SDK 🗗.         |
| Name 👻        | Kasten                                                           |                                                |                                             |                                              |                                               |                   |
| Name Kas      | ten X Clear all filters                                          |                                                |                                             |                                              |                                               |                   |
| Name          | 1                                                                | Namespace 👔                                    | Managed Namespaces 1                        | Status                                       | Last updated                                  | Provided API      |
|               | Kasten K10 (Enterprise –<br>Term)<br>5.5.8 provided by Kasten by | NS kasten-io                                   | 🚯 kasten-io                                 | Succeeded<br>Up to date                      | ✤ Apr 22, 2023, 2:13 AM                       | K10restore<br>K10 |

Status of Kasten K10 Operator from CLI:

| <pre>[root@linuxnfscl2 sw3]# kubectl get podsnamespace kasten-io</pre> |       |         |          |     |
|------------------------------------------------------------------------|-------|---------|----------|-----|
| NAME                                                                   | READY | STATUS  | RESTARTS | AGE |
| k10-kasten-operator-term-rhmp-controller-manager-6bbf4d7d6k6rn9        | 2/2   | Running |          | 13m |
| [nost 0] in un facily av 2] #                                          |       |         |          |     |

- f. From the Red Hat OpenShift console, select **Operators** and click **Installed Operators**.
- g. From the Installed Operators menu, click Kasten K10 (Enterprise Term).
- h. From the Kasten K10 (Enterprise Term) page, click Create Instance which opens a Create K10 window.

i. Enter a Name, specify the Storage class name, and click **Create**.

| Project: kasten-io 🔻                                                                                             |                |                  |                    |     |
|----------------------------------------------------------------------------------------------------|----------------|------------------|--------------------|-----|
| Lreate KIU                                                                                                    |                |                  |                    |     |
| reate by completing the form. Default values may be provided by the Operator authors.                            |                |                  |                    |     |
| ionfigure via: 💿 Form view O YAML view                                                                           |                |                  |                    |     |
|                                                                                                    | -f-hi-st-      |                  |                    |     |
| Note: Some fields may not be represented in this form. Please select YAML View for full control.                 | of object crea | ation.           |                    |     |
| Name *                                                                                                    |                |                  |                    |     |
| kio                                                                                                    |                |                  |                    |     |
| abels                                                                                                    |                |                  |                    |     |
| app=frontend                                                                                                    |                |                  |                    |     |
| Enable Basic Authentication                                                                                      |                |                  |                    |     |
| False                                                                                                    |                |                  |                    |     |
|                                                                                                    | Authenticatior | Details (htpassw | vd) or Secret Name |     |
| Table Teles Based Authentication                                                                                 |                |                  |                    |     |
|                                                                                                    |                |                  |                    |     |
| Faise                                                                                                    |                |                  |                    |     |
| Optional - Configure Token based authentication for the K10 dashboard                                            |                |                  |                    |     |
| Enable K10 dashboard to be exposed via route                                                                     |                |                  |                    |     |
| False                                                                                                    |                |                  |                    |     |
| Dotional - Configure Route for the K10 dashboard                                                                 |                |                  |                    |     |
| puona configure notice foi ale no admodula                                                                       |                |                  |                    |     |
| Specify StorageClassName to be used for PVCs                                                                     |                |                  |                    |     |
| sc-vsp5200                                                                                                    |                |                  |                    |     |
| Optional - Defaults to the default StorageClass of the cloud provider. (gp2 on AWS, standard on GKE, AWS &       | OpenStack)     |                  |                    |     |
|                                                                                                    |                |                  |                    |     |
| size of a volume for catalog service. For e.g. 2001                                                              |                |                  |                    |     |
| Optional - Defaults to global size of volumes for K10 persistent services. Controlled by `global.persistence.siz | e`             |                  |                    |     |
| Control metric and license reporting                                                                             |                |                  |                    |     |
|                                                                                                    |                |                  |                    |     |
|                                                                                                    |                |                  |                    |     |
|                                                                                                    |                |                  |                    |     |
| Create                                                                                                    |                |                  |                    |     |
| erify whether the relevant Kasten K10 components are running.                                                    |                |                  |                    |     |
| postflipuwnfagl2 gy2l# kybegtl got pedg                                                                          |                |                  |                    |     |
| ME                                                                                                    | READY          | STATUS           | RESTARTS           | AGF |
| gregatedapis-svc-f4bfc797-5wpgs                                                                                  | 1/1            | Running          | 0                  | 108 |
| th-svc-84479b86c-rm5hx                                                                                           | 1/1            | Running          |                    | 109 |
| talog-svc-5c7595c74b-zqd2n                                                                                       | 2/2            | Running          |                    | 108 |
| ontrollermanager-svc-68ff5957-4dd9v                                                                              | 1/1            | Running          |                    | 109 |
| ypto-svc-5bd747dcd9-9fshj                                                                                        | 4/4            | Running          |                    | 108 |
| shboardbff-svc-57595d7bcc-mhxwq                                                                                  | 2/2            | Running          | 0                  | 109 |
| ecutor-SVC-bCIDI45/CI-/ltn2                                                                                      | 2/2            | Running          | 0                  | 108 |
| ecutor-svc-6cfbf457cf-kmilc                                                                                      | 2/2            | Running          | 0                  | 108 |
| contend-svc=55b4c48dfd=mnp5p                                                                                     | 1/1            | Running          |                    | 100 |
| teway-9867fb979-cm5j2                                                                                            | 1/1            | Running          | 0                  | 100 |
| bs-svc-788c49585-vqqh4                                                                                           | 1/1            | Running          |                    | 108 |
| 0-grafana-6b85fb7-ndqp9                                                                                          | 0/1            | Running          |                    | 43  |
| 0-kasten-operator-term-rhmp-controller-manager-6bbf4d7d6k6rn9                                                    | 2/2            | Running          |                    | 35r |
| mister-svc-7759c5cc48-gzqx9                                                                                      | 1/1            | Running          |                    | 108 |
| gging-svc-7f87bc97db-9qz81                                                                                       | 1/1            | Running          |                    | 108 |
| tering-svc-785459bcf7-2vmmz                                                                                      | 1/1            | Running          |                    | 108 |
| ometheus-server-bab45/b46C-21XX6                                                                                 | 2/2            | Running          |                    | 109 |
| Lale-SVC-J914C/843C-24K6/                                                                                        | 212            | Running          |                    | 108 |

j.

k. Run the following command and then access the Kasten K10 dashboard:

![](_page_26_Picture_3.jpeg)

. Access the Kasten K10 dashboard (http://127.0.0.1:8080/k10/#/) from the browser. Accept the end-user license agreement and log in.

![](_page_26_Picture_5.jpeg)

The Applications option on the Kasten K10 dashboard contains a list of applications that were automatically detected and registered.

| by Veeam                                              |                                     | © Docs ◎ Settings ≗ k10-admin ∨ ♀             |
|-------------------------------------------------------|-------------------------------------|-----------------------------------------------|
| Applications<br>Discovered in this system             | Policies<br>Managing resources      | Usage & Reports<br>Total Backup Data<br>O.O B |
| <ul><li>0 Compliant</li><li>0 Non-Compliant</li></ul> | Backup Policies     Import Policies | Snapshots Object Storage                      |

- 8. Install Kasten K10 Multi-Cluster Manager in OpenShift cluster at near-cloud.
  - a. Download the Kasten Multi-Cluster tool from: <u>https://github.com/kastenhq/external-tools/releases</u>.
    - b. Set the OpenShift cluster at near-cloud as Primary.

```
[root@linuxnfscl2 sw7]# ./k10multicluster setup-primary --name ocpcluster
Bootstrapping Primary Cluster...
Getting Primary Cluster Config...
Verifying cluster parameters: ocpcluster
Setting up primary multicluster configuration: ocpcluster
Setting up Primary Cluster Complete!
[root@linuxnfscl2 sw7]#
```

The K10 dashboard changed to K10 Multi-Cluster dashboard. Access the Kasten K10 Multi-Cluster dashboard using the same URL mentioned in step 7.

![](_page_27_Picture_2.jpeg)

#### Deploy Red Hat OpenShift Cluster in AWS

The following links describe the OpenShift installation procedure with IPI method in AWS.

For prerequisites, see <u>https://docs.openshift.com/container-platform/4.11/installing/installing\_aws/preparing-to-install-on-aws.html</u>.

If you do not have an AWS administrator account, you can deploy as an IAM user. See section 5.2.3 in: <a href="https://access.redhat.com/documentation/en-us/openshift">https://access.redhat.com/documentation/en-us/openshift</a> container <a href="https://access.redhat.com/documentation/en-us/openshift">https://access.redhat.com/documentation/en-us/openshift</a> container <a href="https://access.redhat.com/documentation/en-us/openshift">https://access.redhat.com/documentation/en-us/openshift</a> container <a href="https://access.redhat.com/documentation/en-us/openshift">https://access.redhat.com/documentation/en-us/openshift</a> container <a href="https://access.redhat.com/documentation/en-us/openshift">https://access.redhat.com/documentation/en-us/openshift</a> container <a href="https://access.redhat.com/documentation/en-us/openshift">platform/4.11/https://access.redhat.com/documentation/en-us/openshift</a> container <a href="https://access.redhat.com/documentation/en-us/openshift">https://access.redhat.com/documentation/en-us/openshift</a> container <a href="https://access.redhat.com/documentation/en-us/openshift">https://access.redhat.com/documentation/en-us/openshift</a> container <a href="https://access.redhat.com/documentation/en-us/openshift">https://access.redhat.com/documentation/en-us/openshift</a> container <a href="https://access.redhat.com/documentation/en-us/openshift">https://access.redhat.com/documentation/en-us/openshift</a> container <a href="https://access.redhat.com/documentation/en-us/openshift">https://access.redhat.com/documentation/en-us/openshift</a> container <a href="https://access.redhat.com/documentation/en-us/openshift">https://access.redhat.com/documentation/en-us/openshift</a> container <a href="https://access.redhat.com/documentation/en-us/openshift">https://access.redhat.com/documentation/en-us/openshift</a> container <a href="https://access.redhat.com/documentation/en-us/openshift">https://access.redhat.com/documentation/en-us/openshift</a> container <a href="https://access.re

To obtain the installation media and pull secret, see <u>Deploy Red Hat OpenShift Cluster in Near-Cloud: Obtain the Installation</u> <u>Program</u>.

1. Prepare an "install-config.yaml" file for installing OpenShift Cluster as follows:

```
credentialsMode: Manual
apiVersion: v1
baseDomain: hvcloudconnect.com
compute:
- architecture: amd64
  hyperthreading: Enabled
  name: worker
  platform:
    aws:
      rootVolume:
        size: 200
        type: gp2
      type: t3.xlarge
      zones:
      - us-west-la
  replicas: 2
controlPlane:
  architecture: amd64
  hyperthreading: Enabled
  name: master
  platform:
    aws:
      zones:
      - us-west-la
      rootVolume:
        size: 200
        type: gp2
      type: t3.xlarge
  replicas: 3
metadata:
  creationTimestamp: null
  name: awscluster
networking:
```

```
clusterNetwork:
  - cidr: 10.128.0.0/14
   hostPrefix: 23
  machineNetwork:
  - cidr: 10.77.28.128/25
  networkType: OpenShiftSDN
  serviceNetwork:
  - 172.30.0.0/16
platform:
  aws:
    region: us-west-1
    subnets:
    - subnet-074541383711fd230
publish: Internal
pullSecret:
'{"auths":{"cloud.openshift.com":{"auth":"b3BlbnNoaWZ0LXJlbGVhc2UtZGV2K2hkc19pbGFiX2tvbDFk
ZXVfrgf==","email":"abc1.xz@hds.com"}}}'
sshKey: |
  ssh-rsa +uXAPvCfwTuiWu2+/GgGMBTUGwKLjcGYwdngSZW8e3C0Y5i/v root@ip-10-77-24-140.us-west-
1.compute.internal
```

2. Create the cluster. Change to the directory that contains the installation program and run the following openshift-install command:

#./openshift-install create cluster -log-level=debug

3. When the installation is complete, obtain the console URL from: https://console-openshift-

console.apps.awscluster.hvcloudconnect.com. C A Not secure Https://console-openshift-console.apps.awscluster.hvcloudconnect.com/k8s/cluster/nodes 🔍 🛧 🔲 🌧 Incognito 🛛 Updat Red Hat OpenShift III 🔺 3 🖸 🚱 kube:admin 🔻 You are logged in as a temporary administrative user. Update the cluster OAuth configuration to allow others to log in. Workloads > Nodes Networking ▼ Filter ▼ Name ▼ Search by name... Storage Name 1 Status 1 Role 1 Pods 1 Memory 1 CPU 1 Filesystem 1 Created 1 Instance type 1 Builds 🚺 ip-10-77-28- 🛛 🛇 Ready 64 10.5 GiB / 15.46 GiB 0.920 cores / 4 13.3 GiB / 199.8 GiB 🚯 Mar 9, 2023, 7:40 t3.xlarge master ÷ cores AM Observe 1.compute.inte ~ Compute 🚱 Mar 9, 2023, 7:40 t3.xlarge 🚺 ip-10-77-28- 🛛 🔮 Ready 46 8.05 GiB / 15.46 GiB 0.807 cores / 4 23.15 GiB / 199.8 : master 152.us-west cores GiB AM 1.compute.inte 🚺 ip-10-77-28- 🛛 🖉 Ready 27 4.39 GiB / 15.46 GiB 0.603 cores / 4 11.18 GiB / 199.8 GiB 🚯 Mar 9, 2023, 7:40 t3.xlarge ÷ master 37.us-west cores AM 1.compute.inte MachineAutoscalers MachineHealthChecks 🚺 ip-10-77-28- 🛛 🛇 Ready 4.22 GIB / 15.46 GIB 0.506 cores / 4 13.19 GiB / 199.8 GiB 🚯 Mar 9, 2023, 7:45 t3.xlarge 25 ÷ worker 45.us-west-AM cores MachineConfigs 1.compute.inte rnal MachineConfigPools 🚺 ip-10-77-28- 🛛 🛇 Ready 8.14 GiB / 199.8 GiB 🚱 Mar 9, 2023, 7:45 t3.xlarge ÷ worker 20 2.83 GiB / 15.46 GiB 0.226 cores / 4 . 247.us-west AN User Management 1.compute.inte

The automated installation creates two load balancers in AWS. One Classic Load Balancer for Ingress traffic and one Network Load Balancer for API traffic.

| Name 🗢                               | DNS name                                                                        | $\bigtriangledown$ | State $\triangledown$ | VPC ID 🛛 🗸                    | Availability Zones 🔻      | Туре    |
|--------------------------------------|---------------------------------------------------------------------------------|--------------------|-----------------------|-------------------------------|---------------------------|---------|
| a1609fb6b6c184ab<br>8b6bb92155ca1192 | internal-a1609fb6b6c184ab8b6bb92155ca1192-627184225.us-west-1.elb.amazonaws.com | ı                  | -                     | vpc-<br>07fed8ae29<br>5819772 | us-west-1a (usw1-<br>az3) | classic |
| awscluster-vbvwz-<br>int             | awscluster-vbvwz-int-4505eb3a44635dc4.elb.us-west-1.amazonaws.com               |                    | ⊘ Active              | vpc-<br>07fed8ae29<br>5819772 | us-west-1a (usw1-<br>az3) | network |

A Route53 private hosted zone entry is automatically created with the baseDomain and cluster name set in "installconfig.yaml" file.

|            | Hosted zone name                                                                                    | •    | Туре      | $\nabla$ | Create    | ▽       | Record ▼    |   | Description               | $\nabla$ | Hosted zone ID                      |
|------------|----------------------------------------------------------------------------------------------------|------|-----------|----------|-----------|---------|-------------|---|---------------------------|----------|-------------------------------------|
| $\bigcirc$ | awscluster.hvcloudconnect.com                                                                       |      | Private   |          | Route 53  |         | 5           |   | Managed by Terraform      |          | Z030164026DWTCVV189BM               |
| In the     | In the host, zone 3 records are added and API requests are redirected to the Network Load Balancer. |      |           |          |           |         |             |   |                           |          |                                     |
|            | Record name                                                                                         | •    | Type ⊽    | Ro       | utin 🔻    | Di      | ▼ Alias     | ⊽ | Value/Route traffic to    |          |                                     |
|            | api-int.awscluster.hvcloudconnect.co                                                                | om   | А         | Sin      | ıple      | -       | Yes         |   | awscluster-vbvwz-int-4505 | eb3a44   | 635dc4.elb.us-west-1.amazonaws.com. |
|            | api.awscluster.hvcloudconnect.com                                                                   |      | А         | Sin      | nple      | -       | Yes         |   | awscluster-vbvwz-int-4505 | eb3a44   | 635dc4.elb.us-west-1.amazonaws.com. |
| A          | Il other requests are for                                                                           | ware | ded to th | e Cla    | assic Loa | ad Ba   | alancer.    |   |                           |          |                                     |
|            | Record name                                                                                         |      | Type 🔻    | Rou      | tin 🔻     | Differe | e 🔻 🛛 Alias |   | ▼ Value/Route traffic to  |          |                                     |
|            | *.apps.awscluster.hvcloudconnect.com                                                                | n    | А         | Sim      | ple       | -       | Yes         |   | internal-a1609fb6b6c1     | 84ab8b   | 6bb92155ca1192-627184225.us-west-   |
|            |                                                                                                    |      |           |          |           |         |             |   |                           |          |                                     |
| Verifv     | the nodes, cluster vers                                                                             | ion. | and Ope   | enSh     | ift URL a | as fol  | lows:       |   |                           |          |                                     |

[root@ip-10-77-28-159 sw\_ocp18]# oc get nodes NAME STATUS ROLES AGE ip-10-77-28-161.us-west-1.compute.internal Ready master 69m ip-10-77-28-167.us-west-1.compute.internal Ready worker 64m

| ip-10-77-28-206.us-west-1.compute.internal | Ready | master | 68m | v1.24.6+5658434 |
|--------------------------------------------|-------|--------|-----|-----------------|
| ip-10-77-28-223.us-west-1.compute.internal | Ready | master | 68m | v1.24.6+5658434 |
| ip-10-77-28-231.us-west-1.compute.internal | Ready | worker | 60m | v1.24.6+5658434 |
| [root@ip-10-77-28-159 sw ocp18]#           |       |        |     |                 |
|                                            |       |        |     |                 |

[root@ip-10-77-28-159 sw\_ocp18]# oc get clusterversion
NAME VERSION AVAILABLE PROGRESSING SINCE STATUS
version 4.11.25 True False 75m Cluster version is 4.11.25
[root@ip-10-77-28-159 sw\_ocp18]#

[root@ip-10-77-28-159 sw\_ocp18]# oc cluster-info
Kubernetes control plane is running at https://api.awscluster.hvcloudconnect.com:6443
To further debug and diagnose cluster problems, use 'kubectl cluster-info dump'.
[root@ip-10-77-28-159 sw ocp18]#

#### Install HSPC in Red Hat OpenShift Cluster in AWS

To install HSPC in Red Hat OpenShift Cluster in AWS, see Install Hitachi Storage Plug-in for Containers.

#### Install Kasten K10 in Red Hat OpenShift Cluster in AWS

To install Kasten K10 in Red Hat OpenShift Cluster in AWS, see Install Kasten K10 in Red Hat OpenShift Cluster.

#### Access Kasten K10 Dashboard

Kasten K10 dashboard URL is similar to that of near-cloud (<u>http://127.0.0.1:8080/k10/#/</u>), and is not externally published by default. To publish the K10 dashboard externally, run the following command:

# helm upgrade --force k10 kasten/k10 --namespace=kasten-io \
> --reuse-values \
> --set externalGateway.create=true \

> --set auth.tokenAuth.enabled=true

The command creates a service of type "LoadBalancer".

| [root@ip-10-7 | 7-28-159 sw ocp | 18]# oc get svo | c gateway-extnamespace kasten-io -o wide                               |              |     |                 |
|---------------|-----------------|-----------------|------------------------------------------------------------------------|--------------|-----|-----------------|
| NAME          | TYPE            | CLUSTER-IP      | EXTERNAL-IP                                                            | PORT (S)     | AGE | SELECTOR        |
| gateway-ext   | LoadBalancer    | 172.30.77.1     | a0dlcfba50e234755b8d89fda0461b3e-798909474.us-west-1.elb.amazonaws.com | 80:32479/TCP | 36d | service=gateway |
| [root@ip-10-7 | 7-28-159 sw ocp | 181#            |                                                                        |              |     |                 |

VERSION

v1.24.6+5658434

v1.24.6+5658434

4.

LoadBalancer service provisions a Classic Load Balancer in AWS.

| EC2 > 1         | Load balancers                                        |          |                                                                               |       |                    |                           |          |                     |          |              |                    |
|-----------------|-------------------------------------------------------|----------|-------------------------------------------------------------------------------|-------|--------------------|---------------------------|----------|---------------------|----------|--------------|--------------------|
| Load<br>Elastic | <b>I balancers</b> (3)<br>: Load Balancing scales you | ur load  | I balancer capacity automatically in response to changes in incoming traffic. |       |                    |                           | C        | Actions <b>v</b>    | Creat    | e load balan | cer                |
| Q               | Filter by property or value                           |          |                                                                               |       |                    |                           |          |                     |          | < 1 >        | ۲                  |
|                 | Name                                                  | $\nabla$ | DNS name                                                                      | State | $\bigtriangledown$ | VPC ID                    | $\nabla$ | Availability Zones  | $\nabla$ | Туре         | $\bigtriangledown$ |
|                 | a0d1cfba50e234755b8<br>89fda0461b3e                   | Bd       | add1cfba50e234755b8d89fda0461b3e-798909474.us-west-1.elb.amazonaws.com        | -     |                    | vpc-<br>07fed8ae295819772 |          | us-west-1a (usw1-az | :3)      | classic      |                    |

#### Install Kasten K10 Multi-Cluster Manager in Red Hat OpenShift Cluster in AWS

Download and untar the Kasten K10 Multi-Cluster tool from: https://github.com/kastenhg/external-tools/releases.

#### Context Configuration

The default name "kasten-io/api-awscluster-hvcloudconnect-com:6443/system:admin" may cause confusion to know which cluster we are managing, that is why changed the name to make it clearer.

#### 1. List the available Kubernetes context.

# oc config get-contexts
CURRENT NAME
AUTHINFO NAMESPACE
admin awscluster
admin
\* kasten-io/api-awscluster-hvcloudconnect-com:6443/system:admin
\* kasten-io/api-awscluster-hvcloudconnect-com:6443 kasten-io

#### 2. Rename the kasten-io context as development.

# oc config rename-context kasten-io/api-awscluster-hvcloudconnect-com:6443/system:admin
development
Context "kasten-io/api-awscluster-hvcloudconnect-com:6443/system:admin" renamed to

Context "kasten-10/ap1-awscluster-nvcloudconnect-com:6443/system:admin" renamed to "development".

#### After renaming:

```
# oc config get-contexts
CURRENT NAME CLUSTER AUTHINFO
NAMESPACE
admin awscluster
* development api-awscluster-hvcloudconnect-com:6443 system:admin/api-
awscluster-hvcloudconnect-com:6443 kasten-io
```

 Use the Kasten K10 Multi-Cluster tool to generate a modified kubeconfig file of Red Hat OpenShift Cluster in AWS (development). This is required during discovery of this cluster as secondary cluster from the near-cloud Kasten K10 Multi-Cluster instance.

```
# k10multicluster kubeconfig prepare --context development
Preparing context development...
```

(Output is truncated)

#### Discover Development Cluster from Kasten K10 Multi-Cluster in Near-Cloud

- 1. Add the secondary cluster (development) from near-cloud Kasten K10 UI by uploading kubeconfig file.
- 2. Navigate to the Kasten K10 Multi-Cluster dashboard and click Add Clusters.
- 3. In the Add Clusters window, enter the following information and click Add Cluster.
  - a. Paste the content of kubeconfig of the development cluster generated using the k10multicluster tool.
  - b. In the select cluster dialog box, select the development cluster from the list of available clusters.
  - c. Provide Ingress URL of the K10 instance in AWS. For Ingress URL, see Access Kasten K10 Dashboard.

d. For K10 namespace, select kasten-io.

# **Add Clusters**

| abeeoning mes contain mo                                                                                                    | mation needed to c                                                                     | ommunicate with your cluste                                         | ers. Use the               |
|----------------------------------------------------------------------------------------------------|----------------------------------------------------------------------------------------|---------------------------------------------------------------------|----------------------------|
| <pre>k10multicluster tool to gener</pre>                                                                                                    | ate a modified kube                                                                    | config which can be used to                                         | add additional clusters.   |
| Example: k10multicluster kul                                                                                                    | peconfig prepareo                                                                      | context [CONTEXT_NAME]                                              |                            |
| Paste the contents of your kul                                                                                                    | econfig here                                                                           |                                                                     |                            |
| <ul> <li>apiL_Jd6xVuS_zNJ736bTyKYdiM</li> <li>blNLzOKW3jttyDNGAJPSJuZp72NMr</li> <li>vxsxY197tyqscSh5qtP7Vj7CmINKv</li> <li>uEIdTX9_3t00Nmq28IT_Msl1jKU5z</li> </ul> | _19gf2_1k4mO-VLV3d6H6f<br>cMmLCrNafMnYGFS-<br>yCUX_paLRXSnmRKRznUbMc<br>Y-WGmGMWHW-54- | 0MxbscHG8YVu0Ue_YLjix-<br>HS6qOBuzBtODUs_H-Lp0Qo5EL80C71z           | rfødxo-                    |
| lzIvytyzR4tYFt3iCXyRrUdh418uG<br>tAO0kF7HgMTOc4b134RKhvc013Gar                                                                                                    | v1QlpHPEeCMkDTyFv_Te4F<br>16bDlR4RFvu_2p_i00UORM                                       | Rdvbp0ZhpdJT47UiOxejaD3SVtpE7Ce<br>IQ8OkMfG9k0577QRgqgQJAowNSgEmY46 | e-pX93ffyzh7Fvol-<br>5qzGQ |
| Or select your kubeconfig file                                                                                                    |                                                                                        | Successful Import                                                   |                            |
| Choose file                                                                                                    | Browse                                                                                 | Found 1 cluster contex                                              | ts in this kubasanfig      |
|                                                                                                    |                                                                                        |                                                                     |                            |
| Select Clusters                                                                                                    |                                                                                        |                                                                     |                            |
| elect clusters you wish to ac                                                                                                    | ld to this multi-clust                                                                 | er deployment.                                                      |                            |
| cicci ciusici s you wisii to at                                                                                                    |                                                                                        |                                                                     |                            |

| Ingress URL<br>URL for the K10 instance deployed in this cluster |
|------------------------------------------------------------------|
| http://a0d1cfba50e234755b8d89fda04                               |
|                                                                  |
| Helm Release Name                                                |
| In most cases, this is <b>k10</b> , but if it has been changed   |
| on this cluster, edit it here.                                   |
| k10                                                              |
|                                                                  |
|                                                                  |
|                                                                  |
|                                                                  |
|                                                                  |
|                                                                  |
|                                                                  |
|                                                                  |

Status of the newly added cluster "development" in Kasten K10 dashboard:

| Cluste             | ers                          |                               |            |    |            |      |                  |           |         |          |              |
|--------------------|------------------------------|-------------------------------|------------|----|------------|------|------------------|-----------|---------|----------|--------------|
| ↓ <del>=</del> A-Z |                              | Filter by Name                | 2 clusters |    |            |      | Completed Succes | ssfully 🧲 |         | $\oplus$ | Add Clusters |
|                    |                              | CLUS                          | TER        |    | APPLICATIO | ONS  | POLICIES         | A         | TIONS • | 1D       |              |
| ٢                  | developm<br>dist.kio.kasten. | io/cluster-type:secondary     |            | 64 | 0          | 0 64 | 0                | 0         | 0       | 0        | •            |
| primary            | dist.kio.kasten.             | er<br>io/cluster-type:primary |            | 65 | 0          | 0 65 | 2                | 0         | 0       | 0        | •            |

#### Test 2: Deploy a Stateful Application in Red Hat OpenShift Cluster

This test case describes the process of deploying MySQL Stateful application in Red Hat OpenShift cluster in near-cloud as well as AWS using persistent volume from the VSP 5200 storage system located in near-cloud. HSPC plugin enables the application to use a persistent volume from the VSP 5200 storage system.

#### **Deploy in Near-Cloud**

- 1. Deploy a Stateful MySQL application using the mysqlsts.yaml manifest file.
  - a. Create a namspace for the MySQL application. # oc create namespace productionmysql
  - b. Create a mysqlsts.yaml manifest file for MySQL service and POD. For creating storage class sc-vsp5200, see Install Hitachi Storage Plug-in for Containers: Create Storage Class and Volume SnapshotClass.

```
apiVersion: v1
kind: Service
metadata:
    namespace: productionmysql
    name: mysqlapp
    labels:
       app: mysqlapp
spec:
    ports:
    - port: 3306
     name: mysqlapp
    clusterIP: None
    selector:
       app: mysqlapp
____
apiVersion: apps/v1
kind: StatefulSet
metadata:
   namespace: productionmysql
    name: mysqlapp
spec:
  selector:
   matchLabels:
     app: mysqlapp
  serviceName: "mysglapp"
  podManagementPolicy: Parallel
  replicas: 1
  template:
    metadata:
      labels:
       app: mysqlapp
    spec:
      terminationGracePeriodSeconds: 30
      containers:
      - name: mysqlapp
        image: mysql:5.7
        args:
          - "--ignore-db-dir=lost+found"
        env:
        - name: MYSQL ROOT PASSWORD
          value: pass123
        - name: MYSQL DATABASE
          value: wordpress
        - name: MYSQL USER
          value: admin
        - name: MYSQL PASSWORD
          value: secret
        ports:
```

```
- containerPort: 3306
    name: mysql
    volumeMounts:
    - name: mysql-vol
    mountPath: /var/lib/mysql
volumeClaimTemplates:
- metadata:
    name: mysql-vol
spec:
    storageClassName: sc-vsp5200
    accessModes: [ "ReadWriteOnce" ]
    resources:
    requests:
    storage: 30Gi
```

c. To create MySQL service and POD using the YAML file, run the following oc command:

```
# oc create -f mysqlsts.yaml
```

d. Check the status of the MySQL service as follows:

| # oc get : | svc -n produc | ctionmysql |               |          |     |
|------------|---------------|------------|---------------|----------|-----|
| NAME       | TYPE          | CLUSTER-IP | EXTERNAL-IP   | PORT(S)  | AGE |
| mysqlapp   | ClusterIP     | None       | <none></none> | 3306/TCP | 25s |

e. Verify whether the pod is created and the status is running.

| # oc get pod | -n produ | ıctionmysq | T        |     |
|--------------|----------|------------|----------|-----|
| NAME         | READY    | STATUS     | RESTARTS | AGE |
| mysqlapp-0   | 1/1      | Running    | 0        | 38s |

f. Verify whether pvc is created from the VSP 5200 storage system as per the manifest file. Using storage class dynamically provisions a persistent volume in the VSP 5200 storage system.

```
# oc get pvc -n productionmysql
NAME
                     STATUS
                             VOLUME
                                                                        CAPACITY
ACCESS MODES STORAGECLASS AGE
mysql-vol-mysqlapp-0 Bound pvc-a3864ef6-23cf-4e39-889f-9829779762eb
                                                                       30Gi
             sc-vsp5200
RWO
                            45s
# oc get pv |grep productionmysql
pvc-a3864ef6-23cf-4e39-889f-9829779762eb 30Gi
                                                   RWO
                                                                 Delete
Bound productionmysql/mysql-vol-mysqlapp-0
                                                                 sc-vsp5200
```

#### 2. Access the MySQL application.

a. Log in to pod MySQL and verify whether the 30 GB persistent volume is created and mounted in /var/lib/mysql.

[root@linuxnfscl2 sw k10mc]# oc -n productionmysql rsh mysqlapp-0 sh-4.2\$ df -h Filesystem Size Used Avail Use% Mounted on 120G 19G 102G 16% / overlay tmpfs 64M 0 64M 0% /dev 7.8G 7.8G 0% /sys/fs/cgroup tmpfs shm 64M 64M 0% /dev/shm 7.8G 47M 7.8G 1% /etc/passwd tmpfs /dev/sda4 120G 19G 102G 16% /etc/hosts /dev/sdf 30G 255M 28G 1% /var/lib/mysql

b. Log in to MySQL database using "*mysql -u root -p*".

c. Verify whether the "wordpress" database is created.

d. Select the "wordpress" database.

![](_page_35_Picture_3.jpeg)

e. Create a table "employee" and ingest some records to the table.

| <pre>mysql&gt; SELECT * FROM employees;</pre> |                                |                     |          |                              |  |  |  |  |  |  |  |  |
|-----------------------------------------------|--------------------------------|---------------------|----------|------------------------------|--|--|--|--|--|--|--|--|
| emp_no   birth                                | date   first_name              | last_name           | gender   | joining_date                 |  |  |  |  |  |  |  |  |
| 10001   1988-                                 | 12-03   Ajay                   | -+<br>  Kumar       | +        | 2018-07-18                   |  |  |  |  |  |  |  |  |
| 10002   1989-:<br>  10003   1985-:            | 12-03   Amit<br>12-06   Robert | Kumar<br>  Callahan | M<br>  M | 2018-09-18  <br>  2018-07-18 |  |  |  |  |  |  |  |  |
| 10004   1985-:                                | 12-06   Anne                   | Buchanan            | F        | 2018-07-18                   |  |  |  |  |  |  |  |  |
| 10005   1989-                                 | 12-19   Ravi                   | Reddy               | M<br>  M | 2018-07-18                   |  |  |  |  |  |  |  |  |
| 10007   1980-                                 | 12-06   Satish                 | J                   | M        | 2018-07-18                   |  |  |  |  |  |  |  |  |
| 10008   1989-                                 | 08-19   Raj                    | Singh               | M        | 2018-07-18                   |  |  |  |  |  |  |  |  |
| 10010   1990-                                 | 11-06   Rabin                  | RD                  | M<br>  M | 2018-07-18                   |  |  |  |  |  |  |  |  |
| ++                                            | +                              | -+                  | +        | ++                           |  |  |  |  |  |  |  |  |
| 10 rows in set ()                             | U.UI sec)                      |                     |          |                              |  |  |  |  |  |  |  |  |
| mysql>                                        |                                |                     |          |                              |  |  |  |  |  |  |  |  |

f. HSPC automatically creates an iSCSI target on port 1-C of the storage system. Verify whether the 30 GB volume was created in the VSP 5200 storage system from Storage Navigator.

| ISCSI Target A          | lias                                                     | 5                             | pc-e35b97e6397ee576a      | 5c4f8bd9aad (04)     | :4f8bd9aad (04)   |                       | Host Mode |             |           | 00 [Standard]    |                                     |  |
|-------------------------|----------------------------------------------------------|-------------------------------|---------------------------|----------------------|-------------------|-----------------------|-----------|-------------|-----------|------------------|-------------------------------------|--|
| iSCSI Target N          | ame                                                      | i                             | qn.1994-04.jp.co.hitachi: | rsd.r90.t.40028.1c00 | )4                | Port Security         |           | Enabled     |           |                  | Enabled<br>Comply with Host Setting |  |
| Port ID                 |                                                          | (                             | CL1-C                     |                      |                   | Authentication Method |           | Method      | thod Com; |                  |                                     |  |
| Virtual Storage Machine |                                                          | 3                             | VSP 5200, 5600 / 40028    |                      |                   |                       | 1         | Mutual CHAP |           | Disabled         |                                     |  |
|                         |                                                          |                               |                           |                      |                   |                       |           | User Name   |           |                  |                                     |  |
| -                       |                                                          |                               |                           |                      |                   |                       |           | _           | _         | _                |                                     |  |
| Add LUN Path            | Copy LUN Paths                                           | Edit Co                       | mmand Devices More        | Actions 🔻            | _                 | _                     |           | _           | _         | 0                | ptions 👻 🕅 He                       |  |
| Add LUN Path            | S Copy LUN Paths                                         | Edit Co                       | mmand Devices More        | Actions              | Emulation         | Capacity              |           |             |           | O<br>Used Capaci | ptions 👻 🕅 🗺                        |  |
| Add LUN Path            | s Copy LUN Paths<br>OFF Select All Page<br>LUN ID LDEV I | Edit Co<br>les Colun<br>D 1 V | mmand Devices More        | Pool Name<br>(ID)    | Emulation<br>Type | Capacity<br>Total     | Reserved  | Used        | Used (%)  | Used Capaci      | ptions 👻 🎼<br>ty<br>Tier 2          |  |

#### **Deploy in AWS**

- 1. Deploy a stateful MySQL application in "devclustermysql" namespace with a 200 GB persistent volume.
- 2. Create a manifest file and deploy the application. See <u>Test 2: Deploy a Stateful Application in Red Hat OpenShift Cluster:</u> <u>Deploy in Near-Cloud</u>.
- 3. Access the stateful MySQL application.

```
a. Verify whether the pod is running.
# oc get pod -n devclustermysql
NAME READY STATUS RESTARTS AGE
```

- mysqlappdev-0 1/1 Running 0
- b. Log in to pod MySQL and verify that the 200 GB persistent volume is mounted in "/var/lib/mysql".

| [root@ip-10-77-2 | 28-159 | sw oo | cp18]# | oc -r | n devclustermysql | rsh mysqla | ppde <b>v</b> -0 |
|------------------|--------|-------|--------|-------|-------------------|------------|------------------|
| sh-4.2\$ df -h   |        |       |        |       |                   |            |                  |
| Filesystem       | Size   | Used  | Avail  | Use%  | Mounted on        |            |                  |
| overlay          | 200G   | 31G   | 169G   | 16%   | /                 |            |                  |
| tmpfs            | 64M    | 0     | 64M    | 0%    | /dev              |            |                  |
| tmpfs            | 7.8G   | 0     | 7.8G   | 0응    | /sys/fs/cgroup    |            |                  |
| shm              | 64M    | 0     | 64M    | 0응    | /dev/shm          |            |                  |
| tmpfs            | 7.8G   | 52M   | 7.7G   | 18    | /etc/passwd       |            |                  |
| /dev/nvme0n1p4   | 200G   | 31G   | 169G   | 16%   | /etc/hosts        |            |                  |
| /dev/sdi         | 197G   | 271M  | 187G   | 1%    | /var/lib/mysql    |            |                  |
|                  |        |       |        |       |                   |            |                  |

47s

- c. Log in to MySQL database using "mysql -u root -p".
- d. Verify that "persistantdb" database is created as mentioned in the manifest file.
- e. Select the "persistantdb" database.

| mysql> show databases;                 |
|----------------------------------------|
| ++<br>  Database                       |
| ++<br>  information schema             |
| mysql                                  |
| performance_schema  <br>  persistantdb |
| sys                                    |
| 5 rows in set (0.00 sec)               |
| mysql> use persistantdb;               |
| Database changed                       |

f. Create a table "student" and ingest some new records to the table.

| mysql> SELECT * FRO     | OM student;<br>+                     |               | +                     | +               | +4                         |
|-------------------------|--------------------------------------|---------------|-----------------------|-----------------|----------------------------|
| registration_no         | birth_date                           | first_name    | last_name             | gender          | admision_date              |
| +<br>  70001<br>- 70002 | ++<br>  1988-12-03  <br>  1000 12 03 | Ramesh        | <br>  Kumar           | +<br>  M<br>  M | 2018-07-18                 |
| I 70002                 | 1985-12-03  <br>  1985-12-06         | Robert        | Callahan              | M<br>  M        | 2018-09-18                 |
| 70004<br>  70005        | 1985-12-06  <br>  1989-12-19         | Anne<br>David | Buchanan<br>  Hussain | F<br>  M        | 2018-07-18<br>  2018-07-18 |
| 70006<br>  70007        | 1990-12-06  <br>  1980-12-06         | Ananda        | Muller<br>  J         | M<br>  M        | 2018-07-18<br>  2018-07-18 |
| 70008<br>  70009        | 1989-08-19  <br>  1990-06-06         | RN<br>Ad      | Prasad<br>  Bolt      | M<br>  M        | 2018-07-18<br>2018-07-18   |
| 70010<br>  70011        | 1980-11-06  <br>  1985-10-02         | Rabin<br>Raj  | RD<br>  MOHAN         | M<br>  M        | 2018-07-18                 |
| 70012                   | 1985-10-02                           | Priayam       | Ajad                  | M<br>           | 2019-07-18                 |
| 12 rows in set (0.0     | 00 sec)                              |               |                       |                 |                            |

mysql>

g. HSPC automatically creates an iSCSI target on port 1-C of the storage system. Verify whether the 200 GB volume was created in the VSP 5200 storage system from Storage Navigator.

| iSCSI Target Alia       | IS       | spc-883646             | 666e69015b02bd6e93f1ef       | fd (0B)                     | Host Mode           |                      | 00 [Stand               | dard]                    |                             |  |  |
|-------------------------|----------|------------------------|------------------------------|-----------------------------|---------------------|----------------------|-------------------------|--------------------------|-----------------------------|--|--|
| iSCSI Target Nar        | ne       | iqn.1994-0             | 4.jp.co.hitachi:rsd.r90.t.40 | 0028.1c00b                  | Port Security       |                      | Enabled                 |                          |                             |  |  |
| Port ID                 |          | CL1-C                  |                              | CL1-C Authentication Method |                     | Method               | Comply w                | Comply with Host Setting |                             |  |  |
| Virtual Storage Machine |          | VSP 5200, 5600 / 40028 |                              |                             | Mutual CHAP         | Disabled             |                         |                          |                             |  |  |
|                         |          |                        |                              |                             |                     | User Name            |                         |                          |                             |  |  |
| Add LUN Paths           | Copy LUI | Dathe Edit             |                              |                             |                     |                      |                         |                          |                             |  |  |
|                         | _        | a Pacits Edic          | Command Devices Mo           | ore Actions                 |                     |                      |                         | Selecte                  | d: 0 of                     |  |  |
| SFilter ON              | OFF Sele | t All Pages Co         | lumn Settings                | ore Actions                 |                     |                      | Options 👻 🖡             | Selecte                  | ed:0 of<br>/1 →             |  |  |
| Set ID                  | OFF Sele | tt All Pages Co        | lumn Settings                | Pool Na                     | me Emulatio         | Capacity             | Options 👻 🖡             | Selecte                  | :d: 0 of<br>/1 →            |  |  |
| Filter ON               | LUN ID   | t All Pages Co         | LDEV Name                    | Pool Na<br>(ID)             | me Emulatio<br>Type | Capacity<br>Total 1V | Options 👻 🖡<br>Reserved | Selecte                  | d: 0 of<br>/ 1 →<br>Used (% |  |  |

#### Test 3: Migrate Stateful Applications Across OpenShift Clusters Using Kasten K10 Multi-Cluster

This test case describes the process of migrating a stateful application by performing backup and restoration operations between two OpenShift clusters using Kasten K10 Multi-Cluster Global policy and HSPC. To illustrate this, we captured the snapshot of a stateful MySQL application running on Red Hat OpenShift cluster in near-cloud and then restored it on a secondary cluster in AWS. The entire process is performed from Kasten K10 Multi-Cluster UI. The VSP 5200 storage system serves the persistent volume required for stateful MySQL applications in both clusters.

#### **Snapshot Operation**

Before performing snapshot operation of an application, create the following:

- Global Location Profile: Profiles define credentials and locations required to move the data in and out of the cluster. In this scenario, an Amazon S3 bucket is used.
- Global Policy: Policies are used to automate your data management workflows. To achieve this, they combine actions you want to take (such as snapshot), a frequency or schedule for how often you want to take that action, and a label-based selection criteria for the resources you want to manage.
- Distribution: Distributions define which K10 resources belong to which clusters.

To perform snapshot operation of an application using Kasten K10, complete the following steps:

- 1. Verify that the application created in near-cloud as shown in <u>Test 2: Deploy a Stateful Application in Red Hat OpenShift</u> <u>Cluster: Deploy in Near-Cloud</u> is registered in the Kasten K10 UI.
- 2. Navigate to Kasten K10 Multi-Cluster dashboard and check the available clusters and registered applications. Clusters

| ↓≕ A-Z  | Filter by Name 2 clusters                                |              | Completed Succe | ssfully 🕑    | + Add Clusters |
|---------|----------------------------------------------------------|--------------|-----------------|--------------|----------------|
|         | CLUSTER                                                  | APPLICATIONS | POLICIES        | ACTIONS • 1D |                |
| ٢       | development<br>dist. Kio kasten loktuster-type secondery | 67 0 0 67    | 0               | 0 0          | •              |
| primary | ocpcluster<br>dist.klo.kasten.lo/cluster-type.primary    | 63 0 0 68    | 0               | 1 0 (        | • •            |

 Navigate to Clusters, select ocpcluster (primary), and view the registered applications. Kasten K10 registers detected namespaces as an application. The following screenshot shows that the "productionmysql" namespace created in <u>Test 2:</u> <u>Deploy a Stateful Application in Red Hat OpenShift Cluster: Deploy in Near-Cloud</u> is detected.

| pplications                                                                         |                 |             |            |
|-------------------------------------------------------------------------------------|-----------------|-------------|------------|
| v details or perform actions o                                                      | n applications. |             |            |
|                                                                                     |                 |             |            |
| Filter by Status                                                                    | prod 2 applica  | tions 88 HE | Page 1 ( ) |
|                                                                                     |                 |             |            |
|                                                                                     |                 |             |            |
|                                                                                     |                 |             |            |
| productionmysql                                                                     |                 |             |            |
| productionmysql                                                                     |                 |             |            |
| productionmysql Not Protected by Policies     f Create a Policy >                   |                 |             |            |
|                                                                                     |                 |             |            |
| productionmysql Not Protected by Policies f Create a Policy > 0.0.0.08 @1 4 1 @1 @8 |                 |             |            |
| productionmysql Not Protected by Policies f Create a Policy > 00.0 GB © 1 40 1 © 1  |                 |             |            |

Cluster-Scoped Resources M Latest snapshot was Today, 8:14am + Create a Policy >

4. Create a Global Cloud Location Profile.

a. In the K10 Global Resources section of the K10 Multi-Cluster dashboard, click Global Profile.

![](_page_39_Figure_3.jpeg)

In this scenario, an Amazon AWS S3 bucket named "**rhocp-k10**" is created and designated as the destination for Global Location Profile. For instructions to create an S3 bucket, see the User Guide section on the Amazon AWS S3 website.

| Buckets (26) Info<br>Buckets are containers for data st | C Copy ARN Empty Del              |                       |                                      |
|---------------------------------------------------------|-----------------------------------|-----------------------|--------------------------------------|
| Q rhocp-k10                                             | X 1 match                         |                       |                                      |
| Name                                                    |                                   | ▼ Access              | ▽ Creation date                      |
| O rhocp-k10                                             | US West (N. California) us-west-1 | Objects can be public | March 27, 2023, 12:57:11 (UTC+05:30) |

b. In Global K10 Resources window, click New Profile.

c. Enter the required information (such as Profile Name, Storage Provider, AWS region, Bucket Name, AWS Access Key, Secret Key, and so on) and then click **Save Profile**.

| rhocp-global-profile  orage Provider  Amazon S3  Google Cloud Storage  S3 Compatible  Veeam Repositor  WS Access Key  AKIAYSF765GGGRV2NJY275G711 | re<br>Y  |
|----------------------------------------------------------------------------------------------------|----------|
| torage Provider   Amazon S3  Azure Storage  S3 Compatible  Veeam Repositor  S3 Compatible  KIAYSF765GGGRV2NJY275G711  S5 Correct                 | re<br>y  |
| Armazon S3     Azure Storage     Google Cloud Storage     S3 Compatible     Veeam Repositor     S4 Access Key     AKIAYSF76SGGGRV2NJY275G711     | re<br>'y |
| Google Cloud Storage     NFS FileSto     S3 Compatible     Veeam Repositor WS Access Key AKIAYSF76SGGGRV2NJY275G711                              | re<br>'Y |
| S3 Compatible     Veeam Repositor WS Access Key AKIAYSF76SGGGRV2NJY275G711 WE Forcet                                                             | y        |
| WS Access Key<br>AKIAY5F765GGGRV2NJY275G711                                                                                                    |          |
| AKIAY5F76SGGGRV2NJY275G711                                                                                                    |          |
| NS Socrat                                                                                                    |          |
| WS Secret                                                                                                    |          |
|                                                                                                    | 0        |
| agion<br>he geography in which the bucket is located                                                                                             |          |
| US West (N. California) • us-west-1                                                                                                    | •        |
| ucket<br>he bucket must be created beforehand and the region must<br>atch.                                                                       | t        |
| rhocp-k10                                                                                                    |          |

d. Verify that the profile is created.

| @ GLOI | BAL PROFILE Belong       | s to the distributions <b>redhat-ocp-restore-dis</b> | tribution, redhat-ocp-snapshot-distribution |                     |            |        |
|--------|--------------------------|------------------------------------------------------|---------------------------------------------|---------------------|------------|--------|
|        | LOCATION PROFILE         | profile 🛛                                            |                                             | < <b>/&gt;</b> yami | ⊡2<br>edit | delete |
|        | CLOUD PROVIDER<br>AWS S3 | REGION<br>US West (N. California) • us-west-1        | BUCKET NAME<br>rhocp-k10                    |                     |            |        |

- 5. Create a Global Snapshot Policy.
  - a. From the K10 Global Resources page, click **Global Polices** and then click **New Policy**.
  - b. Enter the snapshot related information (such as Policy Name, Backup Frequency, target application, application resources, and so on).

c. Select **Enable Backup via Snapshot Exports**, select the location profile that you created, and click **Create Policy**. This is required to generate an import policy while restoring the application.

| New Policy                                                                                                    |                                                                              |                                                 |  |  |
|----------------------------------------------------------------------------------------------------|------------------------------------------------------------------------------|-------------------------------------------------|--|--|
| Name                                                                                                    |                                                                              |                                                 |  |  |
| redhat-ocp-snapshot-policy                                                                                       |                                                                              |                                                 |  |  |
| Comments                                                                                                    |                                                                              |                                                 |  |  |
| Action                                                                                                    |                                                                              | 1                                               |  |  |
| The action that should be taken wher<br>Snapshot                                                                 | this policy is executed                                                      | Import                                          |  |  |
| Backup Frequency                                                                                                 |                                                                              |                                                 |  |  |
| O Hourly                                                                                                    | O Daily                                                                      | O Weekly                                        |  |  |
| O Monthly                                                                                                    | O Yearly                                                                     | On Demand                                       |  |  |
| Storage class exceptions  Advanced Export Settin  Select Applications  Choose which application namespace label. | ngs<br>es this policy should target. S                                       | elect applications by name or by                |  |  |
| By Name                                                                                                    | O By Labels                                                                  | O None                                          |  |  |
| Choose one or more applications to t                                                                             | arget with this policy. 🌘                                                    |                                                 |  |  |
| productionmysql x                                                                                                |                                                                              | -                                               |  |  |
| Select Application Resources<br>Optionally create filters to include/ex                                          | clude specified application re                                               | esources.                                       |  |  |
| All Resources                                                                                                    |                                                                              | Filter Resources                                |  |  |
| Snapshot Cluster-Scoped<br>These include non-namespaced<br>Custom Resource Definitions, Cl                       | Resources<br>resources that are not captur<br>lusterRoles, and ClusterRoleBi | ed in application snapshots, such as<br>ndings. |  |  |
| Create                                                                                                    | Policy (> YAML                                                               | Cancel                                          |  |  |

d. Verify that the policy is created.

| ⊕ G | OBAL      | POLICY Not yet added to distribution.                                   | + Create a Distribution |
|-----|-----------|-------------------------------------------------------------------------|-------------------------|
| R   | POL<br>re | dhat-ocp-snapshot-policy 🛛                                              | 년<br>edit               |
|     | ۲         | productionmysql ( luster-scoped resources                               | >yami                   |
|     |           | Snapshot <i>on-demand</i>                                               | delete                  |
|     | ₽         | Export onDemand snapshots using the export profile rhocp-global-profile |                         |
|     |           | Export volume data for durable backups                                  |                         |

- 6. Create a distribution.
  - a. From the K10 Global Resources page, click **Distributions** and then click **New Distribution**.
  - b. In the Add Distribution window, enter the required information (such as Distribution Name, specify both nearcloud and AWS clusters), specify the two resources you created (Global Location Profile and Global Snapshot Policy), and then click **Add Distribution**.

| Add Distribution                                                                               |                                                |                                                                                       |                             |  |  |
|------------------------------------------------------------------------------------------------|------------------------------------------------|---------------------------------------------------------------------------------------|-----------------------------|--|--|
| <b>Name</b><br>The display name for the distri                                                 | bution. Must be Kube                           | rnetes-compatible (lowercase, dots, d                                                 | dashes)                     |  |  |
| redhat-ocp-snapshot-distr                                                                      | ibution                                        |                                                                                       |                             |  |  |
| <b>Clusters</b><br>Jsing labels, specify the cluste<br>Multiple labels will be unioned         | rs to which you want<br>(OR). Any cluster that | to distribute resources.<br>: matches any label will be targeted.                     |                             |  |  |
| Cluster - ocpcluster X                                                                         | Cluster - develop                              | oment ×                                                                               |                             |  |  |
| Resources<br>Select the global K10 resources<br>Available Options (0)<br>No Unselected Options | s to distribute to clust<br>Select All         | ers.<br>Selected (2)<br><b>R</b> redhat-ocp-snapshot-<br>Snapshot + export policy dep | Deselect All policy ends on |  |  |
|                                                                                                |                                                | profile rhocp-global-profile.                                                         | 8                           |  |  |
|                                                                                                |                                                |                                                                                       |                             |  |  |
|                                                                                                |                                                |                                                                                       |                             |  |  |
|                                                                                                |                                                |                                                                                       |                             |  |  |

c. Verify that the distribution is added.

| []] | טודעושטדוטא<br>redhat-ocp-snapshot-distribution |           | C<br>force sync | < <b>/&gt;</b> yaml | 🖻<br>edit | delete |
|-----|-------------------------------------------------|-----------|-----------------|---------------------|-----------|--------|
|     | CLUSTERS                                        | RESOURCES | île             |                     |           |        |
|     | STATUS<br>✓ Synced 2 minutes ago                |           |                 |                     |           |        |

d. Navigate to the Kasten K10 dashboard and verify that the global policy is distributed to both clusters. Clusters

| it A-Z       | Filter by Name 2 clusters                               |              | Completed Succes | ssfully 🕑 | Add Clusters |
|--------------|---------------------------------------------------------|--------------|------------------|-----------|--------------|
|              | CLUSTER                                                 | APPLICATIONS | POLICIES         | ACTIONS + | D            |
| ۲            | development<br>dist Ko kaster initiatier-type secondary | 69 0 67      | 0                | 0 0       | •            |
| primary<br>© | ocpcluster<br>dist is issue of see - oper primery       | 60 0 0 68    | 0                | 0 0       | • •          |

- 7. Collect a snapshot of the registered application using the Global Snapshot Policy.
  - a. From the K10 Multi-Cluster dashboard, click Cluster "ocpcluster" and then click Policies.
  - b. Verify that the Global snapshot on-demand policy (created in <u>Test 3: Migrate Stateful Applications Across</u> <u>OpenShift Clusters Using Kasten K10 Multi-Cluster: Snapshot Operation</u>) is available under **Polices**.

| 8 | redhat-ocp-snapshot-policy                                                                                      | revalidate |
|---|----------------------------------------------------------------------------------------------------|------------|
|   | Valid  Productionmysql  Cluster-scoped resources                                                                | ()<br>yami |
|   | Snapshot on-demand                                                                                              | run once   |
|   | Export onDernand snapshots using the export profile rhocp-global-profile Export volume data for durable backups |            |
|   | Show import details                                                                                             |            |

c. Click **run once**, which opens a Run Once window. To start the snapshot, click **Yes, Continue**. **Run Once** 

This will immediately execute the actions in the policy redhat-ocpsnapshot-policy. Continue?

Snapshot Expiration (Optional)
If specified the snapshot will be deleted after the selected date and time.

Yes, Continue
Cancel d. Open the Kasten K10 Multi-Cluster dashboard and check the status of the policy in the [Actions] window. To check the phase in progress, click the related action.

| total actions 23                      | completed actions                         | failed actions | skipped actions<br>O | avg duration<br>113 sec | live artifacts<br>3,982 | retired artifacts      |
|---------------------------------------|-------------------------------------------|----------------|----------------------|-------------------------|-------------------------|------------------------|
| Actions (10)                          |                                           |                | 187 Filter           |                         |                         | Page 1 🔇 🕥             |
| 40%<br>Policy Run<br>policy-run-7h6v2 | rouer<br>⊇ redhat-ocp-snapshot-<br>policy |                |                      |                         |                         | statt<br>Today, 4:52pm |

e. Verify that the phase has changed to Completed Successfully. Click the relevant action to confirm that no error is present.

| < Clusters < ocp                       | cluster 🗸                                                                                                    |                                                                                  |                                  |                             |                                    |                                        |   |
|----------------------------------------|----------------------------------------------------------------------------------------------------|----------------------------------------------------------------------------------|----------------------------------|-----------------------------|------------------------------------|----------------------------------------|---|
|                                        | completed SUCCESSFULLY<br>redhat-ocp-snapshot<br>policy-run-7höv2<br>Show Details                                                                                                    | START<br>Today, 4:52pm<br>APPLICATIONS                                           | END<br>Today, 4:57pm<br>nysql    | DURATION<br>5 mins, 14 secs |                                    |                                        |   |
| Actions 💿                              | 1                                                                                                    |                                                                                  |                                  |                             | ŶåŶ Filta                          | er Actions                             | ~ |
| COMPLETED<br>Export<br>policy-run-7h6v | HNSS     Exporting Metadata     Monitoring Actions     All phases completed successfully.                                                                                                    | PROTECTED OBJECT<br>none<br>originating Policy<br>redhat-ocp-snapshot            | ARTIFACTS<br>none<br>t-policy    |                             | START<br>Today<br>DURATI<br>S mini | , 4:52pm<br><sub>N</sub><br>s, 25 secs |   |
| COMPLETED<br>Export<br>scheduled-f7zs  | Exporting RestorePoint     All phases completed successfully.                                                                                                    | PROTECTED OBJECT<br>none<br>ORIGINATING POLICY<br>redhat-ocp-snapshot            | ARTIFACTS<br>617 @ s<br>t-policy | spec                        | START<br>Today<br>DURATI<br>2 secs | , 4:52pm<br>N                          |   |
| COMPLETED<br>Export<br>scheduled-bzm   | PHAGES<br>© Exporting RestorePoint<br>© All phases completed successfully.                                                                                                    | PROTECTED OBJECT<br>productionmysql<br>ORIGINATING POLICY<br>redhat-ocp-snapshot | ARTIFACTS<br>1 @ ka<br>19 @ sp   | anister<br>Dec              | start<br>Today<br>Duran<br>1 min   | , 4:54pm<br><sup>NN</sup><br>47 secs   |   |
| COMPLETED<br>Backup<br>scheduled-bzm95 | Huss:           Snapshotting Application Components           Snapshotting Application configuration           G           Snapshotting Vorkload mystapp           All phases completed successfully. | PROTECTED OBJECT<br>productionmysql<br>originating POLICY<br>redhat-ocp-snapshot | ARTIFACTS<br>1 @ sn<br>t-policy  | napshot - 30 GiB<br>pec     | START<br>Today<br>Dusam<br>2 min:  | , 4:52pm<br>N<br>5, 22 secs            |   |
| COMPLETED<br>Backup<br>scheduled-f7zsw | Snapshotting Cluster-Scoped Resources     All phases completed successfully.                                                                                                    | PROTECTED OBJECT<br>none<br>originating policy<br>redhat-ocp-snapshot            | ARTIFACTS<br>617 💮 s<br>t-policy | spec                        | START<br>Today<br>DURATI<br>3 secs | , 4:52pm<br><sup>NN</sup>              |   |

f. Integrating Kasten K10 with HSPC creates a Thin Image snapshot and splits the pair. In Storage Navigator, confirm the pair's status.

| TI History (Page.1)<br>&Filter ON OFF |                |                   | _                |                   |        |         |                     |             |             |
|---------------------------------------|----------------|-------------------|------------------|-------------------|--------|---------|---------------------|-------------|-------------|
|                                       | Primary Volume |                   | Secondary Volume |                   | Mirror | 0       | Diff of the bull    | Description |             |
| Date and time                         | LDEV ID        | Provisioning Type | LDEV ID          | Provisioning Type | Unit   | Pool ID | Diff Compare Volume | Code        | Description |
| 2023/03/27 16:56:10                   | 00:01:DB       | DP                | 00:01:DC         | DP                | 3      | 0       |                     | 2011        | PSUS        |
| 2023/03/27 16:56:07                   | 00:01:DB       | DP                | 00:01:DC         | DP                | 3      | 0       | -                   | 2001        | PAIR        |

#### **Restore Operation**

You can restore an application from snapshot across clusters from Kasten K10 Multi-Cluster. Restoring operation consists of the following high-level steps:

· Copying the Import data.

Canu Tunas T

- Creating a Restore policy.
- Apply the Restore Policy.
- 1. To copy the Import data from the K10 Multi-Cluster dashboard, click the production Cluster "**ocpcluster**" and then click **Policies**.

2. In the Polices window, select the Global Snapshot Policy created earlier, click **Show Import data**, and then click **Copy to clipboard**.

| Policies<br>Policies are used to automate y<br>want to take (e.g., snapshot), a<br>label-based selection criteria fo | our data management workflows. T<br>frequency or schedule for how ofte<br>r the resources you want to manag | o achieve this, they combine actions you<br>n you want to take that action, and a<br>e.                                                                                          |   |
|----------------------------------------------------------------------------------------------------|----------------------------------------------------------------------------------------------------|----------------------------------------------------------------------------------------------------|---|
|                                                                                                    |                                                                                                    | Importing Data                                                                                                    | × |
| ① Create New Policy                                                                                                  | Filter by Name ×                                                                                            | The encoded text below contains import data needed by the receiving<br>cluster. You'll be asked to paste this text when you create an import policy<br>on the receiving cluster. |   |
| GLOBAL POLICY<br>Redhat-ocp-snapsh                                                                                   | ot-policy 🖪                                                                                                 | Visit the Policies Page at any time to see this information.                                                                                                    |   |
| Valid                                                                                                    |                                                                                                    | Copy to Clipboard                                                                                                    |   |
| productionmysql     (                                                                                                | Cluster-scoped resources                                                                                    | bIzAPpoanmE3zRF58wlj1JVZR0VIEhe75j+C5kQYZJcmPvJ/j165e6CVf/Lbpc4mLSm/zKuNGU+u7                                                                                                    | 7 |
| 🗑 Snapshot <i>on-dema</i>                                                                                            | nd                                                                                                    | Dismiss                                                                                                    |   |
| Export onDemand<br>export profile rhocp                                                                              | snapshots using the<br>-global-profile                                                                      |                                                                                                    |   |
| Export volume data                                                                                                   | for durable backups                                                                                         |                                                                                                    |   |
| Show import details                                                                                                  |                                                                                                    |                                                                                                    |   |

- 3. Create a restore policy.
  - a. From the K10 Global Resources page, click Polices and then click New Policy.
  - b. In the New Policy window, enter a Policy Name, and select Import Frequency as On Demand.
  - c. In Config Data for Import section, paste the import policy copied in step 2.
  - d. Select **Restore after Import** and select the Global Location in Profile for Import.

>

e. Click Create Policy.

|                                                                                                    | New Policy                                                                                                    |                                                                                                    |
|----------------------------------------------------------------------------------------------------|----------------------------------------------------------------------------------------------------|----------------------------------------------------------------------------------------------------|
| lame                                                                                                    |                                                                                                    |                                                                                                    |
| he display name for this policy                                                                                                    |                                                                                                    |                                                                                                    |
| redhay-ocp-restore-policy                                                                                                    |                                                                                                    |                                                                                                    |
| omments                                                                                                    |                                                                                                    |                                                                                                    |
|                                                                                                    |                                                                                                    |                                                                                                    |
|                                                                                                    |                                                                                                    |                                                                                                    |
| <b>ction</b><br>he action that should be taken wi                                                                                                    | hen this policy is executed                                                                                                    |                                                                                                    |
| O Snapshot                                                                                                    |                                                                                                    | Import                                                                                                    |
| Restore After Import     Automatically restore after i                                                                                                    | mporting                                                                                                    |                                                                                                    |
| Data-Only Restore     Restore only the volume di                                                                                                    | ata and exclude other artifac                                                                                                    | ts such as config files.                                                                                                    |
| Don't wait for workloa<br>Specifies whether the reste<br>StatefulSets or Deploymen                                                                                                    | ids to be ready<br>ore action should skip waitin<br>tConfigs) to be ready before                                                                                                    | g for all workloads (Deployments, completing.                                                                                                    |
| Restore cluster-scoper                                                                                                    | i resources                                                                                                    |                                                                                                    |
| If the restore point contain                                                                                                    | is cluster-scoped (non-name                                                                                                    | spaced) resources, they will not be                                                                                                    |
| of this cluster's resources.                                                                                                    | ct this option. This helps pro                                                                                                    | vent against unintended overwriting                                                                                                    |
| Apply transforms to                                                                                                    | restored resources                                                                                                    |                                                                                                    |
| On restore, change the co                                                                                                    | ontents of spec resources. This                                                                                                    | may be useful when migrating                                                                                                    |
| names.                                                                                                    | or everyor, you carrying a                                                                                                    | onde entret of entretenties unde                                                                                                    |
|                                                                                                    |                                                                                                    |                                                                                                    |
|                                                                                                    |                                                                                                    |                                                                                                    |
| Select Application Resour                                                                                                    | ces                                                                                                    |                                                                                                    |
| Select Application Resour<br>Optionally create filters to Incl                                                                                                    | ces<br>ude/exclude specified applic                                                                                                    | ation resources.                                                                                                    |
| Select Application Resour<br>Optionally create filters to Incl                                                                                                    | ces<br>ude/exclude specified applic                                                                                                    | ation resources.                                                                                                    |
| Select Application Resour<br>Optionally create filters to incl                                                                                                    | ces<br>ude/exclude specified applic                                                                                                    | ation resources.                                                                                                    |
| Select Application Resour<br>Optionally create filters to incl                                                                                                    | ces<br>ude/exclude specified applic<br>ces                                                                                                    | ation resources.                                                                                                    |
| Select Application Resour<br>Optionally create filters to incli<br>All Resour<br>Pre and Post-Restore Acti<br>Optional blueprint actions to b                                                                                                    | rces<br>ude/exclude specified applic<br>ces<br>ion Hooks<br>se run before or after restore                                                                                                    | ation resources.<br>Filter Resources<br>ss complete                                                                                                    |
| Select Application Resour<br>Optionally create filters to Incl<br>All Resource<br>Pre and Post-Restore Acti<br>Optional blueprint actions to b<br>Before                                                                                                    | ces<br>ude/exclude specified applic<br>ces<br>ion Hooks<br>se run before or after restore                                                                                                    | ation resources. Filter Resources s complete                                                                                                    |
| Select Application Resour<br>Optionally create filters to Incl<br>All Resource<br>Pre and Post-Restore Acti<br>Optional blueprint actions to b<br>Before<br>After - On Success                                                                                                    | ces<br>ude/exclude specified applic<br>ces<br>ion Hooks<br>se run before or after restore                                                                                                    | ation resources.                                                                                                    |
| Select Application Resour<br>Optionally create filters to Incl<br>All Resource<br>Pre and Post-Restore Acti<br>Optional blueprint actions to b<br>Before<br>After - On Success<br>After - On Failure                                                                                                    | ces<br>ude/exclude specified applic<br>ces<br>ion Hooks<br>se run before or after restore                                                                                                    | ation resources. Filter Resources s complete                                                                                                    |
| Select Application Resour<br>Optionally create filters to Incl<br>All Resource<br>Pre and Post-Restore Acti<br>Optional blueprint actions to b<br>Before<br>After - On Success<br>After - On Failure                                                                                                    | ces<br>ude/exclude specified applic<br>ces<br>ion Hooks<br>se run before or after restore                                                                                                    | ation resources.                                                                                                    |
| Select Application Resour<br>Optionally create filters to Incl                                                                                                    | rees<br>ude/exclude specified applic<br>ces<br>ion Hooks<br>se run before or after restore                                                                                                    | ation resources:<br>Filter Resources                                                                                                    |
| Select Application Resour<br>Optionally create filters to Incl<br>All Resour<br>Pre and Post-Restore Acti<br>Optional blueprint actions to b<br>Before<br>After - On Success<br>After - On Failure<br>mport Frequency<br>Hourly                                                                                                    | ces<br>ude/exclude specified applic<br>ces<br>ion Hooks<br>be run before or after restore<br>Daily                                                                                                    | ation resources.  Filter Resources  s complete Weekly                                                                                                    |
| Select Application Resour<br>Optionally create filters to Incl<br>All Resour<br>Pre and Post-Restore Acti<br>Optional blueprint actions to b<br>Before<br>After - On Success<br>After - On Failure<br>nport Frequency<br>Hourly<br>Monthly                                                                                                    | ces<br>ude/exclude specified applic<br>ces<br>ion Hooks<br>ae run before or after restore<br>Daily<br>Vearly                                                                                                    | ation resources.  Filter Resources  s complete  Weekly  On Demand                                                                                                    |
| Select Application Resour<br>Optionally create filters to Incl<br>All Resour<br>Pre and Post-Restore Acti<br>Optional blueprint actions to b<br>Before<br>After - On Success<br>After - On Failure<br>mport Frequency<br>Hourly<br>Monthly                                                                                                    | ces ude/exclude specified applic ces ion Hooks se run before or after restore Daily Vearly                                                                                                    | ation resources.  Filter Resources  s complete  Weekly  On Demand                                                                                                    |
| Select Application Resour<br>Optionally create filters to Incl<br>Pre and Post-Restore Acti<br>Optional blueprint actions to E<br>Before<br>After - On Success<br>After - On Failure<br>mport Frequency<br>Hourly<br>Monthly<br>onfig Data for Import<br>aste the toxt that was presented<br>user. Policy nums will synchroniz<br>te lost export.                                                                                                    | rees ude/exclude specified applic ces ion Hooks er un before or after restore Daily Daily Yearly to you when the restore points present                                                                                                    | ation resources.  Filter Resources  s complete  Weekly  On Demand  t was exported from the source in the source cluster at the time of                                          |
| Select Application Resour<br>Optionally create filters to Incl<br>All Resour<br>Pre and Post-Restore Acti<br>Optional blueprint actions to B<br>Before<br>After - On Success<br>After - On Failure<br>mport Frequency<br>Hourly<br>Monthly<br>onfig Data for Import<br>aste the toxit that was presented<br>user. Policy mus will synchronize<br>to tax export.                                                                                                    | rees ude/exclude specified applic ces ion Hooks as run before or after restore Daily Daily to you when the restore pail to you when the restore pail to you when the restore pail to the restore pailt.Specevellage to second second seco | ation resources:  Filter Resources  s complete  Weekly  On Demand  t was exported from the source in the source cluster at the time of  cestSay auve214721817-97hadeugit 17490  |
| Select Application Resour<br>Optionally create filters to Incl<br>All Resour<br>Pre and Post-Restore Acti<br>Optional blueprint actions to b<br>Before<br>After - On Success<br>After - On Success<br>After - On Failure<br>mport Frequency<br>Hourly<br>Monthly<br>Monthly<br>antig Data for Import<br>atto the stort that was presented<br>uster. Policy runs will synchronize<br>to last prove will synchronize<br>to last prove will synchronize<br>atto the stort that was presented<br>uster. Policy runs will synchronize<br>to last prove will be attabase to be | rees ude/exclude specified applic ces ion Hooks se run before or after restore Daily Daily Vearly to you when the restore poils the restore points, present sp-Clagy21sth/2/15546CVV/1bp bestore for the restore points, present                                                                                                    | ation resources.  Filter Resources  s complete  Weekly  On Demand  tr was exported from the source in the source cluster at the time of                                         |
| Select Application Resour<br>Optionally create filters to Incl<br>All Resour<br>Pre and Post-Restore Acti<br>Optional blueprint actions to b<br>Before<br>After - On Success<br>After - On Success<br>After - On Failure<br>mport Frequency<br>Hourly<br>Monthly<br>Monthly<br>Monthly<br>Monthly<br>Config Data for Import<br>aste the toxi that was presented<br>uster. Policy runs will synchroniz<br>to last eport.                                                                                                    | rees ude/exclude specified applic ces ion Hooks se run before or after restore Daily Daily Vearly to you when the restore poil te the restore points, present speciary21stbv2/j15146cvv/lap location for importing data.                                                                                                    | ation resources.  Filter Resources  s complete  Weekly  On Demand  tr was exported from the source in the source cluster at the time of                                         |
| Select Application Resour<br>Optionally create filters to Incl<br>Pre and Post-Restore Acti<br>Optional blueprint actions to E<br>Before<br>After - On Success<br>After - On Success<br>After - On Failure<br>mport Frequency<br>Hourly<br>Monthly<br>Monthly<br>antig Data for Import<br>aste the text that was presented<br>user. Policy runs will synchronize<br>blat export.<br>blat Apport<br>Sets the profile for Import<br>sets the defines the Import<br>Sets the profile for Import<br>Sets the profile for Import<br>Sets the profile for Import               | Ces Ude/exclude specified applic Ces Ces Con Hooks Daily Daily Vearly Converted to you when the restore pail to you when the restore pail to you when the restore pail to restore paints present topology21stby2/j1654604/11pp Cocation for Importing data.                                                                                                    | ation resources.  Filter Resources  s complete  Weekly  On Demand  tt was exported from the source in the source cluster at the time of centSerenveClintrPrivadergitLtype;      |
| Select Application Resour<br>Optionally create filters to Incl<br>All Resour<br>Pre and Post-Restore Acti<br>Optional blueprint actions to B<br>Before<br>After - On Success<br>After - On Failure<br>mport Frequency<br>Hourly<br>Monthly<br>onfig Data for Import<br>aste the trait that was presented<br>uster. Poly num will epichroniz<br>to take apport.<br>Bit AltparentLinkTikki 313/2002/114-97<br>rofile for Import<br>set the profile that defines the I<br>Crop-global-profile                                                                               | res<br>ude/exclude specified applic<br>ces<br>ion Hooks<br>se run before or after restore<br>Daily<br>Daily<br>Yearly<br>to you when the restore pail<br>the restore paints, present<br>signCSugV21x8V2/116546CVY/1bp<br>location for importing data.                                                                                                    | ation resources.  Filter Resources  s complete  Weekly  On Demand  twas exported from the source in the source cluster at the time of  cetolSey roundEl+o7cList?Privadeg8Litypg |
| Select Application Resour<br>Optionally create filters to Incl<br>All Resour<br>Pre and Post-Restore Acti<br>Optional blueprint actions to B<br>Before<br>After - On Success<br>After - On Success<br>After - On Failure<br>moort Frequency<br>Hourly<br>Monthly<br>onfig Data for Import<br>aste the toxit that was presented<br>user. Policy must like of Success<br>bit dypoint Like (stavder)<br>bit dypoint Like (stavder)<br>roffie for Import<br>set the profile that defines the I<br>Crop-global-profile<br>didvanced Settings<br>prore Exceptions and Contin   | rees ude/exclude specified applic ces ion Hooks se run before or after restore Daily Daily Yearly to you when the restore pails to you when the restore pails to you when the restore pails to second the restore pails to second the restore pails to use the restore pails to restore paints, present to contain for importing data.                                                                                                    | ation resources.  Filter Resources  s complete  Meekly  On Demand  twas exported from the source in the source cluster at the time of  cestSay exulClus77cL11779rhaderg81 7y80  |

f. Verify that the policy is created.

#### **Policies**

Policies are used to automate your data management workflows. To achieve this, they combine actions you want to take (e.g., snapshot), a frequency or schedule for how often you want to take that action, and a label-based selection criteria for the resources you want to manage.

| ① Create New Policy      | Filter by Name                                                                                  |                         |
|--------------------------|-------------------------------------------------------------------------------------------------|-------------------------|
| GLOBAL POLICY            | Not yet added to distribution.                                                                  | 🕀 Create a Distribution |
| POLICY                   | e-policy 🛛                                                                                      | edit.                   |
| i Import <i>on-deman</i> | <i>d</i> and <b>restore after import</b> using the import profile <b>rhocp-global-profile</b> . | yami                    |
|                          |                                                                                                 | [ii]<br>delete          |

- 4. Create a Distribution.
  - a. From the K10 Global Resources page, click **Distributions** and then click **New Distribution**.
  - b. In the Add Distribution window, enter the name, specify both clusters, select the restore policy and location profile in Resources, and then click **Add Distribution**.

| Add Distribution  Add Distribution Add Distribution Add D |                                                                                                    |  |  |  |  |  |
|----------------------------------------------------------------------------------------------------|----------------------------------------------------------------------------------------------------|--|--|--|--|--|
| Name<br>The display name for the distribution. Must be Kub                                                                                                    | ernetes-compatible (lowercase, dots, dashes)                                                                                             |  |  |  |  |  |
| redhat-ocp-restore-distribution                                                                                                    |                                                                                                    |  |  |  |  |  |
| Clusters<br>Jsing labels, specify the clusters to which you wan<br>Multiple labels will be unioned (OR). Any cluster tha                                                                                                    | to distribute resources.<br>It matches any label will be targeted.                                                                       |  |  |  |  |  |
| Cluster - development X Cluster - ocp                                                                                                    | cluster ×                                                                                                    |  |  |  |  |  |
| elect the global K10 resources to distribute to clus<br>wallable Options (1) Select All<br><b>redhat-ccp-snapshot-policy</b><br>Snapshot + export policy depends on<br>profile index-global-profile                                                                                                    | ters.<br>Selected (2) Deselect All<br>R redhat-ocp-restore-policy<br>Import + restore policy depends on<br>profile rhoop global profile. |  |  |  |  |  |
|                                                                                                    | S3, us-west-1, "rhocp-k10"                                                                                                    |  |  |  |  |  |
|                                                                                                    |                                                                                                    |  |  |  |  |  |
|                                                                                                    |                                                                                                    |  |  |  |  |  |
|                                                                                                    |                                                                                                    |  |  |  |  |  |
|                                                                                                    |                                                                                                    |  |  |  |  |  |
| Add Distribu                                                                                                    | tion Cancel                                                                                                    |  |  |  |  |  |

c. Verify that the distribution is added.

| []] | DISTRIBUTION<br>redhat-ocp-restore-distribution |                                                                         | C<br>force sync | >yaml | 년<br>edit | i<br>delete |
|-----|-------------------------------------------------|-------------------------------------------------------------------------|-----------------|-------|-----------|-------------|
|     | CLUSTERS                                        | RESOURCES Policy redhat-ocp-restore-policy Profile rhocp-global-profile |                 |       |           |             |
|     | STATUS<br>✓ Synced 2 minutes ago                |                                                                         |                 |       |           |             |

5. Navigate to the K10 Multi-Cluster dashboard and verify whether the global policy is distributed to both clusters.

| ļ≡ <mark>A-</mark> Z | Filter by Name 2 clusters                                  | Cor          | npleted Su | Add Clusters |
|----------------------|------------------------------------------------------------|--------------|------------|--------------|
|                      | CLUSTER                                                    | APPLICATIONS | POLICIES   | ACTIONS • 1D |
| ٢                    | development<br>dist. Kis kasten Jorduster-type secondary   | 67 0 0 67    | 0          | • • • •      |
| primary              | ocpcluster           dist No kasten lolduster-type primary | 68 0 0 68    | 8          | 200 🔍        |

- 6. Run the restore operation.
  - a. From the K10 Multi-Cluster dashboard, click development (the secondary cluster) and then click Policies.
  - b. Verify whether the Global restore on-demand policy created in <u>Test 3: Migrate Stateful Applications Across</u> <u>OpenShift Clusters Using Kasten K10 Multi-Cluster: Restore Operation</u> section is available under Polices.

| R | GLOBAL POLICY<br>redhat-ocp-restore-policy                                                                     | ✓<br>revalidate |
|---|----------------------------------------------------------------------------------------------------|-----------------|
|   | Valid                                                                                                    | >yaml           |
|   | import <i>on-demand</i> and <b>restore after import</b> using the import profile <b>rhocp-global-profile</b> . | パ<br>run once   |
|   | we are which as we the Due One window To start the metals will Ver Orations                                    |                 |

c. Click run once, which opens the Run Once window. To start the restore, click Yes, Continue.

|    | Run Once                                                            |                                          |                                                              |
|----|---------------------------------------------------------------------|------------------------------------------|--------------------------------------------------------------|
|    | This will immediately execute the <b>restore-policy</b> . Continue? | actions in the policy <b>redhat-ocp-</b> |                                                              |
|    | Yes, Continue                                                       | Cancel                                   |                                                              |
| d. | Open the K10 Multi-Cluster                                          | dashboard and check the                  | e status of the policy in the [Actions] window. To check the |

![](_page_48_Picture_12.jpeg)

e. Verify that the phase has changed to Completed Successfully. To confirm that no error is present, click the related action.

| $\bigcirc$                              | COMPLETED SUCCESSFULLY<br>redhat-ocp-restore-po<br>policy-run-g4md7<br>Show Details | START<br>Today, 5:17pm<br>Applications                                           | END<br>Today, 5:19pm                       | DURATION<br>2 mins, 13 secs |                                                     |   |
|-----------------------------------------|-------------------------------------------------------------------------------------|----------------------------------------------------------------------------------|--------------------------------------------|-----------------------------|-----------------------------------------------------|---|
| Actions 2                               |                                                                                     |                                                                                  |                                            |                             | 해 Filter Actions                                    | ~ |
| COMPLETED<br>Restore<br>scheduled-zfpj6 | Restoring Application Components     All phases completed successfully.             | TARGET NAMESPACE<br>productionmysql<br>originating policy<br>redhat-ocp-restore- | ARTIFACTS<br>none<br>policy                |                             | START<br>Today, 5:18pm<br>DURATION<br>1 min, 6 secs |   |
| COMPLETED<br>Import<br>scheduled-q57xz  | Importing RestorePoint     All phases completed successfully.                       | PROTECTED OBJECT<br>none<br>ORIGINATING POLICY<br>redhat-ocp-restore-            | ARTIFACTS<br>1 @ kar<br>636 @ sp<br>policy | nister<br>Jec               | START<br>Today, 5:17pm<br>Duration<br>29 secs       |   |

f. From the K10 Multi-Cluster dashboard, navigate to cluster Development and verify that application "productionmysql" is restored.

| pplications<br>ew details or perform actions on ap | plications.         |                      |               |  | @ ( | Cluster-Scoped Resources Mi<br>atest snapshot was Today, 4:52pm |
|----------------------------------------------------|---------------------|----------------------|---------------|--|-----|-----------------------------------------------------------------|
| የሬየ Filter by Status 🗸 proc                        | 4                   | 2 applications 88 IE | Page 1 🔇 🕥    |  |     |                                                                 |
| productionmysql Not Protected by Policies          |                     |                      |               |  |     |                                                                 |
| Latest snapshot was Today, 4:54pm                  |                     |                      |               |  |     |                                                                 |
| 80.0 G/B 🗐 1 🕂 1 🎯 1 🔘 8                           |                     |                      |               |  |     |                                                                 |
| snapshot                                           | <b>O</b><br>restore | B→<br>export         | II<br>details |  |     |                                                                 |

- 7. Verify that the data is available.
  - a. Log in to the pod mysqlapp-0 in productionmysql namespace in the development cluster and verify whether the 30 GB persistent volume is mounted.

| -               |         |       |         |        |          |      |            |      |                 |
|-----------------|---------|-------|---------|--------|----------|------|------------|------|-----------------|
| [root@ip-10-    | 77-28   | -159  | sw kl   | 10]#   | oc get   | c p  | od         | -n   | productionmysql |
| NAME            | READ    | Y S   | STATUS  | 5      | RESTAR   | RTS  | 5          | AGE  | 6               |
| mysqlapp-0      | 1/1     | F     | Runnir  | ng     | 0        |      |            | 10n  | n               |
| [root Ain 10    | 77 20   | 150   | err lei | 101#   |          |      |            |      |                 |
| [root@ip-10-77- | -28-159 | sw_ki | L0]# od | c -n j | producti | onm  | nysq       | l rs | sh mysqlapp-0   |
| sh-4.2\$ df -h  |         |       |         |        |          |      |            |      |                 |
| Filesystem      | Size    | Used  | Avail   | Use%   | Mounted  | l or | ı          |      |                 |
| overlay         | 200G    | 22G   | 178G    | 11%    |          |      |            |      |                 |
| tmpfs           | 64M     | 0     | 64M     | 0응     | /dev     |      |            |      |                 |
| tmpfs           | 7.8G    | 0     | 7.8G    | 0%     | /sys/fs  | /cg  | grou       | р    |                 |
| shm             | 64M     | 0     | 64M     | 08     | /dev/sł  | m    |            |      |                 |
| tmpfs           | 7.8G    | 49M   | 7.7G    | 1%     | /etc/pa  | ISSW | <b>v</b> d |      |                 |
| /dev/nvme0n1p4  | 200G    | 22G   | 178G    | 11%    | /etc/ho  | sts  | 5          |      |                 |
| /dev/sdc        | 30G     | 255M  | 28G     | 1%     | /var/li  | b/m  | nysa       | 1    |                 |

b. Log in to MySQL and verify whether database wordpress and employee table is available.

```
mysql> use wordpress;
Reading table information for completion of table and column names
You can turn off this feature to get a quicker startup with -A
Database changed
mysql>
mysql> show tables;
+-----+
| Tables_in_wordpress |
+-----+
| employees |
+-----+
1 row in set (0.00 sec)
```

c. Verify whether the ingested data in Primary cluster "ocpcluster" (as shown in <u>Test 2: Deploy a Stateful</u> <u>Application in Red Hat OpenShift Cluster: Deploy in Near-Cloud</u>) is available in "development" cluster in AWS.

| mysql> SEI<br>+                                                                                                 | LECT * FROM er                                                                                                    | nployees;<br>+                                                                                               |                                                                                         | +      | +                                                                                                    |
|----------------------------------------------------------------------------------------------------|----------------------------------------------------------------------------------------------------|----------------------------------------------------------------------------------------------------|-----------------------------------------------------------------------------------------|--------|----------------------------------------------------------------------------------------------------|
| emp_no                                                                                                    | birth_date                                                                                                    | first_name                                                                                                   | last_name                                                                               | gender | joining_date                                                                                                    |
| +<br>  10001<br>  10002<br>  10003<br>  10004<br>  10005<br>  10006<br>  10007<br>  10008<br>  10009<br>  10010 | 1988-12-03<br>1989-12-03<br>1985-12-06<br>1985-12-06<br>1989-12-19<br>1990-12-06<br>1980-12-06<br>1989-08-19<br>1990-06-06 | <br>  Ajay<br>  Amit<br>  Robert<br>  Anne<br>  Ravi<br>  Carlos<br>  Satish<br>  Raj<br>  Andrew<br>  Rabin | Kumar<br>Kumar<br>Callahan<br>Buchanan<br>Reddy<br>Fuller<br>J<br>Singh<br>Muller<br>RD | +      | 2018-07-18  <br>2018-09-18  <br>2018-07-18  <br>2018-07-18  <br>2018-07-18  <br>2018-07-18  <br>2018-07-18  <br>2018-07-18  <br>2018-07-18  <br>2018-07-18  <br>2018-07-18 |
| +                                                                                                    | +                                                                                                    | ++                                                                                                    |                                                                                         | ++     | ++                                                                                                    |
| 10 1005 11                                                                                                    | 1 500 (0.00 50                                                                                                    |                                                                                                    |                                                                                         |        |                                                                                                    |

During restoration a clone volume "00:01:DD" was created from the snapshot volume "00:01:DC". The following screenshot shows the creation of the clone volume:

| ☆Filter ON OFF      |                |                   |                  |                   |        |         |                        |             |             |
|---------------------|----------------|-------------------|------------------|-------------------|--------|---------|------------------------|-------------|-------------|
| Date and Time       | Primary Volume |                   | Secondary Volume |                   | Mirror | Pool ID | Diff. On second Values | Description | Description |
| Date and Time       | LDEV ID        | Provisioning Type | LDEV ID          | Provisioning Type | Unit   | POOLID  | Dim Compare Volume     | Code        | Description |
| 2023/03/27 16:57:51 | 00:01:DC       | DP                | 00:01:DD         | DP                | 3      | 0       | -                      | 2092        | CLONE END   |
| 2023/03/27 16:56:56 | 00:01:DC       | DP                | 00:01:DD         | DP                | 3      | 0       |                        | 2091        | CLONE START |
| 2023/03/27 16:56:56 | 00:01:DC       | DP                | 00:01:DD         | DP                | 3      | 0       | -                      | 2001        | PAIR        |

Clone volume "00:01:DD" was assigned to the restored application in the development cluster in AWS, as shown

# in the following screenshot:

| spc-5638cdf0327f3e4538            | c-5638cdf0327f3e4538f4ba7100d0 (07)                        |                    |             |                          |  |  |  |
|-----------------------------------|------------------------------------------------------------|--------------------|-------------|--------------------------|--|--|--|
| <u>VSP-5200-SV10(S/N:40028)</u> > | Ports/Host Groups/iSCSI Targets > <u>CL1-C</u> > spc-5638c | df0327f3e4538f4ba7 | '100d0      |                          |  |  |  |
| Volume Migration 🔻                |                                                            |                    |             |                          |  |  |  |
| iSCSI Target Alias                | spc-5638cdf0327f3e4538f4ba7100d0 (07)                      | Host Mode          |             | 00 [Standard]            |  |  |  |
| iSCSI Target Name                 | iqn.1994-04.jp.co.hitachi:rsd.r90.t.40028.1c007            | Port Security      |             | Enabled                  |  |  |  |
| Port ID                           | CL1-C                                                      | Authentication     | Method      | Comply with Host Setting |  |  |  |
| Virtual Storage Machine           | VSP 5200, 5600 / 40028                                     |                    | Mutual CHAP | Disabled                 |  |  |  |
|                                   |                                                            |                    | User Name   |                          |  |  |  |

| Host      | ts LUNs     | Host Mo             | de Options 🛛 🤇   | HAP Users         | ^                        |            |          |          |          |             |      |
|-----------|-------------|---------------------|------------------|-------------------|--------------------------|------------|----------|----------|----------|-------------|------|
| Ad        | dd LUN Path | s Copy Ll           | JN Paths Edit    | Command Devices M | ore Actions              |            |          |          |          | Selected: 0 | of : |
| <b>\$</b> | Filter ON   | OFF Sel             | ect All Pages Co | lumn Settings     |                          |            |          | Optio    | ns 🔻 候 🗧 | 1 / 1       | >    |
|           |             |                     | 100110           | 1.5.5.1.1         | Pool Name Err<br>(ID) Ty | Eroulation | Capacity |          |          |             | Use  |
|           | Port ID     | LUN ID              | LDEV ID          | LDEV Name         |                          | Туре       | Total    | Reserved | Used     | Used (%)    | Tier |
|           | CL1-C       | 6                   | 00:01:CE         | spc-6462997a53    | dr_pool(0)               | OPEN-V CVS | 20.00 GB | 0.00 GB  | 1.39 GB  | 6           |      |
|           | CL1-C       | <b>1</b> 250        | 00:01:CD         | spc-1d632c1644    | dr_pool(0)               | OPEN-V CVS | 8.00 GB  | 0.00 GB  | 3.69 GB  | 46          |      |
|           | CL1-C       | <b>Ø</b> <u>253</u> | 00:01:DD         | spc-7734c34e9e    | dr_pool(0)               | OPEN-V CVS | 30.00 GB | 0.00 GB  | 2.00 GB  | 6           |      |

#### Test 4: Migrate a Stateful Application Across OpenShift Cluster Manually

Test 3 describes the applications migration process with Kasten K10 Multi-Cluster Manager. This test case, instead of using Kasten K10, describes the Kubernetes commands with the help of HSPC plugin that can be used for migrating a stateful application from OpenShift cluster in near-cloud to AWS. The VSP 5200 storage system provides the persistent volume required for stateful MySQL application in both clusters.

#### **Snapshot Operation**

Complete the following steps in OpenShift Cluster in near-cloud:

- Create a new namespace "prodmysql" and deploy a Stateful MySQL application with a 250 GB persistent volume from the VSP 5200 storage system, as shown in <u>Test 2: Deploy a Stateful Application in Red Hat OpenShift Cluster: Deploy in</u> <u>Near-Cloud</u>.
- 2. Access the stateful MySQL application.
  - a. Log in to pod MySQL and verify that the 250 GB persistent volume is mounted in "/var/lib/mysql", as per the manifest file.

| [root@linuxnfsc:<br>sh-4.2\$ df -h | 12 ~]# | oc -r | n prodr | nysql | rsh prodmysqlapp-0 |
|------------------------------------|--------|-------|---------|-------|--------------------|
| Filesystem                         | Size   | Used  | Avail   | Use%  | Mounted on         |
| overlay                            | 120G   | 20G   | 100G    | 17%   | /                  |
| tmpfs                              | 64M    | 0     | 64M     | 08    | /dev               |
| tmpfs                              | 7.8G   | 0     | 7.8G    | 0%    | /sys/fs/cgroup     |
| shm                                | 64M    | 0     | 64M     | 0%    | /dev/shm           |
| tmpfs                              | 7.8G   | 48M   | 7.8G    | 1%    | /etc/passwd        |
| /dev/sda4                          | 120G   | 20G   | 100G    | 17%   | /etc/hosts         |
| /dev/sdj                           | 246G   | 271M  | 234G    | 1%    | /var/lib/mysql     |

b. Log in to MySQL database using "*mysql -u root -p*" and verify that database "prodmysqldb" is created as per the manifest file.

| my      | ysql> show databases;  |
|---------|------------------------|
| +       | Database               |
| +-      | information_schema     |
|         | performance_schema     |
|         | sys                    |
| +-<br>5 | rows in set (0.01 sec) |

c. Create a table "employees" and ingest some new records to the table.

| mysql                                                                                                    | mysql> SELECT * FROM employees;                                             |                                                                                                    |                                                                               |                                                                                             |                                                           |                                                                                                    |  |  |  |  |  |
|----------------------------------------------------------------------------------------------------|-----------------------------------------------------------------------------|----------------------------------------------------------------------------------------------------|-------------------------------------------------------------------------------|---------------------------------------------------------------------------------------------|-----------------------------------------------------------|----------------------------------------------------------------------------------------------------|--|--|--|--|--|
| emp                                                                                                    | _no                                                                         | birth_date                                                                                                    | first_name                                                                    | last_name                                                                                   | gender                                                    | joining_date                                                                                                    |  |  |  |  |  |
| +<br>  50<br>  50 | 001  <br>002  <br>003  <br>004  <br>005  <br>006  <br>008  <br>009  <br>010 | 1988-12-03<br>1989-12-03<br>1985-12-06<br>1985-12-06<br>1989-12-19<br>1990-12-06<br>1989-08-19<br>1990-06-06<br>1980-11-06 | Ramesh<br>Amit<br>Robert<br>Md<br>Jagdish<br>Carlos<br>Raj<br>Andrew<br>Rabin | +<br>  Kumar<br>  Fernandez<br>  Riaz<br>  Reddy<br>  Fuller<br>  Singh<br>  Muller<br>  RD | +<br>  M<br>  M<br>  M<br>  M<br>  M<br>  M<br>  M<br>  M | 2018-07-18  <br>2018-09-18  <br>2018-07-18  <br>2018-07-18  <br>2018-07-18  <br>2018-07-18  <br>2018-07-18  <br>2018-07-18  <br>2018-07-18  <br>2018-07-18 |  |  |  |  |  |
| 50                                                                                                    | 012                                                                         | 1985-10-02                                                                                                    | David                                                                         | H                                                                                           | M<br>  M                                                  | 2019-07-18                                                                                                    |  |  |  |  |  |
| +                                                                                                    | ws in                                                                       | set (0.00 se                                                                                                    | +<br>≥c)                                                                      | +                                                                                           | +                                                         | ++                                                                                                    |  |  |  |  |  |

d. HSPC automatically creates an iSCSI target on port 1-C of the storage system. Verify whether a dynamically provisioned volume (00:01:EB) of 250 GB was created in the VSP 5200 from storage system.

| iSCSI Target Alias                                                                 | spc-e35b97e6397ee576a5c4f8bd9aad (                                                                                   | 04) Host Mode                                               |                    |                                                           |                                         |  |  |
|------------------------------------------------------------------------------------|----------------------------------------------------------------------------------------------------|-------------------------------------------------------------|--------------------|-----------------------------------------------------------|-----------------------------------------|--|--|
| iSCSI Target Name                                                                  | iqn.1994-04.jp.co.hitachi:rsd.r90.t.4002                                                                             | 1994-04.jp.co.hitachi:rsd.r90.t.40028 Port Security Enabled |                    |                                                           |                                         |  |  |
| Port ID                                                                            | CL1-C                                                                                                    | Authentication                                              | Method             | thod Comply with Host S                                   |                                         |  |  |
| /irtual Storage Machine                                                            | VSP 5200, 5600 / 40028                                                                                               |                                                             | Mutual CHAP        | Disabled                                                  |                                         |  |  |
|                                                                                    |                                                                                                    |                                                             | User Name          |                                                           |                                         |  |  |
| osts LUNs Host Mo                                                                  | de Options CHAP Users                                                                                                | Actions                                                     |                    | Selec                                                     | ted: 0 of :                             |  |  |
| osts LUNs Host Mo                                                                  | de Options CHAP Users                                                                                                | Actions                                                     |                    | Selec                                                     | ted: 0 of 8                             |  |  |
| Add LUN Paths Copy L<br>Add LUN Paths Copy L<br>AFilter ON OFF Sel                 | de Options CHAP Users<br>JN Paths Edit Command Devices Mor<br>et All Pages Column Settings                           | 2 Actions                                                   | Optic              | Selec                                                     | ted: 0 of 1                             |  |  |
| Add LUN Paths Copy LI                                                              | de Options CHAP Users UN Paths Edit Command Devices Mor ect All Pages Column Settings UDEV ID 1 LDEV Name            | : Actions                                                   | Optic<br>Pool Name | Selectons VIE Constant                                    | ted: 0 of :<br>/1 →<br>Capacity         |  |  |
| OSTS LUNS HOST MO<br>Add LUN Paths Copy Li<br>SFilter ON OFF Sel<br>Port ID LUN ID | de Options CHAP Users<br>JN Paths Edit Command Devices Mor<br>ect All Pages Column Settings<br>LDEV ID 1 V LDEV Name | Actions 🔻                                                   | Pool Name<br>(ID)  | Select<br>Select<br>Select<br>Select<br>Emulation<br>Type | ted: 0 of<br>/ 1 🎐<br>Capacity<br>Total |  |  |

- 3. Create a snapshot.
  - a. Create VolumeSnapshotClass. See Install Hitachi Storage Plug-in for Containers.
  - b. Create a manifest file to collect snapshot of the persistent volume created in step 2.

```
apiVersion: snapshot.storage.k8s.io/v1
kind: VolumeSnapshot
metadata:
   name: mysql-manual-snapshot
   namespace: prodmysql
spec:
   volumeSnapshotClassName: snapshotclass-sample
   source:
      persistentVolumeClaimName: prod-vol-prodmysqlapp-0
```

c. Run the oc command using manifest file to create the snapshot.

# oc create -f volumesnapshot-mysql-manual.yaml

#### d. Verify that the snapshot is created.

```
# oc get VolumeSnapshot -n prodmysql
NAME READYTOUSE SOURCEPVC
SOURCESNAPSHOTCONTENT RESTORESIZE SNAPSHOTCLASS SNAPSHOTCONTENT
CREATIONTIME AGE
mysql-manual-snapshot true prod-vol-prodmysqlapp-0
250Gi snapshotclass-sample snapcontent-ba8ddcf5-38b9-4581-b3c3-
```

84bdc386ef07 14d 14d

e. From Storage Navigator, verify that the snapshot volume (00:01:EC) is created successfully.

| Copy Type: TI       | •              |                   |                  |                   |        |         |                     |             |             |
|---------------------|----------------|-------------------|------------------|-------------------|--------|---------|---------------------|-------------|-------------|
| TI History (Page.1) |                |                   |                  |                   |        |         |                     |             |             |
| A Filter ON OFF     |                |                   |                  |                   |        |         |                     |             |             |
| Data and Time       | Primary Volume |                   | Secondary Volume |                   | Mirror | Deal ID | Diff Company Maluma | Description | Description |
| Date and Time       | LDEV ID        | Provisioning Type | LDEV ID          | Provisioning Type | Unit   | P00110  | bin compare volume  | Code        | Description |
| 2023/04/17 06:17:47 | 00:01:EB       | DP                | 00:01:EC         | DP                | 3      | 0       |                     | 2011        | PSUS        |
| 2023/04/17 06:17:44 | 00:01:EB       | DP                | 00:01:EC         | DP                | 3      | 0       | -                   | 2001        | PAIR        |

#### **Restore Operation**

Complete the following steps in the OpenShift cluster in AWS:

- Identify the volume handle string for the snapshot secondary volume 00:01:EC. Volume handle string for this LDEV is "60060e80089c5c0000509c5c000001ec—spc-208715bccc". In the string, LDEV ID is "01ec" and LDEV Name is "spc-208715bccc". LDEV name is automatically assigned by HSPC.
- 2. Create PV and PVC using volume (00:01:EC) with the pre-defined volume handle string.
  - a. Create a namespace in the OpenShift cluster in AWS.
    - # oc create namespace devmysql
  - b. Create a manifest file for PV and PVC. Use the volume handle string for PV manifest. This way, storage class does not dynamically create a new volume; instead, it uses the existing volume to preserve the snapshot data.

```
apiVersion: v1
kind: PersistentVolume
metadata:
  name: devmysqlpv
 namespace: devmysql
spec:
  capacity:
    storage: 250Gi
  accessModes:
    - ReadWriteOnce
  persistentVolumeReclaimPolicy: Retain
  storageClassName: sc-vsp5200
  csi:
    driver: hspc.csi.hitachi.com
    volumeHandle: 60060e80089c5c0000509c5c000001EC--spc-208715bccc
  claimRef:
    name: devmysqlpvc
    namespace: devmysql
___
apiVersion: v1
kind: PersistentVolumeClaim
metadata:
  name: devmysqlpvc
  namespace: devmysql
spec:
  accessModes:
  - ReadWriteOnce
  resources:
        requests:
          storage: 250Gi
  volumeName: devmysqlpv
  storageClassName: sc-vsp5200
```

c. To create PV and PVC using manifest, run the following oc command:

<sup>#</sup> oc create -f devmysqlpvc.yaml

d. Verify that PV and PVC are created as per manifest.

| [root@ip-10-77-28-159<br>devmysqlpv<br>[root@ip-10-77-28-159 | sw_k10]# oc get ;<br>sw_k10]# | pv  grep devmysqlpv<br>250Gi RWO | Retain     | Bound    | devmysql/dev | mysqlpvc     | sc-vsp5200 |  |
|--------------------------------------------------------------|-------------------------------|----------------------------------|------------|----------|--------------|--------------|------------|--|
| [root@ip-10-                                                 | 77-28-159                     |                                  | ret pvc -n | devmvsal |              |              |            |  |
| NAME                                                         | STATUS                        | VOLUME                           | CAPACITY   | ACCESS   | MODES        | STORAGECLASS | AGE        |  |
| devmvsalpvc                                                  | Bound                         | devmvsalpv                       | 250Gi      | RWO      |              | sc-vsp5200   | 10s        |  |

3. Create a manifest file to create a clone PVC using the "devmysqlpvc" PVC as data source.

```
a. Create a manifest.
```

```
apiVersion: v1
kind: PersistentVolumeClaim
metadata:
  name: devmysqlclone
 namespace: devmysql
spec:
  storageClassName: sc-vsp5200
  dataSource:
    name: devmysqlpvc
    kind: PersistentVolumeClaim
    apiGroup: ""
  accessModes:
    - ReadWriteOnce
  resources:
    requests:
      storage: 250Gi
```

- b. To create the clone PVC, run the following oc command using manifest:
  - # oc create -f devmysqlclone.yaml
- c. HSPC dynamically provisions a PV from the VSP 5200 storage system. Verify the PVC and PV.

```
# oc get pvc -n devmysql
               STATUS
                        VOLUME
                                                                  CAPACITY
NAME
ACCESS MODES
              STORAGECLASS
                            AGE
devmysqlclone Bound
                       pvc-cd4a340d-538d-41cd-991d-963a3d9605fd
                                                                  250Gi
                                                                             RWO
sc-vsp5200
              60s
# oc get pv |grep devmysql/devmysqlclone
pvc-cd4a340d-538d-41cd-991d-963a3d9605fd 250Gi
                                                    RWO
                                                                   Delete
        devmysql/devmysqlclone
                                                                         4m20s
                                                  sc-vsp5200
Bound
```

![](_page_55_Figure_11.jpeg)

| Filter ON OFF       | _           |                   |             |                   |      | _       |                     | _           |               |
|---------------------|-------------|-------------------|-------------|-------------------|------|---------|---------------------|-------------|---------------|
| Arriter On Orr      | Primary Vol | ume               | Secondary \ | Secondary Volume  |      |         |                     | Description |               |
| Date and Time       | LDEV ID     | Provisioning Type | LDEV ID     | Provisioning Type | Unit | P001 1D | Diff Compare Volume | Code        | n Description |
| 2023/04/17 07:24:12 | 00:01:EC    | DP                | 00:01:ED    | DP                | 3    | 0       | -                   | 2092        | CLONE END     |
| 2023/04/17 07:19:33 | 00:01:EC    | DP                | 00:01:ED    | DP                | 3    | 0       | -                   | 2091        | CLONE START   |
| 2023/04/17 07:19:32 | 00:01:EC    | DP                | 00:01:ED    | DP                | 3    | 0       |                     | 2001        | PAIR          |

- 4. Restore the MySQL application in the AWS cluster. In the volume section, use the claim "devmysqlclone" created in step 3, which ensures that MySQL application uses the clone PVC for persistent data.
  - a. Create a manifest.

```
apiVersion: v1
kind: Service
metadata:
namespace: devmysql
name: prodmysqlapp
```

```
labels:
       app: prodmysqlapp
spec:
    ports:
    - port: 3306
     name: prodmysqlapp
    clusterIP: None
    selector:
      app: prodmysqlapp
___
apiVersion: apps/v1
kind: StatefulSet
metadata:
    namespace: devmysql
   name: prodmysqlapp
spec:
  selector:
    matchLabels:
     app: prodmysqlapp
  serviceName: "prodmysqlapp"
  podManagementPolicy: Parallel
  replicas: 1
  template:
    metadata:
      labels:
        app: prodmysqlapp
    spec:
      terminationGracePeriodSeconds: 30
      containers:
      - name: prodmysqlapp
       image: mysql:5.7
        args:
          - "--ignore-db-dir=lost+found"
        env:
        - name: MYSQL_ROOT_PASSWORD
         value: pass123
        - name: MYSQL DATABASE
          value: prodmysgldb
        - name: MYSQL USER
          value: admin
        - name: MYSQL PASSWORD
          value: secret
        ports:
        - containerPort: 3306
         name: mysql
        volumeMounts:
        - name: prod-vol
         mountPath: /var/lib/mysql
      volumes:
      - name: prod-vol
        persistentVolumeClaim:
          claimName: devmysqlclone
```

#### b. To create MySQL pod and service, run the following oc command using manifest:

```
# oc create -f prodmysqlapp-sts.yaml
```

c. Verify that MySQL pod and service are created as per manifest.

|                  |          |            | -                                                               |          |          |     |
|------------------|----------|------------|-----------------------------------------------------------------|----------|----------|-----|
| [root@ip-10-77-2 | 8-159 sw | k10]# oc g | get svc -n                                                      | devmysql |          |     |
| NAME T           | YPE      | CLUSTER-   | -IP EXTER                                                       | NAL-IP   | PORT (S) | AGE |
| prodmysqlapp C   | lusterIP | None       | <none< td=""><td>&gt;</td><td>3306/TCP</td><td>16s</td></none<> | >        | 3306/TCP | 16s |
| [root@ip-10-77-2 | 8-159 sw | k10]# oc g | get pod -n                                                      | devmysql |          |     |
| NAME             | READY    | STATUS     | RESTARTS                                                        | AGE      |          |     |
| prodmysglapp-0   | 1/1      | Running    | 0                                                               | 27s      |          |     |

d. Log in to the pod prodmysqlapp-0 and verify whether the 250 GB persistent volume is mounted on "/var/lib/mysql".

| [root@ip-10-77- | 28-159 | sw_kl | L0]# od | c −n ( | devmysql rsh prodmysqlapp-0 |
|-----------------|--------|-------|---------|--------|-----------------------------|
| sh-4.2\$ df -h  |        |       |         |        |                             |
| Filesystem      | Size   | Used  | Avail   | Use%   | Mounted on                  |
| overlay         | 200G   | 30G   | 171G    | 15%    | /                           |
| tmpfs           | 64M    | 0     | 64M     | 0%     | /dev                        |
| tmpfs           | 7.8G   | 0     | 7.8G    | 0%     | /sys/fs/cgroup              |
| shm             | 64M    | 0     | 64M     | 0%     | /dev/shm                    |
| tmpfs           | 7.8G   | 50M   | 7.7G    | 1%     | /etc/passwd                 |
| /dev/nvme0n1p4  | 200G   | 30G   | 171G    | 15%    | /etc/hosts                  |
| /dev/sdf        | 246G   | 271M  | 234G    | 1%     | /var/lib/mysql              |

e. Log in to MySQL and verify whether the database "prodmysqldb" is available.

```
mysql> show databases;
+-----+
| Database |
+----+
| information_schema |
| mysql |
| performance_schema |
| prodmysqldb |
| sys |
+----+
5 rows in set (0.01 sec)
```

f. Verify whether the ingested data from Primary cluster "ocpcluster" is available.

| mysql> SEI | /sql> SELECT * FROM employees; |            |           |             |              |  |  |  |  |  |  |  |
|------------|--------------------------------|------------|-----------|-------------|--------------|--|--|--|--|--|--|--|
| emp_no     | birth_date                     | first_name | last_name | ,<br>gender | joining_date |  |  |  |  |  |  |  |
| 50001      | 1988-12-03                     | Ramesh     | Kumar     | м<br>М      | 2018-07-18   |  |  |  |  |  |  |  |
| 50002      | 1989-12-03                     | Amit       | Kumar     | M           | 2018-09-18   |  |  |  |  |  |  |  |
| 50003      | 1985-12-06                     | Robert     | Fernandez | M           | 2018-07-18   |  |  |  |  |  |  |  |
| 50004      | 1985-12-06                     | Md         | Riaz      | M           | 2018-07-18   |  |  |  |  |  |  |  |
| 50005      | 1989-12-19                     | Jagdish    | Reddy     | M           | 2018-07-18   |  |  |  |  |  |  |  |
| 50006      | 1990-12-06                     | Carlos     | Fuller    | M           | 2018-07-18   |  |  |  |  |  |  |  |
| 50008      | 1989-08-19                     | Raj        | Singh     | M           | 2018-07-18   |  |  |  |  |  |  |  |
| 50009      | 1990-06-06                     | Andrew     | Muller    | M           | 2018-07-18   |  |  |  |  |  |  |  |
| 50010      | 1980-11-06                     | Rabin      | RD        | M           | 2018-07-18   |  |  |  |  |  |  |  |
| 50011      | 1985-10-02                     | Firoz      | Ali       | M           | 2019-07-18   |  |  |  |  |  |  |  |
| 50012      | 1985-10-02                     | David      | H         | M           | 2019-07-18   |  |  |  |  |  |  |  |
| +          | ++                             |            | +         | +           | +            |  |  |  |  |  |  |  |
| 11 rows in | n set (0.00 se                 | ec)        |           |             |              |  |  |  |  |  |  |  |
|            |                                | -,         |           |             |              |  |  |  |  |  |  |  |
| wysol>     |                                |            |           |             |              |  |  |  |  |  |  |  |

# HSPC automatically creates an iSCSI target on port 1-C of the storage system and assigns the volume to the appropriate worker node.

| iSCSI Target Alias      | spc-5638cdf0327f3e4538f4ba7100d0 (07)     | Host Mode      |             | 00 [Standard]            |
|-------------------------|-------------------------------------------|----------------|-------------|--------------------------|
| iSCSI Target Name       | iqn.1994-04.jp.co.hitachi:rsd.r90.t.40028 | Port Security  |             | Enabled                  |
| Port ID                 | CL1-C                                     | Authentication | Method      | Comply with Host Setting |
| Virtual Storage Machine | VSP 5200, 5600 / 40028                    |                | Mutual CHAP | Disabled                 |
|                         |                                           |                | User Name   |                          |
|                         | ^                                         |                |             |                          |

| losts        | LUNs                                                             | Host Mod            | e Options CH      | AP Users       |            |            |           |        |          |  |  |
|--------------|------------------------------------------------------------------|---------------------|-------------------|----------------|------------|------------|-----------|--------|----------|--|--|
| Add          | add LUN Paths Copy LUN Paths Edit Command Devices More Actions 🔻 |                     |                   |                |            |            |           |        |          |  |  |
| <b>☆</b> Fil | ter ON C                                                         | Sele                | ct All Pages Colu | mn Settings    |            | (          | Options 🔻 | €€     | 1 / 1    |  |  |
|              | Dout ID                                                          |                     |                   |                | Pool Name  | Emulation  | Capacity  |        |          |  |  |
| <u> </u>     | PORTD                                                            | LON ID              | LDEV ID           | LUEV Name      | (ID)       | Type       | Total     | 1 🔻    | Reserved |  |  |
|              | CL1-C                                                            | <b>Ø</b> <u>243</u> | 00:01:ED          | spc-1166399016 | dr_pool(0) | OPEN-V CVS | 250       | .00 GB | 0.00 G   |  |  |

#### **Test 5: Recover from a Ransomware Attack**

This test case demonstrates how a VSP snapshot combined with immutability feature from Data Retention Utility program product can be used to recover a stateful application affected by a ransomware attack. Assume that application is affected by a ransomware attack and we must restore clean data from the snapshot. This recovery process can be carried out either in the near-cloud or in AWS cluster.

Recovering from a ransomware attack consists of the following high-level steps:

- Creating PVC with the snapshot volume (where the DRU attribute Write Disabled is set).
- Creating a cascaded snapshot of this volume because write is disabled.
- Using the cascaded snapshot (snap-on-snap) to recover the application data in any cluster.
- Creating a clone PVC and using that PVC as data volume to restore the MySQL application because snapshot volumes must not be directly used in a POD.
- Verifying that the data ingested from near-cloud cluster is available.

#### **Snapshot Operation**

Complete the following steps in the near-cloud OpenShift cluster:

- Create a new namespace "drusnapshot" and deploy a Stateful MySQL application with a persistent volume of 250 GB from a VSP 5200 storage system, as shown in <u>Test 2: Deploy a Stateful Application in Red Hat OpenShift Cluster: Deploy</u> <u>in Near-Cloud</u>.
- 2. Access the stateful MySQL application.
  - a. Log in to the pod mysqldru-0 and verify whether the 250 GB persistent volume is mounted on "/var/lib/mysql".

| [root@linuxnfsd | :12 ~]# | oc -1 | n drusr | napsho | ot rsh mysqldru-0                         |
|-----------------|---------|-------|---------|--------|-------------------------------------------|
| sh-4.2\$ df -h  |         |       |         |        |                                           |
| Filesystem      | Size    | Used  | Avail   | Use응   | Mounted on                                |
| overlay         | 120G    | 20G   | 101G    | 17%    |                                           |
| tmpfs           | 64M     | 0     | 64M     | 0%     | /dev                                      |
| tmpfs           | 7.8G    | 0     | 7.8G    | 08     | /sys/fs/cgroup                            |
| shm             | 64M     | 0     | 64M     | 0%     | /dev/shm                                  |
| tmpfs           | 7.8G    | 48M   | 7.8G    | 18     | /etc/passwd                               |
| /dev/sda4       | 120G    | 20G   | 101G    | 17%    | /etc/hosts                                |
| /dev/sdi        | 246G    | 271M  | 234G    | 18     | /var/lib/mysql                            |
| tmpfs           | 15G     | 20K   | 15G     | 18     | /run/secrets/kubernetes.io/serviceaccount |
| tmpfs           | 7.8G    | 0     | 7.8G    | 0응     | /proc/acpi                                |
| tmpfs           | 7.8G    | 0     | 7.8G    | 0응     | /proc/scsi                                |
| tmpfs           | 7.8G    | 0     | 7.8G    | 08     | /sys/firmware                             |

b. Log in to MySQL and verify whether the database "drusnapshotdb" is created.

| my<br>⊥     | <pre>ysql&gt; show databases;</pre> |
|-------------|-------------------------------------|
|             | Database                            |
| +-<br> <br> | information schema                  |
|             | mysql                               |
|             | performance_schema  <br>sys         |
| +-<br>5     | rows in set (0.00 sec               |
|             | 10.00 10.000 (0.000 500             |

| mysql> SELECT * FRO                                                                                                    | OM student;                                                                                                    |                                                                                          |                                                                                          | 1.                                                               |                                                                                                    |
|----------------------------------------------------------------------------------------------------|----------------------------------------------------------------------------------------------------|------------------------------------------------------------------------------------------|------------------------------------------------------------------------------------------|------------------------------------------------------------------|----------------------------------------------------------------------------------------------------|
| <pre>+   registration_no +</pre>                                                                                                    | birth_date                                                                                                    | first_name                                                                               | last_name                                                                                | <br>  gender                                                     |                                                                                                    |
| 1         70001           1         70002           1         70003           1         70004           1         70005           1         70006           1         70007           1         70008           1         70009           1         70009           1         70010 | <pre>1988-12-03   1989-12-03   1985-12-06   1985-12-06   1989-12-19   1990-12-06   1980-12-06   1980-12-06   1989-08-19   1990-06-06   1980-11-06   1980-11-06   1980-11-06   </pre> | Promad<br>Ji<br>Robert<br>Amy<br>Nader<br>Aleberto<br>Amit<br>Rakesh<br>Amanto<br>Kramsa | Kumar<br>Lehman<br>Heiman<br>Wildsmith<br>Hussain<br>D<br>Jain<br>Singh<br>Pator<br>Taro | +<br>  M<br>  M<br>  M<br>  F<br>  M<br>  M<br>  M<br>  M<br>  M | 1       2018-07-18                 2018-09-18                 1       2018-07-18                 2018-07-18                 1       2018-07-18                 2018-07-18                         2018-07-18                         1       2018-07-18                 1       2018-07-18                 1       2018-07-18                 1       2018-07-18                 1       2018-07-18                 2018-07-18                         2018-07-18                         1       2018-07-18 |
| 70011<br>  70012<br>+                                                                                                    | 1985-10-02  <br>  1985-10-02  <br>++                                                                                                    | Abnay<br>Priyanka                                                                        | Mushary<br>  Timungpi<br>+                                                               | M<br>  F<br>+                                                    | 2019-07-18  <br>  2019-07-18  <br>++                                                                                                    |
| 12 rows in set (0.0                                                                                                    | 00 sec)                                                                                                    |                                                                                          |                                                                                          |                                                                  |                                                                                                    |

c. Create a table "student" and ingest some new records to the table.

3. Create a snapshot.

a. Create a manifest to take volume snapshot of the MySQL application PVC.

```
apiVersion: snapshot.storage.k8s.io/v1
kind: VolumeSnapshot
metadata:
 name: mysqldrusnapshotnew1
 namespace: drusnapshot
spec:
  volumeSnapshotClassName: snapshotclass-sample
 source:
    persistentVolumeClaimName: dru-vol-mysqldru-0
```

b. To create the snapshot, run the following oc command using manifest:

[root@linuxnfscl2 ~]# oc create -f volumesnapshot-mysqldrunew1.yaml volumesnapshot.snapshot.storage.k8s.io/mysqldrusnapshotnew1 created [root@linuxnfscl2 ~]#

c. Verify that the snapshot is created as per manifest.

```
# oc get volumesnapshot -n drusnapshot
                     READYTOUSE SOURCEPVC
NAME
                                                     SOURCESNAPSHOTCONTENT
RESTORESIZE SNAPSHOTCLASS
                                 SNAPSHOTCONTENT
CREATIONTIME AGE
                    true
mysqldrusnapshotnew1
                                dru-vol-mysqldru-0
          snapshotclass-sample snapcontent-4e643b81-4260-4a49-b306-
250Gi
52aa04f77960 <invalid>
                                 64s
```

d. In Storage Navigator, verify that snapshot volume (00:01:E6) is created successfully.

| TI History (Page.1)    | _           |                   | _                | _                 | _      | _       |                     | _           |             |
|------------------------|-------------|-------------------|------------------|-------------------|--------|---------|---------------------|-------------|-------------|
| <b>☆</b> Filter ON OFF |             |                   |                  |                   |        |         |                     |             |             |
|                        | Primary Vol | ume               | Secondary Volume |                   | Mirror | 0       | Diff Ormer Malers   | Description | Description |
| Date and Time          | LDEV ID     | Provisioning Type | LDEV ID          | Provisioning Type | Unit   | P001 1D | Diff Compare Volume | Code        | Description |
| 2023/04/13 07:28:40    | 00:01:E3    | DP                | 00:01:E6         | DP                | 5      | 0       |                     | 2011        | PSUS        |
| 2023/04/13 07:28:40    | 00:01:E3    | DP                | 00:01:E6         | DP                | 5      | 0       | -                   | 2001        | PAIR        |

4. Set DRU attribute (write disable) to snapshot volume 486 (00:01:E6).

| [root@linuxnfscl2 ~] # raidvchkdsp | ) -g grp0 -fd -v gflag -I1              |
|------------------------------------|-----------------------------------------|
| Group PairVol Device_File          | Seq# LDEV# GI-C-R-W-S PI-C-R-W-S R-Time |
| grp0 pair0 Unknown                 | 540028 486 EEEEE EEEEE 0                |
| [root@linuxnfscl2 ~]#              |                                         |
| [root@linuxnfscl2 ~]# raidvchkset  | ; -g grp0 -vg wtd 5 -I1                 |
| [root@linuxnfscl2 ~] # raidvchkdsp | ) −g grp0 −fd −v gflag −I1              |
| Group PairVol Device_File          | Seq# LDEV# GI-C-R-W-S PI-C-R-W-S R-Time |
| grp0 pair0 Unknown                 | 540028 486 EEEDE EEE <mark>D</mark> E 5 |
| [root@linuxnfscl2 ~]#              |                                         |

#### **Restore Operation**

The section shows the restoration procedure when an application in near-cloud is affected by ransomware.

- 1. Create PV and PVC for the snapshot volume (00:01: E6).
  - a. Identify the volume handle string for the snapshot volume (00:01:E6). The volume handle string for this LDEV is "60060e80089c5c0000509c5c000001e6--spc-439ad69acd". In the string, the LDEV ID is "01e6" and the LDEV name is "spc-439ad69acd". The LDEV name is automatically assigned by HSPC.

```
apiVersion: v1
kind: PersistentVolume
metadata:
  name: drusnapshotpv
  namespace: drusnapshot
spec:
  capacity:
    storage: 250Gi
  accessModes:
    - ReadWriteOnce
  persistentVolumeReclaimPolicy: Retain
  storageClassName: sc-vsp5200
  csi:
    driver: hspc.csi.hitachi.com
    volumeHandle: 60060e80089c5c0000509c5c000001e6--spc-439ad69acd
  claimRef:
    name: drusnapshotpvc
    namespace: drusnapshot
___
apiVersion: v1
kind: PersistentVolumeClaim
metadata:
  name: drusnapshotpvc
  namespace: drusnapshot
spec:
  accessModes:
  - ReadWriteOnce
  resources:
        requests:
          storage: 250Gi
  volumeName: drusnapshotpv
  storageClassName: sc-vsp5200
```

b. To create PV and PVC, run the following oc command using manifest:

```
# oc create -f drusnapshotpvpvc.yaml
```

c. Verify that PV and PVC are created.

| #  | OC   | ge | et | pvc | -n | drusnapshot  |        |
|----|------|----|----|-----|----|--------------|--------|
| NZ | AME  |    |    |     |    | STATUS       | VOLUME |
| A  | CCES | SS | MC | DES | S  | STORAGECLASS | AGE    |

CAPACITY

```
250Gi
drusnapshotpvc
                 Bound
                           drusnapshotpv
RWO sc-vsp5200
                           17s
# oc get pv -n drusnapshot
NAME
                                       CAPACITY ACCESS MODES RECLAIM POLICY
STATUS
                                                              STORAGECLASS
      CLAIM
REASON
      AGE
drusnapshotpv
                                       250Gi
                                                 RWO
                                                              Retain
Bound drusnapshot/drusnapshotpvc
                                                              sc-vsp5200
41s
```

- 2. Create a cascaded snapshot (snapshot of S-VOL "00:01:E6").
  - a. To create a cascaded snapshot, use the following manifest:

```
apiVersion: snapshot.storage.k8s.io/v1
kind: VolumeSnapshot
metadata:
   name: drusnaponsnap
   namespace: drusnapshot
spec:
   volumeSnapshotClassName: snapshotclass-sample
   source:
      persistentVolumeClaimName: drusnapshotpvc
```

b. To create a new snapshot, run the following oc command using manifest. A new S-VOL "00:01:E9" will be created.

```
# oc create -f drusnaponsnap.yaml
```

c. Verify that the new volumesnapshot is created.

```
# oc get volumesnapshot -n drusnapshot
NAME READYTOUSE SOURCEPVC SOURCESNAPSHOTCONTENT
RESTORESIZE SNAPSHOTCLASS SNAPSHOTCONTENT
CREATIONTIME AGE
drusnaponsnap true drusnapshotpvc
250Gi snapshotclass-sample snapcontent-43548d17-0c0a-4d37-b1ec-
146b0f2e7cff <invalid> 9s
```

d. In Storage Navigator, verify that the snapshot volume ("00:01:E9") is created successfully.

Copy Type: TI 🛛

| Date and Time Secondary Volume Mirror Pool ID Diff Compare Volume Descri | stion       |
|--------------------------------------------------------------------------|-------------|
| Date and time Unit Diff Compare Volume Code                              | Dennishing  |
| LDEV ID Provisioning Type LDEV ID Provisioning Type                      | Description |
| 2023/04/14 06:54:54 00:01:E6 DP 00:01:E9 DP 4 0 - 2011                   | PSUS        |
| 2023/04/14 06:54:54 00:01:E6 DP 00:01:E9 DP 4 0 - 2001                   | PAIR        |

- 3. To create a clone volume for restoring an application, use the snap-on-snap volume.
  - a. Create a namespace "drusnaponsnap".

root@linuxnfscl2 etc]#

b. Create a manifest to create PV and PVC from the snap-on-snap volume (00:01:E9). Mentioning the volume handle string prevents storage class from dynamically creating a new volume; instead, use an existing volume to preserve the snapshot data.

```
apiVersion: v1
kind: PersistentVolume
metadata:
name: drusnaponsnappv
namespace: drusnaponsnap
```

```
spec:
 capacity:
   storage: 250Gi
 accessModes:
   - ReadWriteOnce
 persistentVolumeReclaimPolicy: Retain
  storageClassName: sc-vsp5200
  csi:
   driver: hspc.csi.hitachi.com
   volumeHandle: 60060e80089c5c0000509c5c000001e9-spc-2bdf56bb18
  claimRef:
   name: drusnaponsnappvc
   namespace: drusnaponsnap
   ___
apiVersion: v1
kind: PersistentVolumeClaim
metadata:
 name: drusnaponsnappvc
 namespace: drusnaponsnap
spec:
 accessModes:
  - ReadWriteOnce
  resources:
        requests:
          storage: 250Gi
  volumeName: drusnaponsnappv
  storageClassName: sc-vsp5200
```

- c. To create PV and PVC, run the following oc command using manifest:
  - # oc create -f drusnaponsnappvc.yaml
- d. Verify that PVC and PV are created.

```
[root@ip-10-77-28-159 sw k10] # oc get pvc -n drusnaponsnap
NAME
                                  VOLUME
                                                                      ACCESS MODES
                                                                                         STORAGECLASS
                       STATUS
                                                         CAPACITY
                                                                                                            AGE
drusnaponsnappvc
                                  drusnaponsnappv
                                                                      RWO
                                                                                         sc-vsp5200
[root@ip-10-77-28-159 sw k10]#
   t@ip-10-77-28-159 sw_k10]# oc get pv

    n drusnap
    CAPACITY

                                          CESS MODES
                                                                STATUS
Bound
```

e. Create a clone PVC using the snapshot PVC.

```
apiVersion: v1
kind: PersistentVolumeClaim
metadata:
  name: drusnaponsnapclone
  namespace: drusnaponsnap
spec:
  storageClassName: sc-vsp5200
  dataSource:
    name: drusnaponsnappvc
    kind: PersistentVolumeClaim
    apiGroup: ""
  accessModes:
    - ReadWriteOnce
  resources:
    requests:
      storage: 250Gi
```

- f. To create the clone PVC, run the following oc command using manifest:
  - # oc create -f drusnaponsnapclone.yaml

g. Verify that the PVC is created.

| # oc get pvc -: | n drusnaponsnap |                                          |          |
|-----------------|-----------------|------------------------------------------|----------|
| NAME            | STATUS          | VOLUME                                   | CAPACITY |
| ACCESS MODES    | STORAGECLASS    | AGE                                      |          |
| drusnaponsnapc. | lone Bound      | pvc-b3981ce6-c788-44fd-a169-11febdff2782 | 250Gi    |
| RWO             | sc-vsp5200      | 18d                                      |          |

h. In Storage Navigator, verify that the clone volume (00:01:EA) is created successfully.

| TI History (Page.1) |                |                   |                  |                   |        |         |                     |             |             |
|---------------------|----------------|-------------------|------------------|-------------------|--------|---------|---------------------|-------------|-------------|
| &Filter ON OFF      |                |                   |                  |                   |        |         |                     |             |             |
| Date and Time       | Primary Volume |                   | Secondary Volume |                   | Mirror | Deel ID | Diff Company Molume | Description | Description |
|                     | LDEV ID        | Provisioning Type | LDEV ID          | Provisioning Type | Unit   | Pool ID | Diff Compare Volume | Code        | Description |
| 2023/04/14 08:20:30 | 00:01:E9       | DP                | 00:01:EA         | DP                | 3      | 0       |                     | 2092        | CLONE END   |
| 2023/04/14 08:15:50 | 00:01:E9       | DP                | 00:01:EA         | DP                | 3      | 0       | -                   | 2091        | CLONE START |
| 2023/04/14 08:15:49 | 00:01:E9       | DP                | 00:01:EA         | DP                | 3      | 0       | () • (              | 2001        | PAIR        |

- 4. Restore the MySQL application using the clone PVC.
  - a. Create a manifest of stateful MySQL application using the clone PVC ("drusnaponsnapclone").

```
apiVersion: v1
kind: Service
metadata:
    namespace: drusnaponsnap
    name: mysqldruapp
    labels:
       app: mysqldruapp
spec:
    ports:
    - port: 3306
     name: mysqldruapp
    clusterIP: None
    selector:
      app: mysqldruapp
___
apiVersion: apps/v1
kind: StatefulSet
metadata:
    namespace: drusnaponsnap
    name: mysqldruapp
spec:
  selector:
    matchLabels:
      app: mysqldruapp
  serviceName: "mysqldruapp"
  podManagementPolicy: Parallel
  replicas: 1
  template:
    metadata:
      labels:
        app: mysqldruapp
    spec:
      terminationGracePeriodSeconds: 30
      containers:
      - name: mysqldruapp
        image: mysql:5.7
        args:
          - "--ignore-db-dir=lost+found"
        env:
        - name: MYSQL ROOT PASSWORD
         value: pass123
        - name: MYSQL DATABASE
         value: drusnapshotdb
        - name: MYSQL_USER
```

```
value: admin
- name: MYSQL_PASSWORD
value: secret
ports:
- containerPort: 3306
name: mysql
volumeMounts:
- name: dru-vol
mountPath: /var/lib/mysql
volumes:
- name: dru-vol
persistentVolumeClaim:
claimName: drusnaponsnapclone
```

- b. To create MySQL pod and service, run the following oc command using manifest:
   # oc create -f mysqldruapp.yaml
- c. Verify that pod and MySQL service are created as per manifest.

```
# oc get svc -n drusnaponsnap
NAME TYPE CLUSTER-IP EXTERNAL-IP PORT(S) AGE
mysqldruapp ClusterIP None <none> 3306/TCP 18d
# oc get pod -n drusnaponsnap
NAME READY STATUS RESTARTS AGE
mysqldruapp-0 1/1 Running 0 18d
```

d. Log in to the pod "mysqldruapp-0"and verify whether the 250 GB persistent volume is mounted on "/var/lib/mysql".

| [root@ip-10-77-2 | 28-159 | sw ki | L0] <b>#</b> od | c -n ( | drusnaponsnap rsh mysqldruapp-0           |
|------------------|--------|-------|-----------------|--------|-------------------------------------------|
| sh-4.2\$ df -h   |        |       |                 |        |                                           |
| Filesystem       | Size   | Used  | Avail           | Use%   | Mounted on                                |
| overlay          | 200G   | 31G   | 170G            | 16%    |                                           |
| tmpfs            | 64M    | 0     | 64M             | 08     | /dev                                      |
| tmpfs            | 7.8G   | 0     | 7.8G            | 08     | /sys/fs/cgroup                            |
| shm              | 64M    | 0     | 64M             | 08     | /dev/shm                                  |
| tmpfs            | 7.8G   | 52M   | 7.7G            | 18     | /etc/passwd                               |
| /dev/nvme0n1p4   | 200G   | 31G   | 170G            | 16%    | /etc/hosts                                |
| /dev/sdl         | 246G   | 271M  | 234G            | 18     | /var/lib/mysql                            |
| tmpfs            | 15G    | 20K   | 15G             | 18     | /run/secrets/kubernetes.io/serviceaccount |
| tmpfs            | 7.8G   | 0     | 7.8G            | 08     | /proc/acpi                                |
| tmpfs            | 7.8G   | 0     | 7.8G            | 0응     | /proc/scsi                                |
| tmpfs            | 7.8G   | 0     | 7.8G            | 08     | /sys/firmware                             |

e. Log in to MySQL and verify whether the database "drusnapshotdb" is available.

| <pre>mysql&gt; show databases;</pre>    |    |
|-----------------------------------------|----|
| ++<br>  Database                        |    |
| information_schema  <br>  drusnapshotdb |    |
| mysql                                   |    |
| performance_schema                      |    |
| sys                                     |    |
| 5 rows in set (0.01 sec                 | :) |

f. Verify whether the ingested data before taking snapshot is available after restoring.

| -                                       |             |            |           |   |            |
|-----------------------------------------|-------------|------------|-----------|---|------------|
| <pre>mysql&gt; show tables;<br/>+</pre> | ;           |            |           |   |            |
| Tables in drusnap                       | shotdb      |            |           |   |            |
| +                                       | +           |            |           |   |            |
| student                                 |             |            |           |   |            |
| +                                       | +           |            |           |   |            |
| 1 row in set (0.00                      | sec)        |            |           |   |            |
|                                         |             |            |           |   |            |
| mysql> SELECT * FRO                     | OM student; |            |           |   |            |
| l registration no                       | birth date  | first name | last name | r | +          |
| +                                       | +           |            |           |   | +          |
| 70001                                   | 1988-12-03  | Promad     | Kumar     | M | 2018-07-18 |
| 70002                                   | 1989-12-03  | Ji         | Lehman    | M | 2018-09-18 |
| 70003                                   | 1985-12-06  | Robert     | Heiman    | M | 2018-07-18 |
| 70004                                   | 1985-12-06  | Amy        | Wildsmith | F | 2018-07-18 |
| 70005                                   | 1989-12-19  | Nader      | Hussain   | M | 2018-07-18 |
| 70006                                   | 1990-12-06  | Aleberto   | D         | M | 2018-07-18 |
| 70007                                   | 1980-12-06  | Amit       | Jain      | M | 2018-07-18 |
| 70008                                   | 1989-08-19  | Rakesh     | Singh     | M | 2018-07-18 |
| 70009                                   | 1990-06-06  | Amanto     | Pator     | M | 2018-07-18 |
| 70010                                   | 1980-11-06  | Kramsa     | Taro      | M | 2018-07-18 |
| 70011                                   | 1985-10-02  | Abhay      | Mushary   | M | 2019-07-18 |
| 70012                                   | 1985-10-02  | Priyanka   | Timungpi  | F | 2019-07-18 |
| +                                       | ++          | +          |           | + | ++         |
| 12 rows in set (0.0                     | )0 sec)     |            |           |   |            |

g. Verify whether HSPC automatically created an iSCSI target on port 1-C and whether the clone volume "01:01:EA" is mounted.

| iSCSI Target Alias      | spc-88364666e69015b02bd6e93f1efd (OB)     | Host Mode      |             | 00 [Standard]            |  |
|-------------------------|-------------------------------------------|----------------|-------------|--------------------------|--|
| iSCSI Target Name       | iqn.1994-04.jp.co.hitachi:rsd.r90.t.40028 | Port Security  |             | Enabled                  |  |
| Port ID                 | CL1-C                                     | Authentication | Method      | Comply with Host Setting |  |
| Virtual Storage Machine | VSP 5200, 5600 / 40028                    |                | Mutual CHAP | Disabled                 |  |
|                         |                                           |                | User Name   |                          |  |

| os                                                               | osts LUNs Host Mode Options CHAP Users |             |                   |                |            |            |           |        |  |  |  |  |  |
|------------------------------------------------------------------|----------------------------------------|-------------|-------------------|----------------|------------|------------|-----------|--------|--|--|--|--|--|
| Add LUN Paths Copy LUN Paths Edit Command Devices More Actions 🔻 |                                        |             |                   |                |            |            |           |        |  |  |  |  |  |
| *                                                                | Filter ON C                            | (           | Options 👻 Ѥ 🗲     | 1 / 1          |            |            |           |        |  |  |  |  |  |
| Port                                                             | Port ID                                |             | LDEV ID LDEV Name | LDEV Name      | Pool Name  | Emulation  | Capacity  |        |  |  |  |  |  |
|                                                                  | LON ID                                 | LON ID      |                   | (ID)           | Type       | Total 1    | Reserved  |        |  |  |  |  |  |
|                                                                  | CL1-C                                  | <b>8</b> 63 | 00:01:EA          | spc-876fed1c72 | dr_pool(0) | OPEN-V CVS | 250.00 GB | 0.00 G |  |  |  |  |  |

#### h. Delete the snap-on-snap PV and PVC created in step 3b.

```
[root@ip-10-77-28-159 sw_k10]# oc delete pvc drusnaponsnappvc -n drusnaponsnap
persistentvolumeclaim "drusnaponsnappvc" deleted
[root@ip-10-77-28-159 sw_k10]#
```

```
[root@ip-10-77-28-159 sw_k10]# oc delete pv drusnaponsnappv
persistentvolume "drusnaponsnappv" deleted
```